### Canon

### PowerShot SX70 HS

### Avanceret brugervejledning

Indholdsfortegnelse

Grundlæggende oplysninger om kameraet

Optagelse

Afspilning

Trådløse funktioner

Funktionsindstillinger

Tilbehør

Tips om brug af kameraet

Indeks

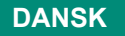

CEL-SX5AA240

© CANON INC. 2018

### Indledende bemærkninger og juridiske oplysninger

- Lav først nogle testoptagelser, og gennemgå dem for at kontrollere, at billederne blev optaget korrekt. Bemærk, at Canon Inc., alle datterselskaber og associerede selskaber samt dets forhandlere ikke kan holdes ansvarlige for skader som følge af forkert betjening af et kamera eller tilbehør, herunder hukommelseskort, der resulterer i, at et billede ikke optages eller ikke optages i et maskinlæsbart format.
- Brugerens uautoriserede fotografering eller optagelse (video og/eller lyd) af personer eller ophavsretsbeskyttede materialer kan krænke sådanne personers personlige oplysninger og/eller kan overtræde andres juridiske rettigheder, inklusive copyright og andre immaterielle rettigheder. Bemærk, at der kan være begrænsninger, selvom sådan fotografering eller optagelse udelukkende er beregnet til personlig brug.
- Hvis du ønsker oplysninger om kameraets garanti eller kundesupport, henvises du til de garantioplysninger, der følger med kameraets brugermanualsæt.
- Selvom skærmen fremstilles under højpræcisionsforhold, og mere end 99,99 % af pixelene opfylder designspecifikationerne, kan nogle af pixelene i sjældne tilfælde være defekte eller vises som røde eller sorte prikker. Det betyder ikke, at kameraet er beskadiget, og påvirker heller ikke de optagede billeder.
- Hvis du bruger kameraet i længere tid ad gangen, kan kameraet blive varmt. Det betyder ikke, at kameraet er beskadiget.

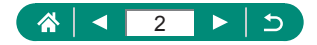

### Introduktion

- Klik på kapiteltitlen til højre øverst på siden for at gå til begyndelsen af et kapitel.
- Klik på ikonerne nederst på hver side for oplysninger om grundlæggende betjening.
  - 🚯: Gå til toppen af siden
  - : Gå tilbage til forrige side
  - C: Gå en side tilbage
  - 돈: Gå en side frem
- Instruktionerne i denne vejledning gælder for kameraet med brug af standardindstillinger.
- Faner som f.eks.
   i dentificerer, hvilke metoder der bruges i optagelsesanvisningerne. Nogle funktioner er også tilgængelige i andre metoder.
- Klik på () ikonet for at få tips, der gør kameraet nemmere at bruge.

### Tekstkonventioner

- I denne vejledning vises kameraets knapper og vælgere som de ikoner, der bruges på kameraet, eller ikoner som ligner dem.
- Følgende kameraknapper vises med følgende ikoner.

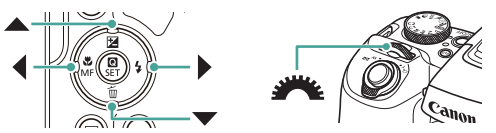

- Skærmikoner og -tekst på skærmen angives i kantede parenteser.
- Tallene i nogle figurer og illustrationer svarer til tallene i trinene.
- 💭 xx: Sider med relaterede oplysninger ("xx" repræsenterer et sidetal)
- For nemheds skyld kaldes alle understøttede hukommelseskort "hukommelseskortet".

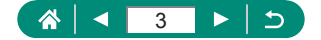

### Indholdsfortegnelse

| Indledende bemærkninger og juridiske oplysninger         | 2  |
|----------------------------------------------------------|----|
| Introduktion                                             | 3  |
| Tekstkonventioner                                        | 3  |
| Almindelig kamerabetjening                               | 15 |
| Sikkerhedsinstruktioner                                  | 18 |
| Grundlæggende oplysninger om kameraet                    | 21 |
| Klargøring                                               | 22 |
| Montering af remmen                                      | 22 |
| Opladning af batteripakken                               | 23 |
| Klargøring af et hukommelseskort                         | 24 |
| Isætning/fjernelse af batteripakken og hukommelseskortet | 25 |
| Indstilling af dato, klokkeslæt, tidszone og sprog       | 27 |
| Sådan holder du kameraet                                 | 29 |
| Afprøvning af kameraet                                   | 30 |
| Optagelse                                                | 30 |
| Visning                                                  | 32 |
| Delenes navne                                            | 33 |
| Fronten                                                  | 33 |
| Bagside                                                  | 34 |
| Søger                                                    | 35 |
| Justering af skærmens vinkel                             | 36 |
| Indikatorvisning                                         | 37 |
| Indstilling af en optagelsesmetode                       | 38 |
| Konfiguration af kamerafunktioner                        | 39 |
| Quick Control-skærm                                      | 39 |
| Menuskærm                                                | 40 |
| Funktioner, der er tilgængelige på Quick Control-skærmen | 42 |
| Menuindstillinger                                        | 43 |
| -                                                        |    |

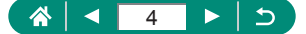

|   | Optagelsesmetodeskærm                                         | . 45 |
|---|---------------------------------------------------------------|------|
|   | Rammer på optagelsesskærmen                                   | . 46 |
|   | Visningsindstillinger for optagelse                           | . 47 |
|   | Visningsindstillinger for afspilning                          | . 48 |
|   | Skift mellem histogrammer                                     | 49   |
|   | Skærmtastatur                                                 | . 50 |
| 0 | ptagelse                                                      | 51   |
|   | Optagelse med kameravalgte indstillinger                      |      |
|   | (Auto-metode/Hybrid Auto-metode)                              | . 52 |
|   | Optagelse i Hybrid Auto-tilstand                              | 54   |
|   | Optagelse af panorama (Panoramaoptagelse)                     | . 55 |
|   | Optagelse af motiver i bevægelse (Sportsmetode)               | . 56 |
|   | Optagelse af specialscener (Specialscenemetode)               | . 57 |
|   | Optag dig selv med optimale indstillinger (Selvportrætmetode) | 60   |
|   | Optagelse med billedeffekter (Kreative filtre-metode)         | . 61 |
|   | Billeder, der ligner miniaturemodeller (Miniatureeffekt)      | 64   |
|   | Optagelse af forskellige film (Filmmetode)                    | . 65 |
|   | Optagelse af film ved bestemte lukkertider og blændeværdier   |      |
|   | (Film med manuel eksponering)                                 | 65   |
|   | Optagelse i Program AE (P-metode)                             | . 67 |
|   | Optagelse ved bestemte lukkertider (Tv-metode)                | . 68 |
|   | Optagelse ved bestemte blændeværdier (Av-metode)              | . 69 |
|   | Optagelse ved bestemte lukkertider og blændeværdier           |      |
|   | (M-metode)                                                    | . 70 |
|   | Zoom tættere ind på motiver (Digital zoom)                    | . 71 |
|   | Låsning af billedets lysstyrke/eksponering (AE-lås)           | . 72 |
|   | Nem genfinding af motiver efter manuel zoom                   |      |
|   | (Framing Assist – Søg)                                        | . 73 |
|   | Indstillinger for visningsområde                              | 74   |

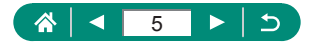

| Autozoom, når motivet bevæger sig (Autozoom)                   | . 75 |
|----------------------------------------------------------------|------|
| Justering af visning af en konstant ansigtsstørrelse           | 76   |
| Undgå mistede motiver efter zoom ind                           |      |
| (Framing Assist – Låst)                                        | . 77 |
| Deaktivering af centreret visning af motiv                     | 78   |
| Optagelse af nærbilleder (Makro)                               | . 79 |
| Optagelse i manuel fokusmetode                                 | . 80 |
| Nem identificering af fokusområdet (MF-peaking)                | 81   |
| Optagelse med AF-lås                                           | . 82 |
| Ændring af billedkvaliteten                                    | . 83 |
| Optagelse i RAW-format                                         | 83   |
| Ændring af billedformat                                        | . 84 |
| Ændring af billedvisningsperioden efter optagelse              | . 85 |
| Ændring af flashindstillingen                                  | . 86 |
| Låsning af lysstyrke/eksponering i flashfotografering (FE-lås) | . 87 |
| Konfigurering af flashindstillinger                            | . 88 |
| Justering af flasheksponeringskompensation                     | 88   |
| Justering af flashoutput                                       | 89   |
| Ændring af flashens udløsningstidspunkt                        | 90   |
| Reduktion af røde øjne                                         | 90   |
| Konfiguration af Safety FE                                     | 91   |
| Kontinuerlig optagelse                                         | . 92 |
| Brug af selvudløseren                                          | . 93 |
| Tilføjelse af et datomærke                                     | . 94 |
| Justering af billedlysstyrke (Eksponeringskompensation)        | . 95 |
| Autoeksponeringsbracketing (AEB-optagelse)                     | 96   |
| Ændring af ISO-hastighed                                       | . 98 |
| Justering af ISO-autoindstillinger                             | 98   |
| Automatisk korrektion af lysstyrke og kontrast                 |      |
| (Auto belysningsoptimering)                                    | . 99 |

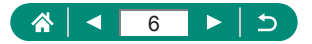

| Ændring af målemetode                                   | 100 |
|---------------------------------------------------------|-----|
| Indstilling af Lysmålingstimer                          | 101 |
| Konfiguration af eksponeringssimulation                 | 102 |
| Optagelse af naturlige farver (Hvidbalance)             | 103 |
| Brugerdefineret WB                                      | 104 |
| Tilpasning af farver (Stilindstillinger)                | 105 |
| Optagelse med Servo AF                                  | 106 |
| Valg af en AF-metode                                    | 107 |
| Valg af motiver, der skal fokuseres på (Tracking AF)    | 108 |
| Flytning af AF-målingen                                 | 109 |
| Ændring af fokusindstillingen                           | 110 |
| Konfiguration af AF-hjælpelys                           | 111 |
| Ændring af indstillinger for IS-indstilling             | 112 |
| Korregering af kraftig kamerarystelse                   | 112 |
| Brug af automatisk vaterpas                             | 113 |
| Brug af digital telekonverter                           | 114 |
| Lagring af zoom- eller MF-positionen                    | 115 |
| Ændring af størrelse for filmoptagelse                  | 116 |
| Konfiguration af indstillinger for lydoptagelse         | 117 |
| Justering af lydstyrke under optagelse                  | 117 |
| Vindfilter                                              | 118 |
| Dæmpeled                                                | 118 |
| Konfiguration af Movie Servo AF                         | 119 |
| Brug af automatisk langsom lukker                       | 120 |
| Miniaturemodeleffekt i film (Miniatureeffektfilm)       | 121 |
| Optagelse af videosnapshot                              | 122 |
| Optagelse af timelapse-film                             | 124 |
| Konfiguration af visning af oplysninger for HDMI-output | 125 |
| Indstilling af filmresumetypen                          | 126 |

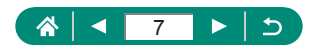

| Afspilning                                                   | 127 |
|--------------------------------------------------------------|-----|
| Visning                                                      | 128 |
| Forstørrelse af billeder                                     | 129 |
| Visning af filmresumeer                                      | 130 |
| Søgning efter billeder i en oversigt                         | 131 |
| Redigering af film                                           | 132 |
| Fjernelse af starten/slutningen af film                      | 132 |
| Udtrækning af billeder fra 4-film som stillbilleder          | 134 |
| Redigering af filmresume                                     | 135 |
| Beskyttelse af billeder                                      | 136 |
| Beskyttelse af flere billeder                                | 136 |
| Rotering af billeder                                         | 138 |
| Sletning af billeder                                         | 139 |
| Sletning af flere billeder på én gang                        | 139 |
| Tilføjelse af billeder til printrækkefølgerne (DPOF)         | 141 |
| Print af billeder, der er føjet til printrækkefølgen (DPOF). | 142 |
| Tilføjelse af billeder til en fotobog                        | 143 |
| Korrigering af røde øjne                                     | 144 |
| Beskæring                                                    | 145 |
| Ændring af størrelse på billeder                             | 147 |
| Bedømmelse af billeder                                       | 148 |
| Diasvisning                                                  | 149 |
| Søgning efter billeder ud fra betingelser                    | 150 |
| Finde billeder med kommandovælgeren                          | 151 |
| Kombination af videosnapshot                                 | 152 |
| Start afspilning fra det sidst viste billede                 | 154 |
| Trådløse funktioner                                          | 155 |
| Tilgængelige trådløse funktioner                             | 156 |

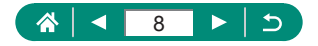

| Lagring af kamerabilleder til en smartphone                | 158  |
|------------------------------------------------------------|------|
| Tilslutning til smartphones via Wi-Fi med Wi-Fi-knappen    | 161  |
| Begrænsning af billedvisning                               | 164  |
| Funktioner, der anvendes sammen med smartphones            | 165  |
| Afsendelse af billeder til en smartphone automatisk,       |      |
| mens du optager                                            |      |
| Fjernoptag, mens du får vist et live-billede på smartphone | n165 |
| Betjening af kameraet fra en smartphone                    |      |
| Geotagging af billeder under optagelse                     |      |
| Tilslutning til printere via Wi-Fi                         | 167  |
| Etablering af en tilslutning via et adgangspunkt           |      |
| Automatisk afsendelse af billeder til en computer          | 171  |
| Overførsel af billeder til webtjenester                    | 174  |
| Registrering af webtjenester                               |      |
| Overførsel af billeder til webtjenester                    |      |
| Tilslutning igen via Wi-Fi                                 | 179  |
| Afslutning af Wi-Fi-forbindelser                           | 180  |
| Fjernelse af oplysninger for enheder, der er parret        |      |
| via Bluetooth                                              | 181  |
| Ændring eller sletning af tilslutningsindstillinger        | 182  |
| Funktionsindstillinger                                     | 183  |
| Valg og oprettelse af mapper                               | 184  |
| Ændring af filnummerering                                  | 185  |
| Konfigurering af automatisk rotation af lodrette billeder  | 186  |
| Formatering af hukommelseskort                             | 187  |
| Konfiguration af funktionsvejledningen                     | 188  |
| Brug af ECO-tilstand                                       | 189  |
| Justering af energisparefunktioner                         | 190  |
| Justering af skærmens lysstyrke                            | 191  |
| Justering af dato, tid og tidszone                         | 192  |
| J,                                                         | / -  |

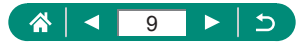

| Ændring af sproget                                           | 193 |
|--------------------------------------------------------------|-----|
| Indstilling af videosystemet                                 | 194 |
| Justering af biplyden                                        | 195 |
| Justering af lydstyrken                                      | 196 |
| Indstilling af HDMI-outputopløsning                          | 197 |
| Tilpasning af zoomknappens funktioner                        | 198 |
| Skift af funktioner for AF-punkt valg og AE-låseknap         | 199 |
| Tilpasning af visning af optageinfo                          | 200 |
| Indstilling af en prioritet for visningsydelse for optagelse | 201 |
| Indstilling af visningsmetoden                               | 202 |
| Objektivets tilbagetrækningstid                              | 203 |
| Indstilling af vendt display                                 | 204 |
| Indstilling af startskærmvisningen                           | 205 |
| Metrisk/ikke-metrisk visning                                 | 206 |
| Konfiguration af brugerdefinerede funktioner                 | 207 |
| Tilpasning af knapper                                        | 208 |
| Brugerdef. opt.met. (C1, C2)                                 | 209 |
| Gendannelse af kameraets standardindstillinger               | 210 |
| Lagring af copyrightinformation sammen med billeder          | 211 |
| Download af vejledninger/software fra en QR-kode             | 212 |
| Visning af certificeringslogoer                              | 213 |
| Lagring af optagelsesmenupunkter, du ofte bruger             |     |
| (Min menu)                                                   | 214 |
| Omdøbning af Min menu-faneblade                              | 215 |
| Sletning af et Min menu-faneblad                             | 215 |
| Sletning af alle Min menu-faneblade                          | 216 |
| Sletning af alle tilføjede elementer                         | 216 |
| Tilpasning af Min menuvisning                                | 217 |

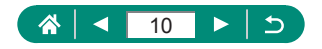

| Tilbehør                                        |     |
|-------------------------------------------------|-----|
| Ekstratilbehør                                  | 219 |
| Strømforsyninger                                | 219 |
| Andet                                           | 219 |
| Printere                                        | 220 |
| Brug af ekstratilbehør                          | 221 |
| Afspilning på et tv                             | 221 |
| Brug af modlysblænde (sælges særskilt)          | 222 |
| Brug af objektivfiltre (sælges særskilt)        | 223 |
| Fjernoptagelse                                  | 224 |
| Brug af en fjernudløser (sælges særskilt)       | 225 |
| Brug af en ekstern mikrofon                     | 225 |
| Lagring af billeder på en computer              | 226 |
| Print af billeder                               | 227 |
| Tips om brug af kameraet                        | 229 |
| Grundlæggende oplysninger om kameraet           | 230 |
| Forholdsregler ved håndtering                   | 230 |
| Klargøring                                      | 230 |
| Sådan holder du kameraet                        | 231 |
| Søger                                           | 232 |
| Justering af skærmens vinkel                    | 232 |
| Konfiguration af kamerafunktioner               | 232 |
| Rammer på optagelsesskærmen                     | 232 |
| Visningsindstillinger for afspilning            | 233 |
| Optagelse                                       | 234 |
| Optagelse med kameravalgte indstillinger        |     |
| (Auto-metode, Hybrid Auto-metode)               | 234 |
| Optagelse af panorama (Panoramaoptagelse)       | 237 |
| Optagelse af motiver i bevægelse (Sportsmetode) | 238 |
| Optagelse af specialscener (Specialscenemetode) | 238 |
| Optagelse af forskellige film (Filmmetode)      | 239 |

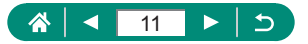

| Optagelse i Program AE (P-metode)                              | .240 |
|----------------------------------------------------------------|------|
| Optagelse ved bestemte lukkertider (Tv-metode)                 | .241 |
| Optagelse ved bestemte blændeværdier (Av-metode)               | .241 |
| Optagelse ved bestemte lukkertider og blændeværdier            |      |
| (M-metode)                                                     | .241 |
| Zoom tættere ind på motiver (Digital zoom)                     | .242 |
| Låsning af billedets lysstyrke/eksponering (AE-lås)            | .242 |
| Nem genfinding af motiver efter manuel zoom                    |      |
| (Framing Assist – Søg)                                         | .243 |
| Autozoom, når motivet bevæger sig (Autozoom)                   | .243 |
| Undgå mistede motiver efter zoom ind                           |      |
| (Framing Assist – Låst)                                        | .244 |
| Optagelse af nærbilleder (Makro)                               | .245 |
| Optagelse i manuel fokusmetode                                 | .245 |
| Ændring af billedkvaliteten                                    | .245 |
| Ændring af flashindstillingen                                  | .246 |
| Låsning af lysstyrke/eksponering i flashfotografering (FE-lås) | .246 |
| Konfigurering af flashindstillinger                            | .246 |
| Kontinuerlig optagelse                                         | .247 |
| Brug af selvudløseren                                          | .247 |
| Tilføjelse af et datomærke                                     | .248 |
| Justering af billedlysstyrke (Eksponeringskompensation)        | .248 |
| Ændring af ISO-hastighed                                       | .248 |
| Automatisk korrektion af lysstyrke og kontrast                 |      |
| (Auto belysningsoptimering)                                    | .249 |
| Optagelse af naturlige farver (Hvidbalance)                    | .249 |
| Optagelse med Servo AF                                         | .250 |
| Valg af en AF-metode                                           | .250 |
| Ændring af indstillinger for IS-indstilling                    | .251 |
| Brug af digital telekonverter                                  | .251 |
| Lagring af zoom- eller MF-positionen                           | .251 |
| Ændring af størrelse for filmoptagelse                         | .252 |
| Konfiguration af indstillinger for lydoptagelse                | .252 |

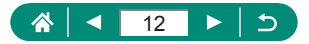

| Konfiguration af Movie Servo AF                      | 252 |
|------------------------------------------------------|-----|
| Brug af automatisk langsom lukker                    | 252 |
| Miniaturemodeleffekt i film (Miniatureeffektfilm)    | 253 |
| Optagelse af videosnapshot                           | 253 |
| Optagelse af timelapse-film                          | 254 |
| Afspilning                                           | 255 |
| Visning                                              | 255 |
| Forstørrelse af billeder                             | 255 |
| Visning af filmresumeer                              | 255 |
| Redigering af film                                   | 256 |
| Beskyttelse af billeder                              | 257 |
| Sletning af billeder                                 | 257 |
| Tilføjelse af billeder til printrækkefølgerne (DPOF) | 258 |
| Tilføjelse af billeder til en fotobog                | 258 |
| Korrigering af røde øjne                             | 258 |
| Beskæring                                            | 258 |
| Ændring af størrelse på billeder                     | 258 |
| Bedømmelse af billeder                               | 259 |
| Visning af disshow                                   | 259 |
| Søgning efter billeder ud fra betingelser            | 259 |
| Kombination af videosnapshot                         | 259 |
| Trådløse funktioner                                  | 260 |
| Lagring af kamerabilleder til en smartphone          | 260 |
| Funktioner, der anvendes sammen med smartphones      | 261 |
| Tilslutning til printere via Wi-Fi                   | 262 |
| Automatisk afsendelse af billeder til en computer    | 262 |
| Overførsel af billeder til webtjenester              | 262 |
| Funktionsindstillinger                               | 264 |
| Valg og oprettelse af mapper                         | 264 |
| Ændring af filnummerering                            | 264 |
| Formatering af hukommelseskort                       | 264 |
| Justering af energisparefunktioner                   | 265 |

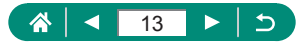

| Justering af skærmens lysstyrke                       |     |
|-------------------------------------------------------|-----|
| Tilpasning af visning af optageinfo                   | 265 |
| Konfiguration af brugerdefinerede funktioner          | 265 |
| Brugerdefineret optagelsesmetode (C1, C2)             | 266 |
| Gendannelse af kameraets standardindstillinger        | 266 |
| Lagring af copyrightinformation sammen med billeder   | 266 |
| Lagring af optagelsesmenupunkter, du ofte bruger      |     |
| (Min menu)                                            |     |
| Tilbehør                                              | 268 |
| Ekstratilbehør                                        |     |
| Brug af ekstratilbehør                                |     |
| Fejlfinding                                           | 270 |
| Skærmoplysninger                                      | 274 |
| Ved optagelse                                         | 274 |
| Under afspilning                                      | 276 |
| Forholdsregler for trådløse funktioner                | 278 |
| Sikkerhedsregler                                      | 279 |
| Tredjepartsoftware                                    | 280 |
| Personlige oplysninger og forholdsregler om sikkerhed | 283 |
| Varemærker og licenser                                | 284 |
| Ansvarsfraskrivelse                                   | 285 |
| Indeks                                                | 286 |

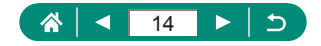

### Almindelig kamerabetjening

### 🗖 Optag

- Bruge kameravalgte indstillinger (Auto-metode, Hybrid auto-metode)
  - 🖾 52, 🖾 54
- Optag dog selv med optimale indstillinger (Selvportræt)
  - 📖60
- Optag panorama (Panoramaoptagelse)
  - 🛄55

Tage gode billeder af folk

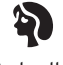

Portrætter (1157)

Tilpasse til bestemte motiver

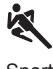

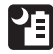

Sport (🎞 56)

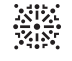

Fyrværkeri (🎞 57)

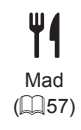

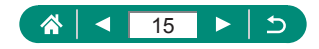

Anvendelse af specialeffekter

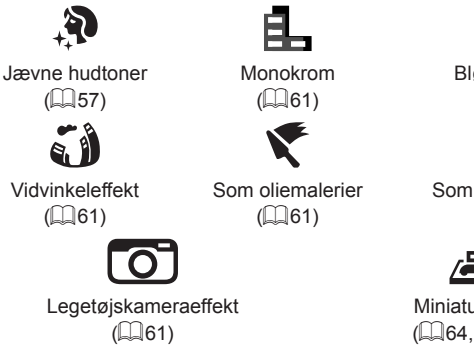

- Fokusere på ansigter
  - 🛄 52, 🛄 57, 🛄 107
- Uden brug af flash (Deaktiveret flash)
  - 📖86
- Tage dig selv med på billedet (Selvudløser)
  - 🛄 93
- Tilføje et datomærke
  - 🛄94
- Filmklip og billeder sammen
  - 🛄54

### Vis

- Vise billeder
  - 📖 128
- Automatisk afspilning (Diasshow)
  - 📖 149
- På et tv
  - 📖 221

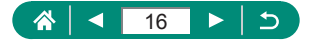

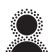

Blød fokusering (A)61)

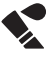

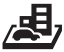

Miniatureeffekt (A64, A121)

- Gennemse billeder hurtigt
  - 📖 131, 🛄 150, 🛄 151
- Slet billeder
  - 📖 139

### P Optag/vis film

- Optag film
  - 🛄 52, 🛄 65
- Se film
  - 📖 128

### 🗅 Print

- Print billeder
  - 🛄 141, 🛄 167, 🛄 227

🛄 Gem

- Gemme billeder på en computer
  - 📖 226

### P Brug Wi-Fi-funktioner

- Sende billeder til en smartphone
  - 📖 158, 📖 165
- Print billeder
  - 📖 167
- Dele billeder på nettet
  - 🛄 174
- Sende billeder til en computer
  - 📖 171

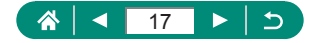

### Sikkerhedsinstruktioner

- Sørg for at læse disse instruktioner, så du kan betjene produktet på en sikker måde.
- Følg disse instruktioner for at forhindre personskade på de, der betjener produktet.

### ADVARSEL

Angiver risiko for alvorlig personskade eller dødsfald.

Hold dette udstyr uden for børns rækkevidde.

En rem omkring en persons hals kan resultere i kvælning.

- Brug kun strømkilder, der er angivet i denne instruktionsmanual, til dette produkt.
- Forsøg ikke at skille produktet ad eller ændre det.
- Udsæt ikke produktet for hårde stød eller vibration.
- Rør ikke ved nogen synlige indvendige dele.
- Stop med at bruge produktet i alle tilfælde af usædvanlige omstændigheder, f.eks. i tilfælde af røg eller en mærkelig lugt.
- Brug ikke organiske opløsningsmidler såsom alkohol, benzin eller fortynder til at rengøre produktet.
- Lad være med at gøre produktet vådt.
- Undgå, at der kommer fremmedlegemer eller væske ind i produktet.
- Brug ikke produktet, hvor der findes brændbare luftarter.

Dette kan medføre elektrisk stød, eksplosion eller brand.

- Hvis produktet har en søger, skal du ikke kigge gennem søgeren mod kraftige lyskilder, f.eks. solen på en klar dag, lasere eller andre kraftige kunstige lyskilder.
   Dette kan beskadige dit syn.
- Vær opmærksom på følgende anvisninger, når du benytter kommercielt tilgængelige batterier eller medfølgende batteripakker.
  - Brug kun batterier/batteripakker til det angivne produkt.
  - Udsæt ikke batterier/batteripakker for varme eller åben ild.
  - Oplad ikke batterier/batteripakker med batteriopladere, der ikke er godkendt.
  - Udsæt ikke polerne for snavs, og lad dem ikke komme i kontakt med metalnåle eller andre metalgenstande.
  - Brug ikke lækkende batterier/batteripakker.
  - Før du kasserer batterier/batteripakker, skal du dække polerne med tape eller andet isolerende materiale.

Dette kan medføre elektrisk stød, eksplosion eller brand.

Hvis et batteri/en batteripakke lækker, og materialet kommer i kontakt med din hud eller dit tøj, skal du omgående skylle omhyggeligt med rindende vand. Hvis du får det i øjnene, skal du skylle omhyggeligt med rigelige mængder rindende vand og omgående søge lægehjælp.

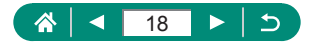

- Vær opmærksom på følgende, når du bruger en batterioplader eller en vekselstrømsadapter.
  - Fjern regelmæssigt støvophobing fra strømstikket og stikkontakten med en tør klud.
  - Sæt ikke stikket i, og tag ikke stikket ud af produktet med våde hænder.
  - Brug ikke produktet, hvis stikket ikke er sat helt ind i stikkontakten.
  - Udsæt ikke strømstikket og polerne for snavs, og lad dem ikke komme i kontakt med metalnåle eller andre metalgenstande.
  - Berør ikke batteriopladeren eller vekselstrømsadapteren i tordenvejr, hvis de er tilsluttet en stikkontakt.
  - Placer ikke tunge genstande på lysnetledningen. Lad være med at beskadige, knække eller ændre lysnetledningen.
  - Pak ikke produktet ind i klæder eller andre materialer, når det er i brug eller umiddelbart efter brug, når produktet stadig er varmt.
  - Lad ikke produktet være tilsluttet en strømkilde i længere perioder.

Dette kan medføre elektrisk stød, eksplosion eller brand.

 Tillad ikke, at produktet er i kontakt med det samme område af huden i længere perioder under anvendelse.

Selvom produktet ikke føles for varmt, kan dette resultere i brandsår ved lave temperaturer, som vises som hudrødmen eller vabler. Brug af et stativ eller et lignende udstyr anbefales, når produktet bruges på varme steder og af personer med kredsløbsproblemer eller med mindre følsom hud.

 Følg alle anvisninger om at slukke for produktet på steder, hvor det er forbudt at bruge det.

Hvis du ikke gør det, kan det få andet udstyr til at fejle på grund af effekten af elektromagnetiske bølger. Det kan endda resultere i ulykker.

### ▲ FORSIGTIG

Angiver risikoen for personskade.

Udløs ikke flashen i nærheden af dine øjne.

Det kan skade dine øjne.

- Remmen er kun tiltænkt til brug på kroppen. Produktet kan blive beskadiget, hvis du hænger det i remmen på en krog eller en anden genstand. Lad også være med at ryste produktet eller udsætte det for hårde stød.
- Udsæt ikke objektivet for kraftigt tryk, og pas på, at det ikke støder mod andre genstande.

Dette kan medføre personskade eller beskadige produktet.

 Flashen udsender høje temperaturer, når den udløses. Hold fingrene og andre dele af kroppen og genstande væk fra flashen, når du tager billeder.

Dette kan medføre forbrændinger eller fejlfunktion af flashen.

• Efterlad ikke produktet på steder med ekstremt høje eller lave temperaturer.

Produktet kan blive ekstremt varmt/koldt og forårsage forbrændinger eller personskade, hvis det berøres.

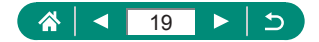

### FORSIGTIG Angiver muligheden for beskadigelse af udstyret.

 Ret ikke kameraet mod intense lyskilder, f.eks. solen på en klar dag eller en intens kunstig lyskilde.

Hvis du gør det, kan det beskadige billedsensoren eller andre interne komponenter.

- Sørg for, at der ikke kommer støv eller sand ind i kameraet, hvis du bruger det på en sandstrand eller på steder, hvor det blæser meget.
- Aftør eventuel støv eller andre fremmedlegemer på flashen med en vatpind eller en klud.

Den varme, der udsendes fra flashen, kan forårsage, at fremmedlegemer ryger, eller at produktet ikke fungerer korrekt.

 Tag batteripakken/batterierne ud, og læg batteripakken/batterierne væk, når du ikke bruger produktet.

Eventuel batterilækage, der forekommer, kan forårsage produktskade.

 Dæk batteripakkens/batteriernes poler med tape eller andet isolerende materiale, før du kasserer batteripakken/batterierne.

Kontakt med andre materialers metaldele kan medføre brand eller eksplosioner.

- Tag stikket ud af den batterioplader, der bruges sammen med produktet, når den ikke er i brug. Undlad at dække den med en klud eller andre genstande, når den er i brug.
   Hvis enheden er tilsluttet i længere tid af gangen, kan den blive overophedet eller ødelagt, hvilket kan medføre brand.
- Efterlad ikke dedikerede batteripakker i nærheden af kæledyr.

Hvis kæledyr bider i batteripakken, kan det medføre lækage, overophedning eller eksplosion og resultere i produktbeskadigelse eller brand.

 Hvis dit produkt bruger flere batterier, må du ikke bruge batterier med forskellig opladningsmetode sammen, og du må ikke benytte en kombination af nye og gamle batterier. Isæt ikke batterierne med polerne + og – omvendt.

Det kan medføre fejl på produktet.

 Når kortet læser/skriver, må du ikke slukke kameraet, åbne dækslet til hukommelseskortet/batteriet eller udsætte kameraet for rystelser eller stød.

Hvis du gør det, kan du ødelægge billederne eller beskadige kameraet eller hukommelseskortet.

Tving ikke hukommelseskortet ind i kameraet, når det vender forkert.
 Det kan beskadige kameraet.

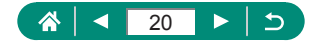

### Grundlæggende oplysninger om kameraet

Grundlæggende oplysninger og vejledning fra den første klargøring til optagelse og afspilning.

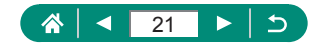

### Klargøring

### Montering af remmen

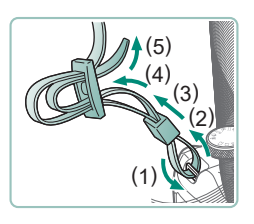

Sæt den medfølgende rem i remholderen.

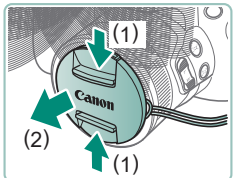

2 Sæt objektivdækslet på remmen.

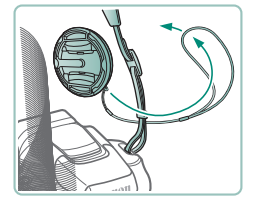

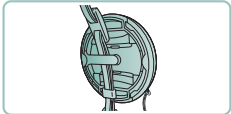

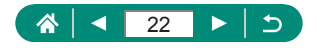

### Opladning af batteripakken

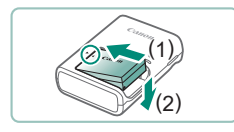

Sæt batteripakken i opladeren.

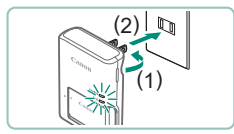

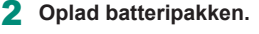

- Lampens farveer
  - Opladning: Orange
  - Fuldt opladet: Grøn

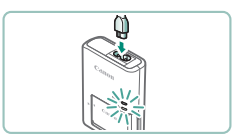

## 

3 Fjern batteripakken.

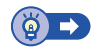

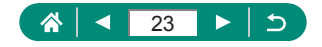

### Klargøring af et hukommelseskort

Brug følgende hukommelseskort (sælges særskilt) i enhver kapacitet.

- SD-hukommelseskort\*1
- SDHC-hukommelseskort\*1\*2
- SDXC-hukommelseskort\*1\*2

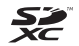

- \*1 Kort, der overholder SD-standarderne. Det er dog ikke alle hukommelseskort, der er blevet godkendt til brug med kameraet.
- \*2 UHS-I-hukommelseskort understøttes også.

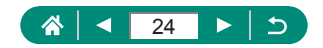

### Isætning/fjernelse af batteripakken og hukommelseskortet

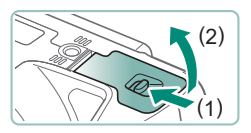

Åbn dækslet.

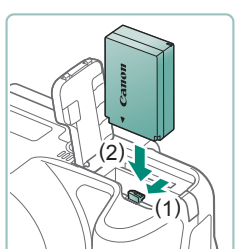

2 Isæt batteripakken.

Sådan fjernes den:

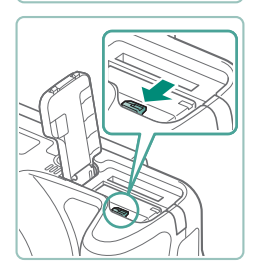

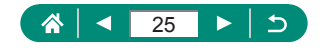

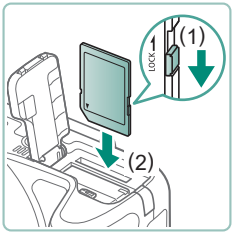

3 Isæt hukommelseskortet.

Sådan fjernes det:

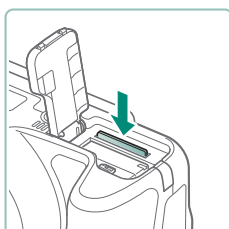

4 Luk dækslet.

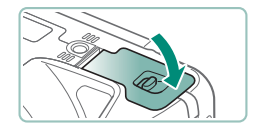

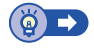

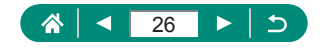

### Indstilling af dato, klokkeslæt, tidszone og sprog

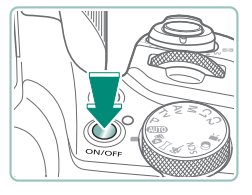

#### Tænd kameraet.

# Dato/Tid/Zone Tidszone ±00:00 08.08.2018 10:00:00 mm/dd/åå the London OK Afbryd

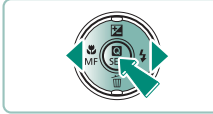

| Zone-/tidsforske | I            |
|------------------|--------------|
| 08/08/2          | 018 10:00:00 |
| Zone             |              |
| London           |              |
| Tidsforskel      | + 00 : 00    |
| ОК               | Afbryd       |

| Tidszone            |        |  |
|---------------------|--------|--|
| 08/08/2018 10:00:00 |        |  |
| São Paulo           | -03:00 |  |
| Fernando de Noronha | -02:00 |  |
| Azorerne            | -01:00 |  |
| London              | ±00:00 |  |
| Paris               | +01:00 |  |
|                     |        |  |

### 2 Indstil tidszonen.

◀/▶-knapper for at vælge en tidszone →
 (P)-knap

P-knap

▲/▼-knapper for at vælge en tidszone →
 (P-knap → ◀/) -knapper for at vælge [OK]
 → (P-knap)

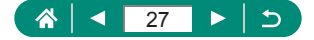

| Dato/Tid/Zone         |  |  |
|-----------------------|--|--|
| (08/08/2018)          |  |  |
| 08.08.2018 10:00:00   |  |  |
| mm/dd/åå              |  |  |
| ¥ London              |  |  |
|                       |  |  |
| OK Afbryd             |  |  |
|                       |  |  |
| Dato/Tid/Zone         |  |  |
| (08/08/2018)          |  |  |
| 08.08.2018 10:00:00   |  |  |
| mm/dd/åå              |  |  |
| 卷 London              |  |  |
|                       |  |  |
| OK Afbryd             |  |  |
|                       |  |  |
|                       |  |  |
| 1 2 3 4 5 6 SETUP2    |  |  |
| Eco-tilstand Fra      |  |  |
| Energisparer          |  |  |
| Disp. lysstyrke 🔆 🕂 🕂 |  |  |
| Sprog all Danck       |  |  |
| Dansk                 |  |  |
|                       |  |  |
|                       |  |  |
| English Magyar        |  |  |

| English    | wagyar     |
|------------|------------|
| Deutsch    | Tiếng Việt |
| Français   | हिन्दी     |
| Nederlands | Română     |
| Dansk      | Türkçe     |
| Português  | العربية    |
| Suomi      | ภาษาไทย    |
| Italiano   | 简体中文       |
|            |            |

- 3 Angiv dato og klokkeslæt.
  - √/-knapper for at vælge en dato eller klokkeslæt → ∰-knap → ▲/▼-knapper for at justere → ∰-knap
  - Vælg [OK] → (P-knap)

4 Indstil sproget på skærmen.

- ▲/▼ -knapper for at vælge [Sprog<sup>[</sup>]) →
   ()-knape
- ▲/▼/◀/▶-knapper for at vælge et sprog
   → (ℜ-knap

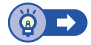

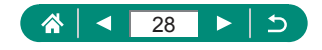

### Sådan holder du kameraet

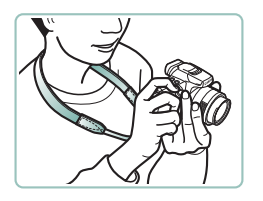

- Placer remmen om halsen.
- Når du tager billeder, skal du holde armene tæt ind til kroppen og holde kameraet med et fast greb for at forhindre, at det bevæger sig.

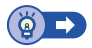

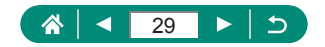

### Afprøvning af kameraet

Prøv kameraet ved at tænde det, optage nogle stillbilleder eller film og derefter vise dem.

### Optagelse

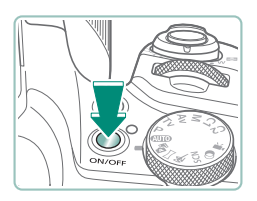

- Fjern objektivdækslet, og tænd kameraet.
- Tryk på ON/OFF-knappen igen for at slukke kameraet.

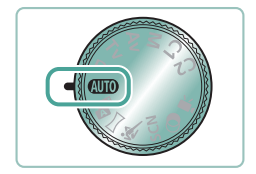

2 Skift til AUTO-metode.

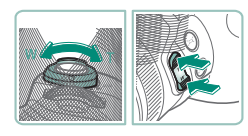

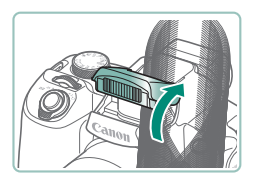

- **3** Zoom ind eller ud efter behov.
  - Flyt zoomkontrollen, eller tryk på zoomknapper, mens du kigger på skærmen.
    - Hvis du bruger flashen:

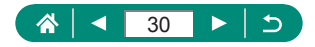

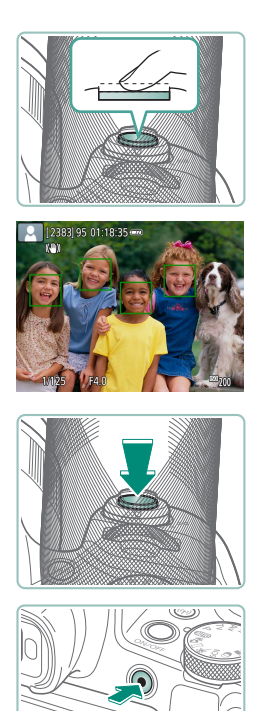

### 4 Fokuser (tryk halvt ned).

- Kameraet bipper efter fokusering.
- Der vises AF-punkter omkring de positioner, der er i fokus.
- 5 Optag (tryk helt ned).

### Hvis du optager film:

- [●REC] vises under optagelse.
- Tryk på filmoptagelsesknappen igen for at stoppe filmoptagelsen.

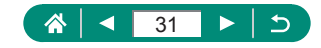

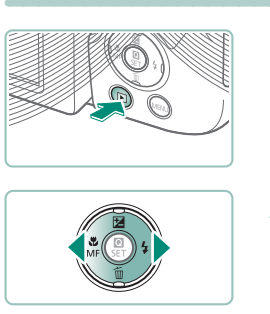

Visning

1 Tryk på ▶-knappen.

- 2 Vælg billeder.
- on ★ Afspil film SEE Afspil "#

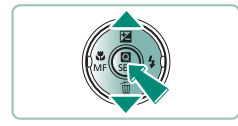

- Film er mærket med [SET ].

### Hvis du afspiller film:

- P-knap (to gange)
   Anap (to gange)
   Anap (to gange)
   Anap (to gange)
   Anap (to gange)
   Anap (to gange)
   Anap (to gange)
   Anap (to gange)
   Anap (to gange)
   Anap (to gange)
   Anap (to gange)
   Anap (to gange)
   Anap (to gange)
   Anap (to gange)
   Anap (to gange)
   Anap (to gange)
   Anap (to gange)
   Anap (to gange)
   Anap (to gange)
   Anap (to gange)
   Anap (to gange)
   Anap (to gange)
   Anap (to gange)
   Anap (to gange)
   Anap (to gange)
   Anap (to gange)
   Anap (to gange)
   Anap (to gange)
   Anap (to gange)
   Anap (to gange)
   Anap (to gange)
   Anap (to gange)
   Anap (to gange)
   Anap (to gange)
   Anap (to gange)
   Anap (to gange)
   Anap (to gange)
   Anap (to gange)
   Anap (to gange)
   Anap (to gange)
   Anap (to gange)
   Anap (to gange)
   Anap (to gange)
   Anap (to gange)
   Anap (to gange)
   Anap (to gange)
   Anap (to gange)
   Anap (to gange)
   Anap (to gange)
   Anap (to gange)
   Anap (to gange)
   Anap (to gange)
   Anap (to gange)
   Anap (to gange)
   Anap (to gange)
   Anap (to gange)
   Anap (to gange)
   Anap (to gange)
   Anap (to gange)
   Anap (to gange)
   Anap (to gange)
   Anap (to gange)
   Anap (to gange)
   Anap (to gange)
   Anap (to gange)
   Anap (to gange)
   Anap (to gange)
   Anap (to gange)
   Anap (to gange)
   Anap (to gange)
   Anap (to gange)
   Anap (to gange)
   Anap (to gange)
   Anap (to gange)
   Anap (to gange)
   Anap (to gange)
   Anap (to gange)
   Anap (to gange)
   Anap (to gange)
   Anap (to gange)
   Anap (to gange)
   Anap (to gange)
   Anap (to gange)
   Anap (to gange)
   Anap (to gange)
   Anap (to gange)
   Anap (to gange)
   Anap (to gange)
   Anap (to gange)
   Anap (to gange)
   Anap (to gange)
   Anap (to gange)
   Anap (to gange)
   Anap (to gange)
   Anap (to gange)
   Anap (to gange)
   Anap (to gange)
   Anap (to gange)
   Anap (to gange)
   Anap (to gange)
   Anap (to gange)
   Anap (to gange)
- Tryk på ▲/▼-knapperne for at justere lydstyrken.

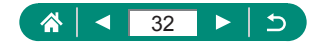

### **Delenes navne**

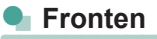

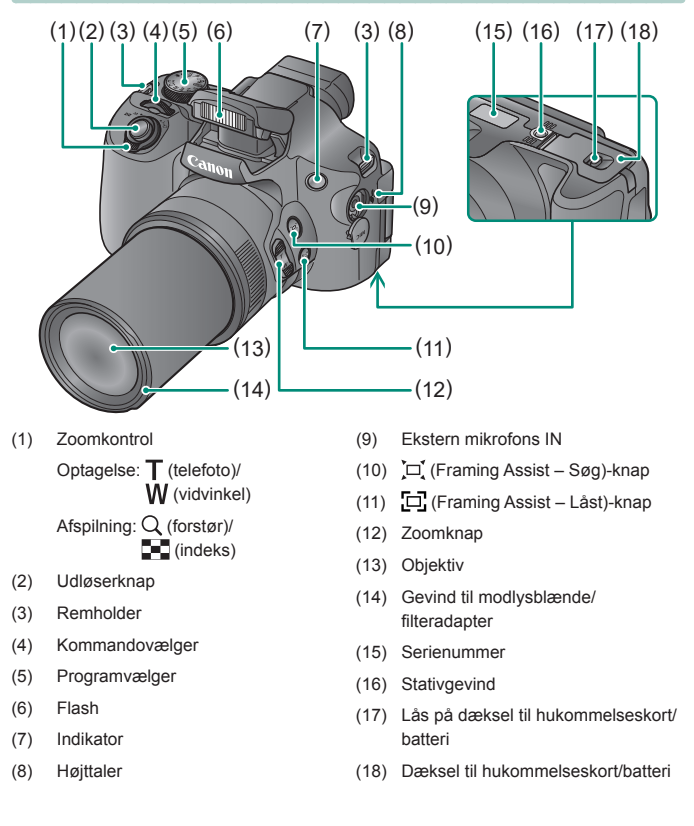

33

<

### Bagside

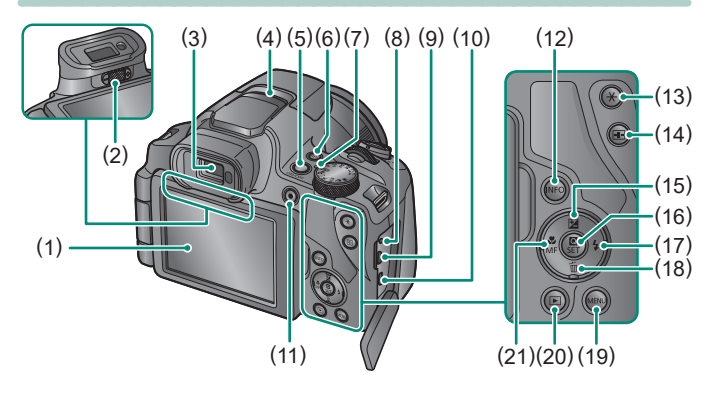

- Skærm Åbner mod venstre ca. 180° og kan drejes op og ned.
- (2) Dioptrijusteringsknap
- (3) Søger
- (4) Mikrofon
- (5) ON/OFF-knappen
- (6) ((1) (Wi-Fi)-knap
- (7) Indikator
- (8) Fjernudløserstik
- (9) DIGITAL-stik
- (10) HDMI™-stik
- (11) Filmoptagelsesknap
   Film kan også optages i andre metoder end filmmetode.

- (12) INFO-knap
- (13) 💥 (AE-lås)-knap
- (14) (AF-punkt valg)-knap
- (15) ∠ (Eksponeringskompensation)/
   ▲ Op-knap
- (16) (Quick Control)-knap Viser Quick Control-skærmen. Bruges også til at bekræfte de valgte indstillinger.
- (17) 💈 (Flash)/ Define-knap
- (18) m (Slet ét billede)/▼ Ned-knap
- (19) **MENU**-knap Bruges til at vise menuskærme.
- (20) (Afspilning)-knap
- (21) ♥ (Makro)/MF (Manuel fokus)/ ♦ Venstre-knap

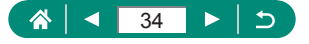

### Søger

Brug af søgeren hjælper dig med at koncentrere dig om at holde motiver i fokus.

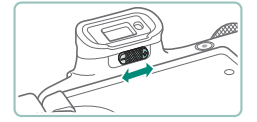

### 1 Skift visningstilstanden.

 Hvis du vil bruge søgeren, skal du aktivere den ved at holde den tæt på dit øje.

### 2 Justér dioptrien.

Juster den med skærmen åben.

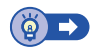

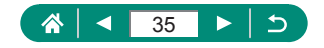

### Justering af skærmens vinkel

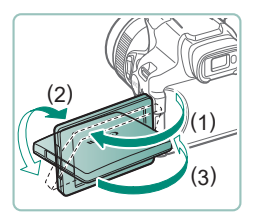

- Mod (1): Skærmen åbnes til ca. 180°.
- Mod (2): Skærmen drejes ca. 180°.
- (3): Drej skærmen mod fronten for at lukke den.

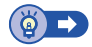

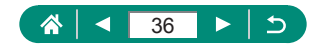
## Indikatorvisning

Indikatoren øverst forbliver tændt eller blinker afhængigt af kamerastatus.

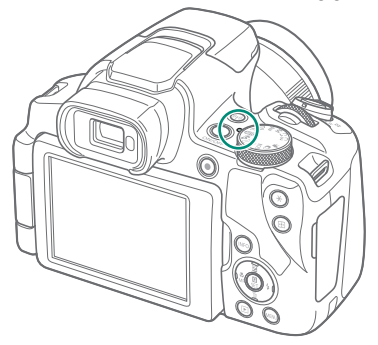

| Farve | Indikatorstatus    | Kamerametode                                                                                                    |
|-------|--------------------|----------------------------------------------------------------------------------------------------|
| Grøn  | Til                | <ul> <li>Optagelse af stillbilleder på<br/>hukommelseskortet eller læsning af<br/>stillbilleder fra kortet</li> </ul> |
|       | Langsom<br>blinken | <ul> <li>Display Fra</li> </ul>                                                                                       |
|       | Blinker            | <ul> <li>Optagelse af film på hukommelseskortet<br/>eller læsning af film fra kortet</li> </ul>                       |
|       |                    | <ul> <li>Overførsel via Wi-Fi</li> </ul>                                                                              |

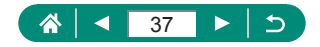

## Indstilling af en optagelsesmetode

Brug programvælgeren til at aktivere de enkelte optagelsesmetoder.

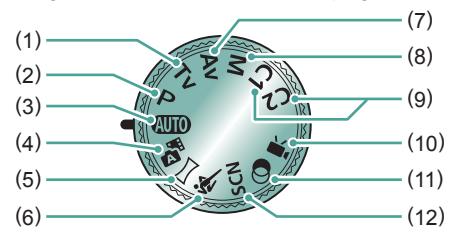

- Tv-metode **Tv** Indstil lukkertiden før optagelse (<sup>Q</sup>68).
- P-metode P Angiv en række indstillinger, før du optager (Q67).
- (3) Auto-metode AUTO Fuldautomatisk optagelse med kameravalgte indstillinger (<sup>1</sup>252).
- (4) Hybrid auto-metode T Kameraet optager automatisk et filmklip af motivet før hver optagelse (CD54).
- Panoramaoptagelse Opret panoramabilleder ved at kombinere en række optagelser (<sup>255</sup>).
- (6) Sportsmetode Optag kontinuerligt, når kameraet fokuserer på motiver i bevægelse (
  56).

- (7) Av-metode Av Indstil blændeværdien før optagelse (□69).
- (8) M-metode M Indstil lukkertiden og blændeværdien, før du optager, for at indstille den ønskede eksponering (Q70).
- (9) C1-/C2-metoder C1/C2 Gem almindeligt anvendte optagelsesmetoder og de konfigurerede funktionsindstillinger, så du kan bruge dem senere (Q209).
- (10) Filmmetode ♥
   Optagelse af forskellige typer af film
   (□65)
- (11) Tilstanden Kreative filtre Brug forskellige effekter til de billeder, du optager (<sup>[[]</sup>61).
- (12) Specialscenemetode SCN Optag med indstillinger for de specifikke motiver (<sup>1</sup>/<sub>4</sub>57).

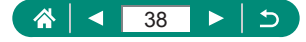

## Konfiguration af kamerafunktioner

#### 🖢 Quick Control-skærm

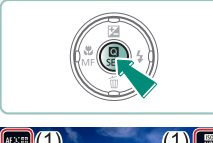

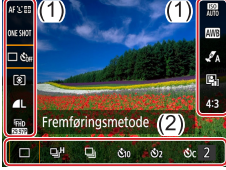

- Tryk på @-knappen.
- (1) Indstillingspunkter.
- (2) Angivelse af indstillinger

2 Vælg et indstillingspunkt.

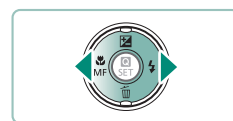

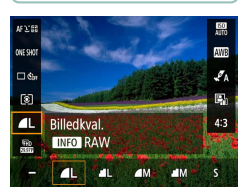

- 3 Vælg en indstillingsmulighed.
  - Konfigurer punkter, som er markeret med et [INFO]-ikon, kan konfigureres ved at trykke på INFO-knappen.

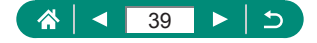

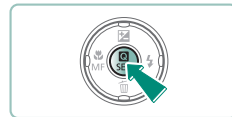

4 Fuldfør indstillingen.

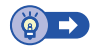

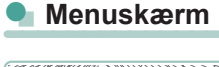

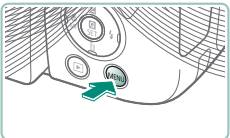

1 Tryk på MENU-knappen.

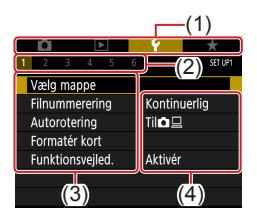

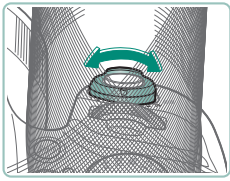

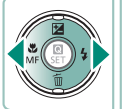

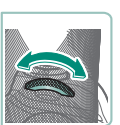

#### 2 Vælg et faneblad.

- (1) Hovedfaneblad
- (2) Underfaneblad
- (3) Indstillingspunkter
- (4) Indstillinger
- Brug til zoomkontrollen til at vælge et hovedfaneblad.

 Tryk på (/)-knapperne eller
 -vælgeren for at vælge et underfaneblad.

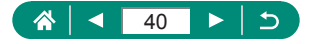

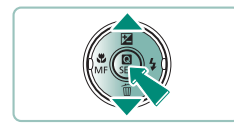

- 3 Vælg et indstillingspunkt.

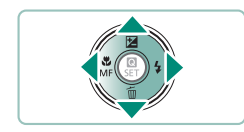

4 Vælg en indstillingsmulighed.

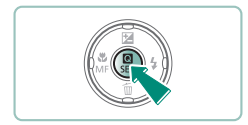

- 5 Fuldfør indstillingen.
- 6 Gå tilbage til optagelsesskærmen.

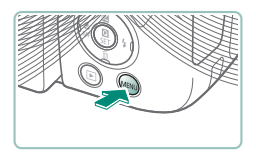

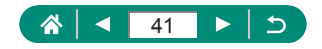

## Funktioner, der er tilgængelige på Quick Control-skærmen

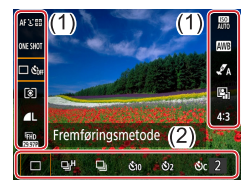

Tryk på (P-knappen på optagelses- eller afspilningsskærme for at få adgang til Quick Control-skærmen, hvor du kan justere indstillingerne. Vælg et indstillingspunkt i skærmens højre eller venstre side for at få vist indstillingsmulighederne nederst i skærmen.

- (1) Indstillingspunkter
- (2) Indstillinger

Følgende indstillinger er tilgængelige i **P**-metode. De tilgængelige punkter og indstillinger varierer i de enkelte optagelsesmetoder.

| AF 'C ⊡        | AF-metode                    | Vælg en autofokuseringsmetode (AF) for det motiv, du optager.                                  |
|----------------|------------------------------|------------------------------------------------------------------------------------------------|
| ONE SHOT       | AF-funktion                  | Vælg [ <b>SERV()</b> ] for at bevare motivet i fokus, når du trykker udløserknappen halvt ned. |
| D OFF          | Fremføringsmetode*           | Indstil kontinuerlig optagelse eller selvudløser.                                              |
| ۲              | Målingsmetode                | Vælg, hvordan lysstyrken skal måles.                                                           |
| ۸L             | Billedkvalitet*              | Vælg størrelse (antal pixel) og komprimering (billedkvalitet) for dine optagelser.             |
| IFHD<br>Baiana | Str. for filmopt.            | Vælg optagestørrelsen og billedhastigheden<br>for film                                         |
| AUTO           | ISO-hastighed                | Vælg ISO-hastighed.                                                                            |
| AWB            | Hvidbalance                  | Optag med naturlige farver og under specielle<br>lysforhold.                                   |
| A              | Stilindstillinger            | Vælg farvetone, kontrast og andre billeddetaljer.                                              |
|                | Auto<br>belysningsoptimering | Vælg niveauet af automatisk korrektion af lysstyrke og kontrast.                               |
| 4:3            | Stillbilledformat*           | Vælg billedformatet for stillbilleder.                                                         |

\* Ikke tilgængelig i AUTO-metode.

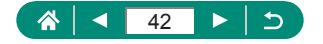

## Menuindstillinger

Brug menuskærme til at konfigurere forskellige kamerafunktioner. Du får adgang til menuskærme ved at trykke på **MENU**-knappen. Indstillingerne er organiseret i fire hovedgrupper og på flere faneblade for hver gruppe. Du kan konfigurere følgende indstillinger på menuskærmene. De tilgængelige indstillinger varierer i de enkelte optagelsesmetoder.

#### 👞 🖸 Optageindstillinger

- Optagelsesmetode
- Billedkval.
- Stillbilledformat
- Visningstid
- Flashindstillinger
- Fremføringsmetode
- 🔹 Datomærke 🗟
- Eksp.komp./AEB
- ISOhastighedsindstillinger
- ISOhastighedsindstillinger
- Auto belysningsoptimering
- Målingsmetode
- Lysmålingstimer
- Eksp.simulation

- Hvidbalance
- Brugerdefineret WB
- WB Shift/Bkt.
- Stilindstillinger
- HDMI-infovisning
- AF-funktion
- AF-metode
- Kontin. AF
- AF-hjælpelys aktivt
- Indstilling af MF-peaking
- Safety MF
- MF-punkts zoom
- IS-indstillinger
- Autovaterp.

- Digital zoom
- Husk indstillinger for zoom/MF
- Filmresumétype
- 🗖 Visn.omr.
- Juj Autozoom
- Centrering
- Str. for filmopt.
- Lydoptagelse
- Movie Servo AF
- Autom. langs.
- Videosnapshot
- Timelapse-film
- Fjernbetjening

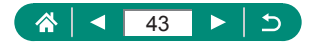

### Afspilningsindstillinger

- Beskyt billeder
- Rotér billede
- Slet billeder
- Printrækkefølge
- Fotobogopsætning
- Rødøje-korrektion

- Beskæring
- Ændr størrelse
- Bedømmelse
- Diasshow
- Indstil beting.
   f. billedsøg.

- Billedspring m.
- Opret album
- Histogram
- Vis fra sidst set

#### 🗣 🍟 Funktionsindstillinger

- Vælg mappe
- Filnummerering
- Autorotering
- Formatér kort
- Funktionsvejled.
- ECO-tilstand
- Energisparer
- Disp. lysstyrke
- Dato/Tid/Zone
- Sprog
- Videosystem
- Biptone
- Lydstyrke

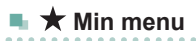

 Tilføj til Min menufaneblad

- HDMI-opløsning
- T/W-knapfunktion
- Skift 🖽/¥-knap
- Visn. af optageinfo
- Visningsydelse
- Visningsindst.
- Obj. lukket
- Vendt display
- Opstartsbillede
- Enheder
- Indst. for trådløs komm.

- GPS-indstillinger
  - Brugerdef. funk. (C.Fn)
  - Brugerdefineret optagelsesmetode (C1, C2)
  - Nulstil kamera
  - Copyrightinformation
  - Vejledning-/software-URL
  - Vis certificeringslogo
  - Firmware

- Slet alle Min Menufaneblade
- Slet alle emner
- Menuvisning

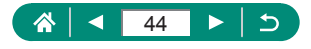

## Optagelsesmetodeskærm

(2) (4)

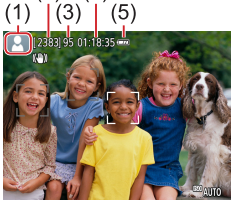

- (1) Optagelsesmetode/motivikon
- (2) Antal billeder, der kan tages
- (3) Maks. kontinuerlige optagelser
- (4) Tilgængelig filmoptagetid
- (5) Batteriniveau

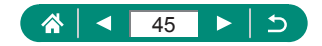

## Rammer på optagelsesskærmen

Rammer til fokusering (AF-punkter) vises på optagelsesskærmen.

| Hvid ramme | Vises rundt om det motiv eller personansigt, der er    |
|------------|--------------------------------------------------------|
|            | registreret som hovedmotivet.                          |
| Cran rommo | Vises, når kameraet fokuserer, når du trykker          |
| Grøn ramme | udløserknappen halv ned.                               |
|            | Vises, når kameraet fortsætter med at fokusere på      |
| Blå ramme  | motiver i bevægelse.                                   |
|            | Vises så længe, du trykker udløserknappen halvt ned.   |
| Cultaraman | Vises, hvis kameraet ikke kan fokusere, når du trykker |
| Guirannine | udløserknappen halv ned.                               |

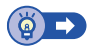

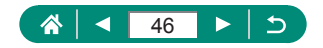

## Visningsindstillinger for optagelse

Du kan skifte optagelsesskærm for at få vist andre oplysninger.

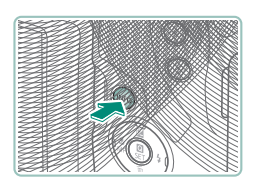

#### Tryk på INFO-knappen.

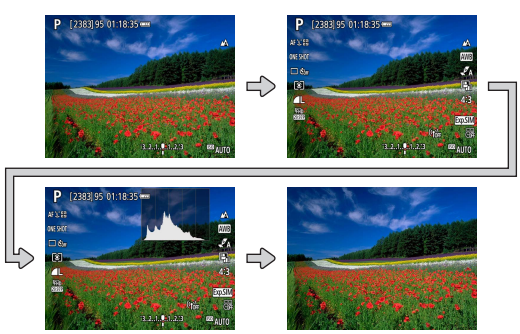

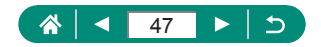

## Visningsindstillinger for afspilning

Du kan skifte afspilningsskærm for at få vist andre oplysninger.

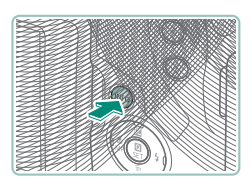

#### Tryk på INFO-knappen.

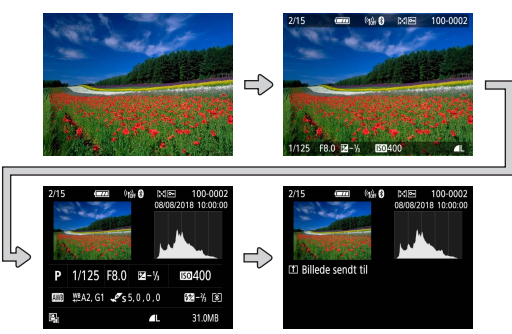

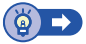

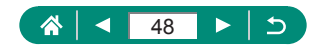

### 🗣 Skift mellem histogrammer

Du kan skifte mellem visning af et lysstyrkehistogram (for at kontrollere det generelle eksponeringsniveau og den generelle overgang) og et RGB-histogram (for kontrol af farvemætning og overgang for rød, grøn og blå).

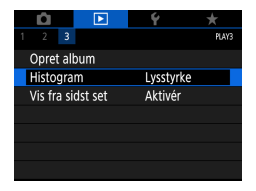

[Histogram]

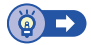

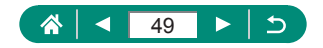

## Skærmtastatur

Brug skærmtastaturet til at indtaste nye oplysninger. Brug  $A/\nabla/\langle/\rangle$ -knapperne for at vælge en tast, og tryk derefter på ()-knappen.

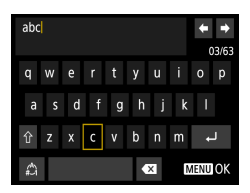

#### Flytning af markøren

● [<]/[]

#### Skift af indtastningsmetode

- [1]: Skift til store bogstaver
- [A]: Skift til tal eller symboler

#### Sletning af tegn

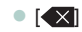

#### Angivelse af linjeskift

• [+]

#### Vend tilbage til den forrige skærm

MENU-knap

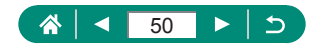

## Optagelse

Fotografer nemt med enkle metoder, eller tag mere avancerede billeder med mange forskellige funktioner.

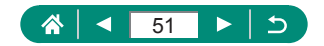

## Optagelse med kameravalgte indstillinger (Auto-metode/ Hybrid Auto-metode)

Brug Auto-metode, hvis du vil bruge fuldautomatisk valg af optimale indstillinger til motivet, baseret på motiv- og optagelsesforholdene, som bestemt af kameraet

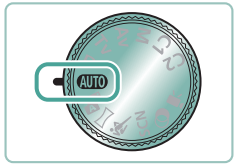

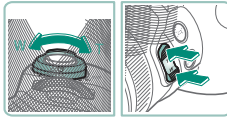

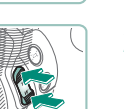

Skift til AUTO-metode.

- 2 Zoom ind eller ud efter behov.
  - Flyt zoomkontrollen, eller tryk på zoomknapper, mens du kigger på skærmen
- Hvis du bruger flashen:

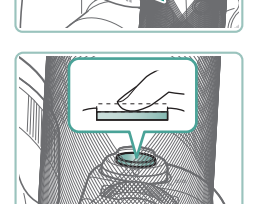

Fokuser (tryk halvt ned).

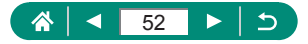

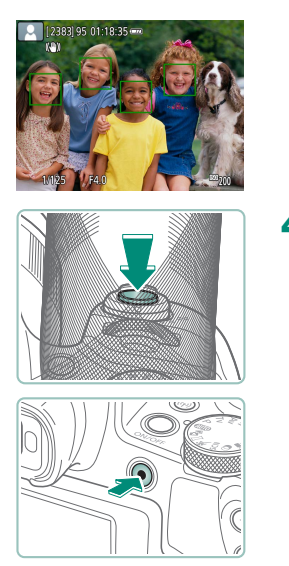

- Kameraet bipper efter fokusering.
- Der vises en AF-måling omkring de positioner, der er i fokus.
- 4 Optag (tryk helt ned).

#### Hvis du optager film:

- [OREC] vises under optagelse.
- Tryk på filmoptagelsesknappen igen for at stoppe filmoptagelsen.

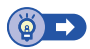

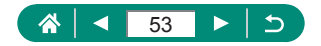

**2** Fokuser og optag.

Skift til Al-metode.

#### 🗣 Optagelse i Hybrid Auto-tilstand

Du kan også automatisk optage videoklip på 2-4 sekunder blot ved at optage stillbilleder. Hvert videoklip, som slutter med stillbilledet og en lukkerlyd, udgør et enkelt kapitel. Kameraet opretter et kort filmresume af dagen ved at kombinere videoklippene.

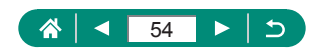

Γ

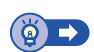

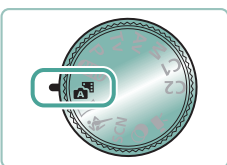

## Optagelse af panorama (Panoramaoptagelse)

Opret et panorama ved at kombinere billeder, der er optaget kontinuerligt, mens du flytter kameraet i en retning, og holder udløserknappen trykket helt ned.

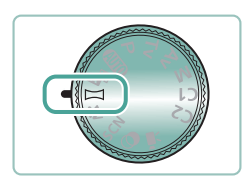

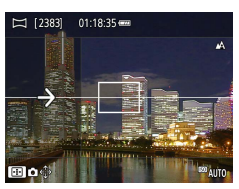

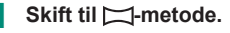

#### 2 Vælg en optagelsesretning.

- Der vises en pil, der viser den retning, du skal flytte kameraet i.

#### **3** Tryk udløserknappen halvt ned.

 Tryk udløserknappen trykket halvt ned for at fokusere på motivet.

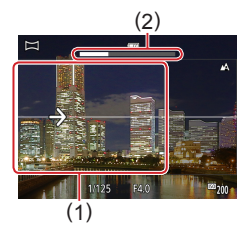

#### 4 Optag.

- Flyt kameraet med en konstant hastighed i pilens retning, mens du holder udløserknappen trykket helt ned.
- Det område, der vises tydeligt (1), optages.
- Der vises en forløbsindikator (2) for optagelsen.
- Optagelsen stopper, når du slipper udløserknappen, eller når forløbsindikatoren er helt hvid.

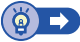

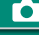

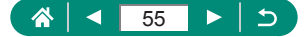

## Optagelse af motiver i bevægelse (Sportsmetode)

Optag kontinuerligt, når kameraet fokuserer på motiver i bevægelse.

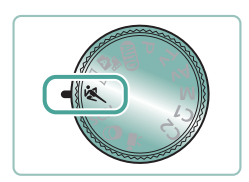

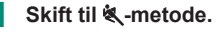

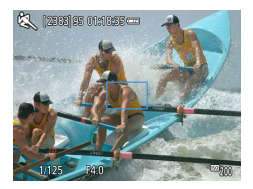

#### 2 Fokuser.

 Når du trykker udløserknappen halvt ned, fortsætter kameraet med at justere fokus og billedets lysstyrke, hvor den blå ramme vises.

#### **3** Optag.

 Tryk udløserknappen helt ned for at optage kontinuerligt.

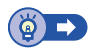

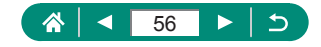

## Optagelse af specialscener (Specialscenemetode)

Vælg en metode, der svarer til motivet, og kameraet konfigurerer automatisk indstillingerne, så du opnår optimale optagelser. Prøv at tage nogle testbilleder først for at sikre, at resultaterne er som ønsket.

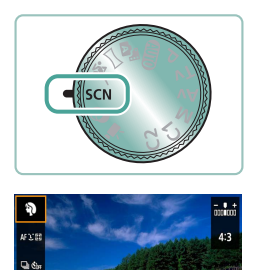

110

Optagemetode

Ð

28

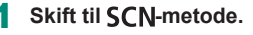

2  $() \rightarrow [] \rightarrow valg en indstilling$ 

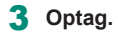

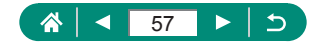

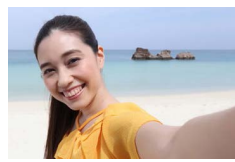

Selvportræt

For selvportrætter inkluderer brugerdefineret billedbehandling udglatning af huden samt justering af lysstyrke og baggrund, så du skiller dig ud fra de andre.

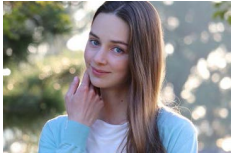

Optag motiver, der træder frem fra en sløret baggrund, med jævne hudtoner og smukt hår.

Behandl billeder for at få huden til at se

glattere ud.

Portræt

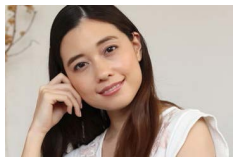

R Jævne hudtoner

Juster farvetoner for at få mad til at se frisk og indbydende ud.

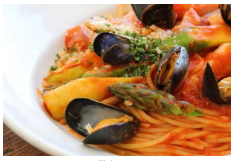

**¶**¶ Mad

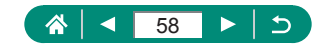

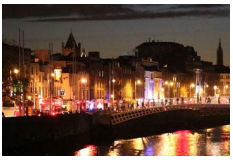

Tag smukke optagelser af aftenscener eller portrætter med aftenmotiver i baggrunden.

Håndholdt nattescene

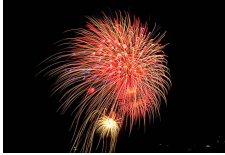

🗱 Fyrværkeri

Levende billeder af fyrværkeri.

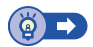

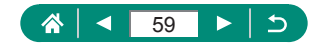

#### Optag dig selv med optimale indstillinger (Selvportrætmetode)

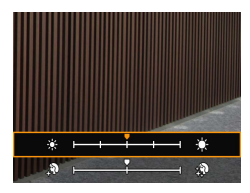

- 1 Vælg [ແລ].
- 2 Konfigurer indstillingerne.
  - INFO-knap → ▲/▼-knapper for at vælge [Lysstyrke] eller [Jævne hudtoner] → ◀/▶-knapper for at indstille niveauet → ⑧-knap
  - Brug <-knappen til at indstille [Baggrundsslør].

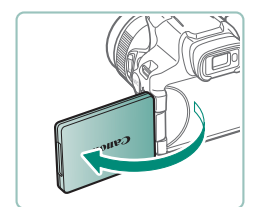

3 Åbn skærmen.

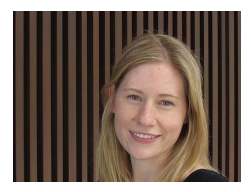

#### 4 Optag.

 Hold kameraet roligt, mens du optager, da kameraet tager to billeder og behandler dem, når du trykker udløserknappen helt ned med baggrundsslør indstillet til [Auto].

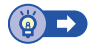

Γ

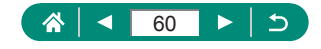

## Optagelse med billedeffekter (Kreative filtre-metode)

Brug forskellige effekter til de billeder, du tager. Prøv at tage nogle testbilleder først for at sikre, at resultaterne er som ønsket.

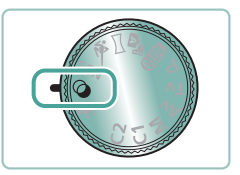

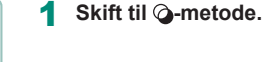

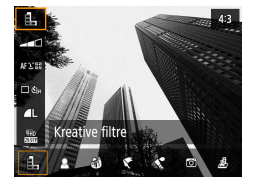

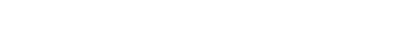

2 ()-knap $\rightarrow$  []]  $\rightarrow$  vælg en indstilling

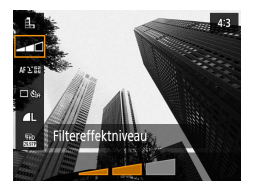

- **3** Vælg et effektniveau.
  - Brug 
     knapperne til at indstille niveauet.

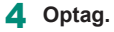

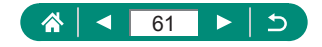

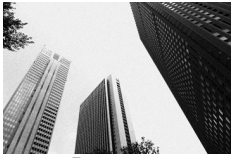

Tag sort-hvide billeder med et rå, grynet udtryk.

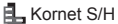

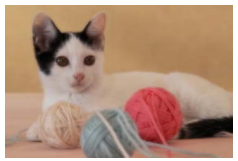

Optag med en simuleret filtereffekt med blød fokusering for at få en rolig stemning.

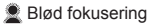

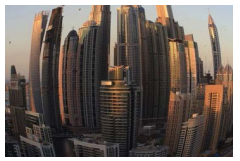

idvinkeleffekt

Tag billeder med vidvinkelobjektivets forvrængningseffekt.

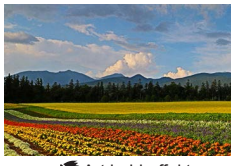

Art bold-effekt

Få motiver til at se mere solide ud som motiver i oliemalerier.

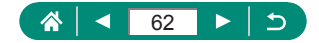

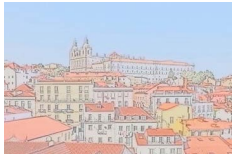

Vandfarveeffekt

Gør farverne blødere for at få fotos, der ligner akvareller.

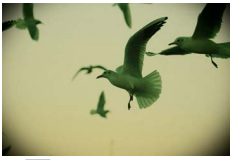

C Legetøjskameraeffekt

Optag billeder, der ligner billeder, der er taget med et legetøjskamera med fortoning og ændrede farver generelt.

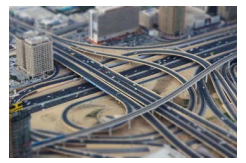

Få billedet til at ligne en miniaturemodel ved at sløre billedområder uden for det valgte område.

Aniniatureeffekt

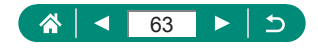

#### Billeder, der ligner miniaturemodeller (Miniatureeffekt)

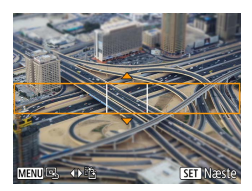

- 1 Vælg [🚚].
- 2 Indstil det område, der skal være skarpt (motivramme).
  - INFO-knap → ▲/▼-knapper til at flytte rammen → ()-knap

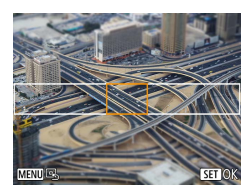

- 3 Indstil den position, der skal være i fokus (AF-måling).
  - ▲/▼/◀/▶-knapper til at flytte AF-måling
     → ⑧-knap

4 Optag.

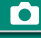

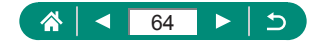

## Optagelse af forskellige film (Filmmetode)

Den fulde Tenetode tilbyder miniatureeffektfilm (
121), videosnapshots (
122), timelapse-film (
124) med mere.

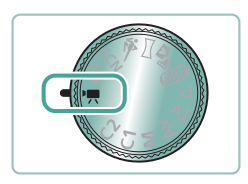

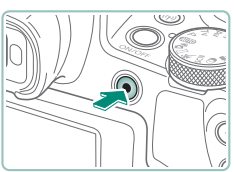

#### Skift til 🖳 metode.

#### Start optagelse.

- [●REC] vises under optagelse.
- Tryk på filmoptagelsesknappen igen for at stoppe filmoptagelsen.

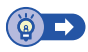

### Optagelse af film ved bestemte lukkertider og blændeværdier (Film med manuel eksponering)

Indstil lukkertid, blændeværdi og ISO-hastighed, før du optager.

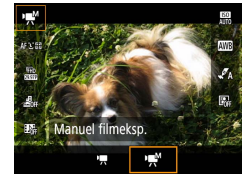

- 1 (  $\mathbb{P}$ -knap  $\rightarrow$  (  $\mathbb{P}$ , )  $\rightarrow$  vælg (  $\mathbb{P}$ , )

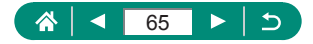

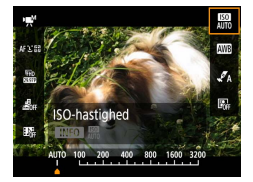

#### 2 Indstil ISO-hastighed.

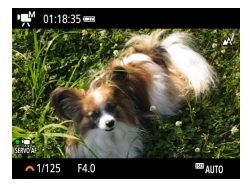

#### 3 Indstil lukkertid og blændeværdi.

- Lukkertid: \_\_\_\_\_vælger
- Blændeværdi: ▲-knap → ﷺ-vælger

#### **4** Start optagelse.

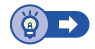

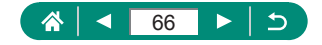

## **Optagelse i Program AE (P-metode)**

Lukkertid og blændeværdi justeres automatisk, så de passer til motivets lysstyrke.

**P**-metode tilbyder fleksibilitet i indstilling af AF-funktion, målingsmetoder og flere andre funktioner.

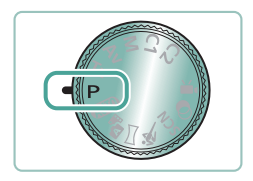

Skift til P-metode.

- 2 Konfigurer hver funktion efter behov.
- **3** Optag.

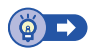

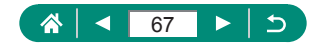

## Optagelse ved bestemte lukkertider (Tv-metode)

Indstil lukkertiden før optagelse. Kameraet justerer automatisk blænden, så den passer til lukkertiden.

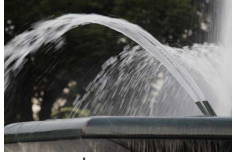

Langsom

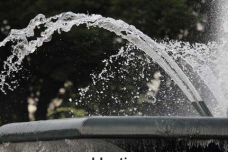

Hurtig

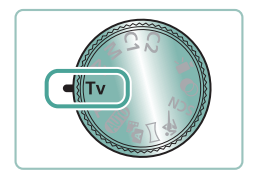

#### Skift til Tv-metode.

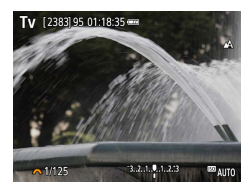

2 Indstil lukkertiden.

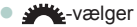

**3** Optag.

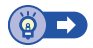

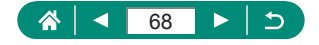

## Optagelse ved bestemte blændeværdier (Av-metode)

Indstil blændeværdien før optagelse. Kameraet justerer automatisk lukkertiden, så den passer til blænden.

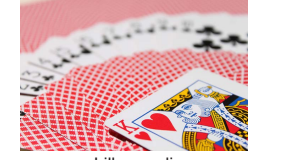

Lille værdi

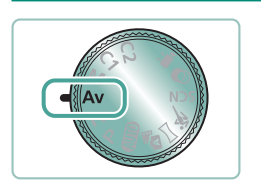

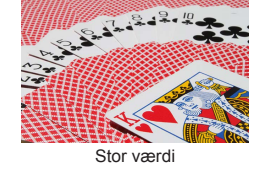

Skift til Av-metode.

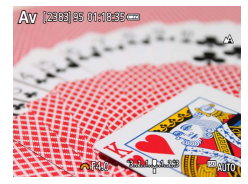

2 Indstil blænden.

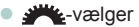

**3** Optag.

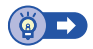

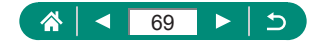

## Optagelse ved bestemte lukkertider og blændeværdier (M-metode)

Indstil lukkertiden og blændeværdien, før du optager, for at indstille den ønskede eksponering.

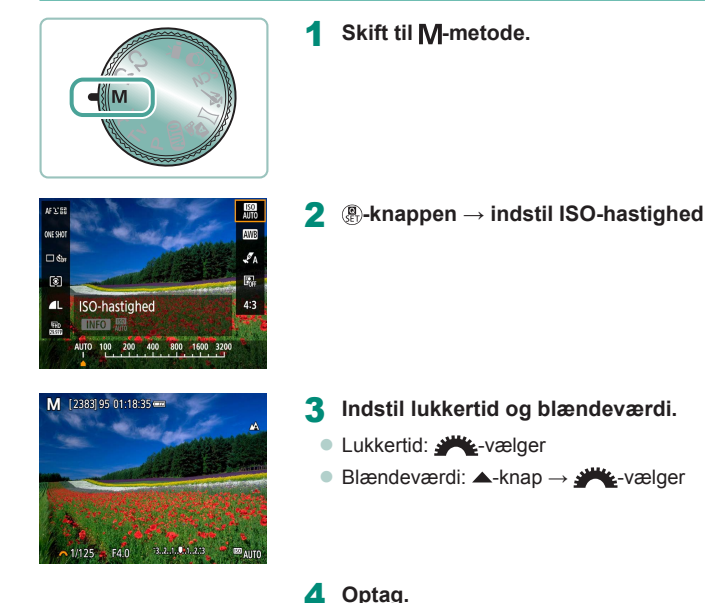

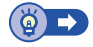

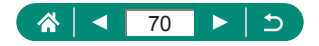

# Zoom tættere ind på motiver (Digital zoom)

Hvis motiverne er for langt væk til at blive forstørret med den optiske zoomfunktion, kan du bruge digital zoom til at forstørre op ca. 260 gange.

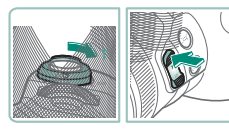

- Tryk zoomkontrol eller zoomknap mod T.
- Bliv ved med at trykke på kontrollen eller knappen.
- Zoomfunktionen stopper ved den største zoomfaktor, før billedet bliver synligt kornet, hvilket derefter vises på skærmen.

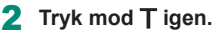

- Kameraet zoomer endnu mere ind på motivet.
- (1) er den aktuelle zoomfaktor.

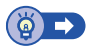

AUTO

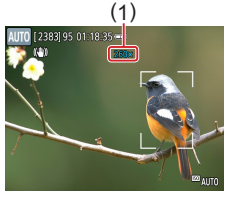

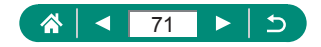

## Låsning af billedets lysstyrke/ eksponering (AE-lås)

Du kan låse eksponeringen, når du optager stillbilleder og optager film, eller du kan indstille fokus og eksponering separat.

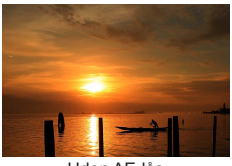

Uden AE-lås

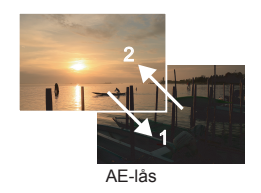

1 Ret kamerat mod det motiv, du vil låse eksponeringen på.

2 Tryk på ★-knappen.

- [★] vises, og eksponeringen er låst.
- Denne indstilling låses automatisk op, når lysmålingstimeren (
  101) løber ud.

#### 3 Komponer billedet, og tag billedet.

 AE låses op, så snart [¥] ikke længere vises.

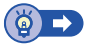

Ρ

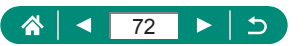

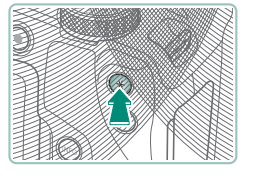

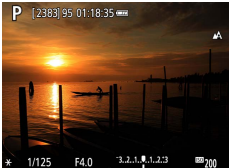
## Nem genfinding af motiver efter manuel zoom (Framing Assist – Søg)

Hvis du taber motivet af syne, mens du zoomer ind, kan du nemt finde det ved midlertidigt at zoome ud.

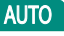

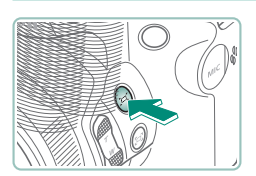

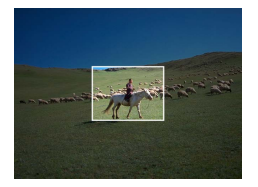

- Tryk på č⊏ζ-knappen, og hold den nede.
- Kameraet zoomer ud, og der vises en hvid ramme omkring det område, der blev vist, før du trykkede på ',, knappen.
- 2 Ret kameraet i en retning, så motivet er i den hvide ramme.

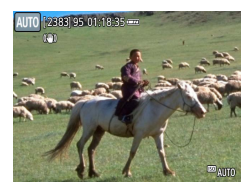

#### 3 Slip ⊆ knappen.

 Kameraet zoomer ind, så det fylder skærmen med det område, der er inden for den hvide ramme i trin 2.

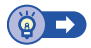

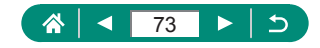

### 🖢 Indstillinger for visningsområde

Det område, der vises, efter at der trykkes på 🖵 knappen, kan justeres.

| <ul> <li>Image: Image: Ima</li></ul> | Ý      |
|----------------------------------------------------------------------------------------------------|--------|
|                                                                                                    | SH00T4 |
|                                                                                                    |        |
| 💻 Visn.omr.                                                                                                    | Medium |
| Autozoom 🖂                                                                                                    | Auto   |
| 🖾 Centrering                                                                                                    | Til    |
|                                                                                                    |        |
|                                                                                                    |        |
|                                                                                                    |        |

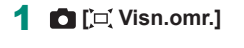

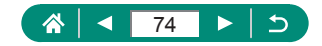

## Autozoom, når motivet bevæger sig (Autozoom)

Kameraet zoomer automatisk ind og ud for at bevare en konstant størrelse på et registreret ansigt (Q 107). Hvis personen kommer tættere på, zoomer kameraet automatisk ud og omvendt. Denne størrelse kan også justeres.

#### AUTO

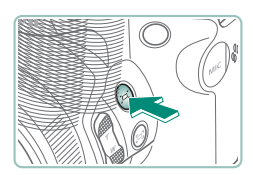

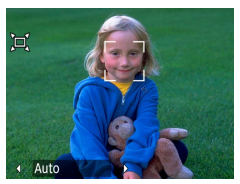

- [, □, ] vises.
- Der vises en hvid ramme omkring det registrerede ansigt, og kameraet zoomer ind og ud for at holde motivet på skærmen.
- Hvis der registreres flere ansigter, vises der en hvid ramme rundt om hovedmotivets ansigt, og der vises op til to grå rammer rundt om andre ansigter.

#### 2 Optag.

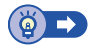

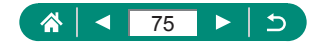

#### Justering af visning af en konstant ansigtsstørrelse

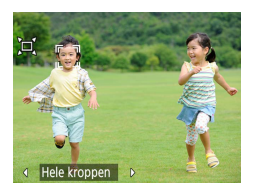

- Med ['□, Auto: til] skal du trykke på
   /->-knapperne for at vælge den ønskede indstilling.
- Kameraet zoomer automatisk for at bevare ansigterne ved den angivne størrelse.

| Auto         | Autozoom for at forhindre motiver i at bevæge sig ud af<br>skærmen.<br>Hvis der registreres flere ansigter, zoomer kameraet for<br>at holde disse motiver inden for skærmen. |
|--------------|----------------------------------------------------------------------------------------------------|
| Ansigtet     | Bevar ansigterne store nok til at se ansigtsudtrykkene tydeligt.                                                                                                    |
| Overkroppen  | Bevar ansigterne små nok til at vise personens overkrop.                                                                                                    |
| Hele kroppen | Bevar ansigterne små nok til at vise hele personens krop.                                                                                                    |
| Manuel       | Bevar ansigterne ved den angivne størrelse ved at flytte<br>zoomkontrol. Slip zoomkontrol, når den ønskede størrelse<br>er nået.                                             |

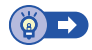

Γ

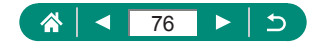

## Undgå mistede motiver efter zoom ind (Framing Assist – Låst)

Kameraet kan reducere kamerarystelser, efter du zoomer ind, og det kan centrere dit motiv for at hjælpe dig, så du ikke mister det.

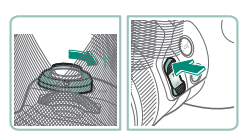

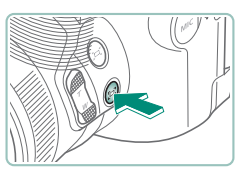

- Zoom helt ind mod telefoto, og tryk på ⊡-knappen.
- [1] vises, og kameraet anvender billedstabilisering for optagelse ved anvendelse af maksimal tele.

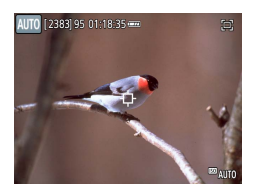

- 2 Vælg et motiv, der skal holdes i nærheden af centrum.

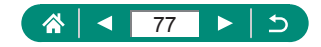

AUTO

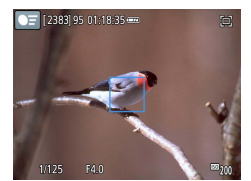

 Motivet spores for at holde det i nærheden af skærmens centrum.

**3** Optag.

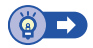

#### Deaktivering af centreret visning af motiv

Centreret visning af registrerede motiver kan deaktiveres. Billedstabilisering for indzoomede motiver anvendes også, når du har truffet dette valg.

| <ul> <li>Image: Image: Ima</li></ul> | Ý                |
|----------------------------------------------------------------------------------------------------|------------------|
|                                                                                                    | SHOOT4           |
|                                                                                                    | Inkl. stillbill. |
| 드 Visn.omr.                                                                                                    | Medium           |
| Autozoom 🖂                                                                                                    | Auto             |
| 🛱 Centrering                                                                                                    | Til              |
|                                                                                                    |                  |
|                                                                                                    |                  |
|                                                                                                    |                  |

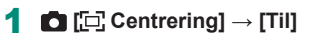

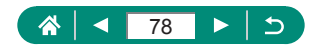

#### 

## Optagelse af nærbilleder (Makro)

For at begrænse fokus til motiver på tæt hold skal du indstille kameraet til 🚺.

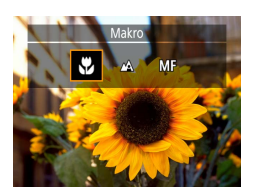

Tryk på ∢-knappen for at vælge [♥].

2 Optag.

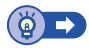

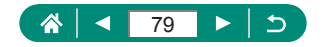

## Optagelse i manuel fokusmetode

Du kan bruge manuel fokus, når det ikke er muligt at fokusere i AF-metode. Forstør visningen for at gøre fokuseringen nemmere.

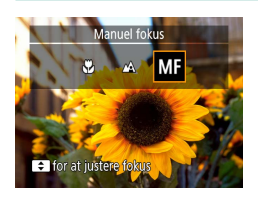

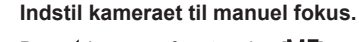

- Brug <-knappen for at vælge [MF].</li>
- [MF] og MF-indikatoren vises.

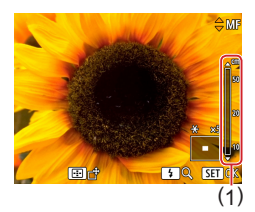

# 

#### 2 Fokuser.

- Brug MF-indikatoren (1, der viser afstand og fokuseringsposition) som en guide, tryk på og hold ▲/▼-knapperne nede for at angive den generelle fokuseringsposition.
- Tryk kortvarigt på 
   /--knapperne for at finjustere fokuseringspositionen, mens du ser på den forstørrede visning. Tryk på
   -knappen for at justere forstørrelsen.
- Hvis du vil flytte det forstørrede område, skal du trykke på -knappen og derefter bruge /////-knapperne. Du kan flytte det forstørrede område tilbage til skærmens centrum ved at trykke på INFO-knappen.

**3** Optag.

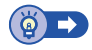

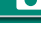

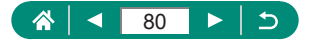

#### Nem identificering af fokusområdet (MF-peaking)

Kanterne af motiver, der er i fokus, vises i farver for at gøre det nemmere at fokusere manuelt. Du kan justere farverne og følsomheden (niveauet) for kantregistrering.

| <b>^</b>                       |                           | Ś      | +      |  |
|--------------------------------|---------------------------|--------|--------|--|
|                                |                           |        | A      |  |
| 1 2 3                          |                           |        | SHOOT5 |  |
| Indstilling                    | Indstilling af MF-peaking |        |        |  |
| Safety MF                      |                           | Til    |        |  |
| MF-punkt                       | s zoom                    | 5x     |        |  |
| IS-indstillinger               |                           |        |        |  |
| 🖳 Autova                       | iterp.                    | Akt.   |        |  |
| Digital zo                     | om                        | Standa | ard    |  |
| Husk indstillinger for zoom/MF |                           |        |        |  |

| Indstilling af MF-peaking] $\rightarrow$ |
|------------------------------------------|
| [Peaking] → [Til]                        |

| Indstilling af MF-peaking |        |  |
|---------------------------|--------|--|
| Peaking                   | Til    |  |
| Niveau                    | Høj    |  |
| Farve                     | Rød    |  |
|                           |        |  |
|                           |        |  |
|                           |        |  |
|                           | MENU ᠫ |  |

2 Konfigurer indstillingerne.

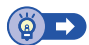

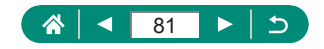

## Optagelse med AF-lås

Fokus kan låses. Efter låsning af fokus ændres fokuseringspositionen ikke, heller ikke når du fjerner fingeren fra udløserknappen.

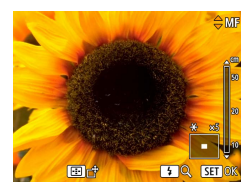

#### Lås fokus.

- Hold udløserknappen trykket halvt ned, og tryk på
- Fokus er nu låst, og [MF] og MF-indikatoren vises.

#### 2 Komponer billedet, og tag billedet.

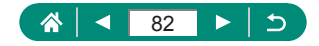

## Ændring af billedkvaliteten

Vælg blandt fem størrelseskombinationer (antal pixel) og komprimering (billedkvalitet). Angiv også, om billederne skal optages i RAW-format.

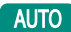

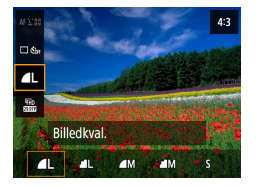

#### $\mathbb{B}$ -knap $\rightarrow$ [ $\square$ ] $\rightarrow$ vælg en indstilling

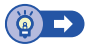

#### 🗣 Optagelse i RAW-format

Kameraet kan optage billeder i JPEG- og RAW-format.

RAW-billeder er "raw" (rå) data, før de behandles for at oprette JPEG-billeder.

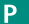

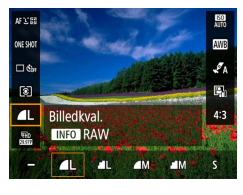

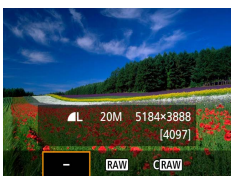

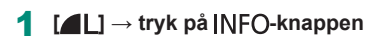

2 Vælg optagelsesmetode i RAW.

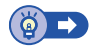

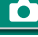

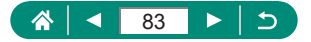

## Ændring af billedformat

Billedets format (forholdet mellem bredde og højde) kan ændres.

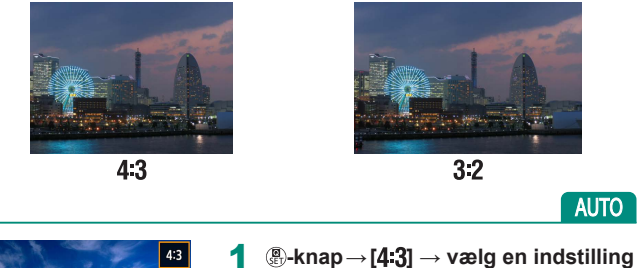

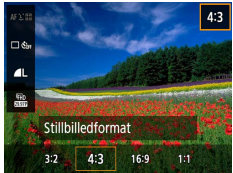

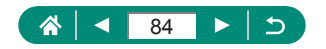

## Ændring af billedvisningsperioden efter optagelse

Du kan ændre, hvor længe billeder skal vises efter optagelsen.

#### AUTO

| <b>D</b>           | Ý      |      |
|--------------------|--------|------|
|                    | SH     | 00T1 |
|                    |        |      |
| Billedkval.        | ۹L     |      |
| Stillbilledformat  | 4:     | 3    |
| Visningstid        | 2 sek. |      |
| Flashindstillinger |        |      |
| Fremføringsmetode  | ାର୍ଟ୍  |      |
| Datomærke 🕭        | Fra    |      |

#### 1 D [Visningstid]

| Fra     | Ingen billedvisningen efter optagelse.                      |
|---------|-------------------------------------------------------------|
| 2 sek., | Billeder vises i det angivne tidsrum. Selv når der vises    |
| 4 sek., | et billede, kan du forberede den næste optagelse ved at     |
| 8 sek.  | trykke udløserknappen halvt ned igen.                       |
| Lås     | Billeder vises, indtil du trykker udløserknappen halvt ned. |

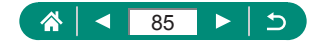

## Ændring af flashindstillingen

1

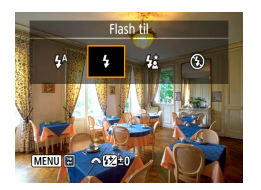

Tryk på ▶-knappen for at vælge flashindstilling.

| Autoflash                 | Udløses automatisk i svag belysning.                                                                                                    |
|---------------------------|----------------------------------------------------------------------------------------------------|
| Flash til                 | Udløses for hvert billede.                                                                                                    |
| Langsom<br>synkronisering | Udløses for at belyse hovedmotivet (f.eks. personer),<br>når der tages billeder ved lav lukkertid, for at oplyse<br>baggrunden uden for flashens rækkevidde. |
| Flash fra                 | Til fotografering uden flash.                                                                                                    |

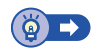

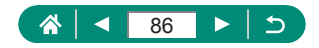

## Låsning af lysstyrke/eksponering i flashfotografering (FE-lås)

Bevar flashoutputniveauet.

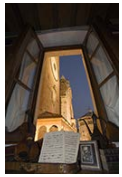

FE-lås

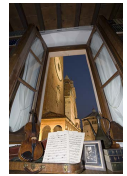

Uden FE lock (overeksponeret)

Ρ

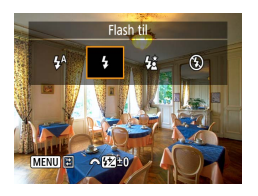

eller [<u>4\*</u>].

Åbn flashen, og indstil den til [4]

- 2 Ret kamerat mod det motiv, du vil låse eksponeringen på.
- 3 Tryk på <del>X</del>-knappen.

- Komponer billedet, og tag billedet.

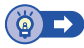

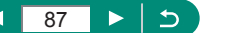

## Konfigurering af flashindstillinger

Der er flere tilgængelige flashindstillinger.

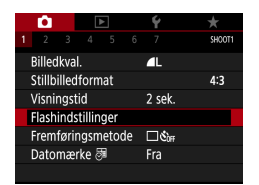

### [Flashindstillinger]

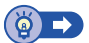

Ρ

### Justering af flasheksponeringskompensation

Du kan justere flasheksponering fra -2 til +2 intervaller på 1/3 trin.

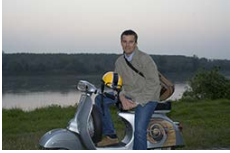

Indstil mod -

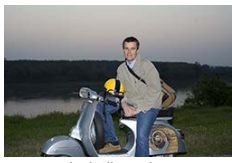

Indstil mod +

| Flashindstillinger |              |
|--------------------|--------------|
| Flasheks.komp.     | 21012        |
| Lukkersynk.        | 1. luk.lamel |
| Lampe tændt        | Til          |
| Safety FE          | Til          |
|                    |              |
|                    |              |
|                    | MENU ᠫ       |
|                    |              |

#### [Flasheks.komp.]

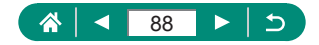

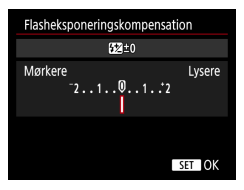

- 2 Indstillingen for eksponeringskompensation.

#### Justering af flashoutput

Du kan vælge mellem tre flashniveauer i Tv/Av/M-metode.

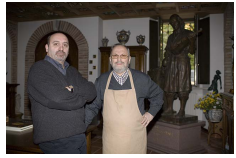

Flashoutput: Minimum

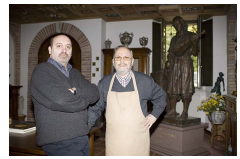

**F**•

Flashoutput: Maksimum

| Flashindstillinger |              |
|--------------------|--------------|
| Flashindstill.     | Auto         |
| Flasheks.komp.     | 21012        |
| Lukkersynk.        | 1. luk.lamel |
| Lampe tændt        | Til          |
| Safety FE          | Til          |
|                    |              |
|                    | MENU 5       |

| Flashindstillinger |              |
|--------------------|--------------|
| Flashindstill.     | Manuel       |
| Lukkersynk.        | 1. luk.lamel |
| Flashoutput        | Minimum      |
| Lampe tændt        | Til          |
|                    |              |
|                    |              |
|                    | MENU 🗅       |

#### **1** [Flashindstill.] $\rightarrow$ [Manuel]

#### 2 [Flashoutput]

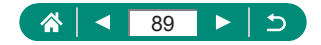

#### 🕨 Ændring af flashens udløsningstidspunkt

Du kan justere flashudladningen i forhold til lukkerens udløsning.

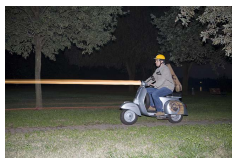

1. luk.lamel

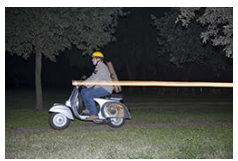

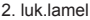

| Flashindstillinger |              |
|--------------------|--------------|
| Flasheks.komp.     | 21012        |
| Lukkersynk.        | 1. luk.lamel |
| Lampe tændt        | Til          |
| Safety FE          | Til          |
|                    |              |
|                    |              |
|                    | MENU ᠫ       |
|                    |              |

#### 1 [Lukkersynk.]

| 1. luk.lamel | Flashen udløses straks efter, at lukkeren åbnes. |
|--------------|--------------------------------------------------|
| 2. luk.lamel | Flashen udløses straks før, at lukkeren lukkes.  |

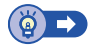

### 🗣 Reduktion af røde øjne

Som en hjælp til at forhindre røde øjne kan kameraet tænde for lampen til reduktion af røde øjne, før flashen udlades i svag belysning.

| ł | Flashindstillinger |              |  |
|---|--------------------|--------------|--|
| F | lasheks.komp.      | 21012        |  |
| l | ukkersynk.         | 1. luk.lamel |  |
| l | .ampe tændt        | Til          |  |
| 5 | Safety FE          | Til          |  |
|   |                    |              |  |
|   |                    |              |  |
|   |                    | MENU ᠫ       |  |

#### [Lampe tændt]

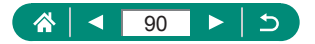

### Konfiguration af Safety FE

For at sikre en egnet eksponering ved flashfotografering under ugunstige eksponeringsforhold, kan kameraet automatisk justere lukkertid, blændeværdi og ISO-hastighed.

| Flashindstillinger |              |
|--------------------|--------------|
| Flasheks.komp.     | 21012        |
| Lukkersynk.        | 1. luk.lamel |
| Lampe tændt        | Til          |
| Safety FE          | Til          |
|                    |              |
|                    |              |
|                    | MENU ᠫ       |
|                    |              |

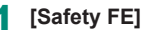

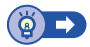

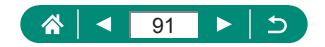

## Kontinuerlig optagelse

Tryk udløserknappen helt ned for at optage kontinuerligt.

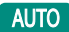

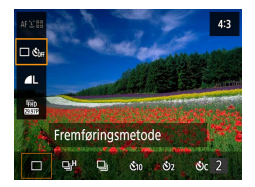

#### ঞ-knap → [□ ওঁ₀⊮] → [ॻৣ<sup>৸</sup>] eller [□]

2 Optag.

 Kameraet optager kontinuerligt lige så længe, som du holder udløserknappen helt nede.

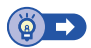

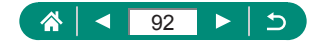

## Brug af selvudløseren

Med selvudløseren kan du medtage dig selv i gruppebilleder eller andre tidsindstillede optagelser. Kameraet vil optage i ca. 10 sekunder, efter at du har trykket udløserknappen helt ned. Hvis du indstiller timeren til to sekunder, kan du også undgå eventuelle kamerarystelser, som forekommer, når du trykker på udløserknappen.

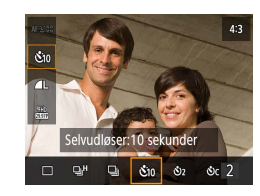

(𝔅-knap → [ $\square$  Š<sub>0F</sub>] → [Š<sub>10</sub>] eller [Š<sub>2</sub>]

- 2 Optag.
  - Fokuser på motivet, og tryk udløserknappen helt ned.
  - Når du starter selvudløseren, blinker lampen, og kameraet afspiller en selvudløserlyd.

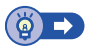

AUTO

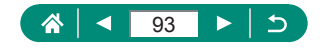

## Tilføjelse af et datomærke

Kameraet kan føje optagelsesdatoen til billeder i nederste højre hjørne. Bemærk imidlertid, at datomærker ikke kan redigeres eller fjernes, så bekræft på forhånd, at datoen og tiden er korrekte (<sup>[]</sup>27).

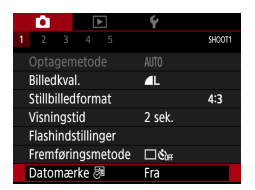

1 Datomærke 등 → [Dato] eller [Dato og tid].

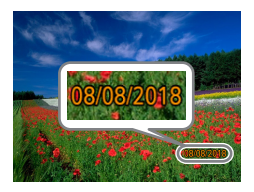

#### 2 Optag.

 Mens du tager billeder, tilføjer kameraet optagelsesdatoen eller -tiden i det nederste højre hjørne på billederne.

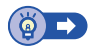

AUTO

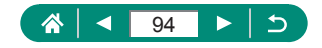

## Justering af billedlysstyrke (Eksponeringskompensation)

Den standardeksponering, der angives af kameraet for stillbilleder eller film, kan justeres i intervaller på 1/3 trin i området af ±3 trin.

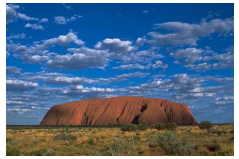

Indstil mod -

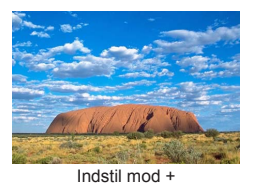

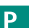

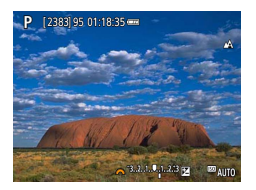

- Indstil eksponeringskompensation.
- ▲-knap → → -vælger

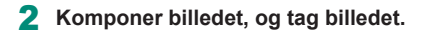

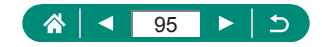

#### Autoeksponeringsbracketing (AEB-optagelse)

Tre billeder optages på forskellige eksponeringsniveauer. Bracketingområdet kan justeres i intervaller på 1/3 trin i området af ±2 trin, centreret omkring eksponeringskompensationsniveauet.

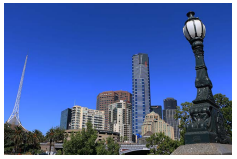

Undereksponering

SHOOT2

Ø,

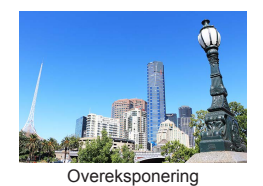

#### Eksp.komp./AEB]

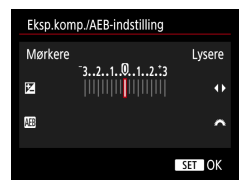

Eksp.komp./AEB -3..2..1.@..1..2.t3 ISO-hastighedsindstillinger Auto belysningsoptimering

۲

8 sek.

Aktivér

Målingsmetode

Lysmålingstimer

Eksp.simulation

#### Konfigurer indstillingerne.

- Eksponeringskompensation:
- AEB: \_\_\_\_\_velger

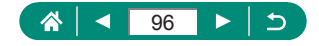

#### 3 Optag.

 Når du trykker på udløserknappen, optages der en serie på tre billeder, hvor eksponeringen justeres i forhold til det niveau, der angives i trin 2, fra standardeksponering til undereksponering til overeksponering.

 Hvis 
 [Fremføringsmetode] er indstillet til [Høj hast. kontinuerlig] eller [Lav hast. kontinuerlig], optages der tre billeder, hver gang du holder udløserknappen helt nede, før kameraet stopper optagelse.

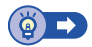

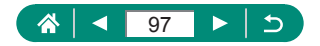

## Ændring af ISO-hastighed

Indstil ISO-hastighed til [AUTO], så automatisk justering passer til optagelsesmetode og optageforhold. Ellers skal du angive en højere ISO-hastighed for at opnå højere følsomhed eller en lavere værdi for at opnå en lavere følsomhed.

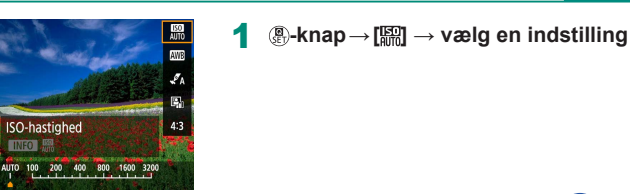

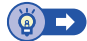

Ρ

#### 🗣 Justering af ISO-autoindstillinger

Du kan begrænse den maksimale ISO-hastighed, der kan angives automatisk.

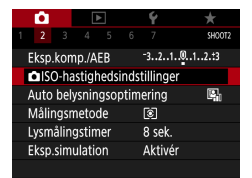

MX SE

ONE SHO

\_ & ।©

970

1 ☐ [☐ISO-hastighedsindstillinger] → [Maks. for Auto]

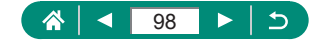

## Automatisk korrektion af lysstyrke og kontrast (Auto belysningsoptimering)

Korriger lysstyrke og kontrast automatisk for at undgå billeder, der er for mørke eller har for lille eller for stor kontrast.

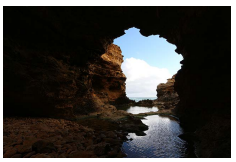

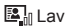

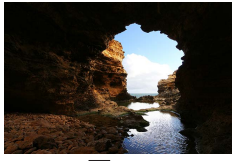

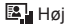

Ρ

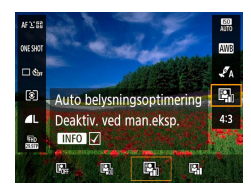

**1**  $(\mathbb{R}-knap \rightarrow [\mathbb{R}_{1}] \rightarrow vælg en indstilling$ 

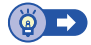

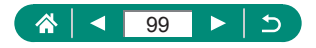

## Ændring af målemetode

Justér målemetoden (hvordan lysstyrken måles), så den passer til optagelsesforholdene.

Ρ

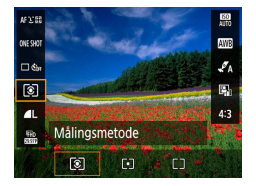

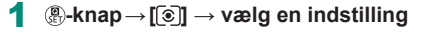

| ۲                      | Evaluerende<br>måling | Til typiske optageforhold, herunder optagelser<br>i modlys. Justerer automatisk eksponeringen,<br>så den passer til optagelsesforholdene.          |
|------------------------|-----------------------|----------------------------------------------------------------------------------------------------|
| •                      | Spotmåling            | Måler kun inden for [〇] (AE-målingsrammen), der vises midt på skærmen.                                                                             |
| Centervægtet gennemsn. |                       | Bestemmer den gennemsnitlige lysstyrke henover<br>hele billedområdet. Under beregningen tillægges<br>lysstyrken midt på billedet større betydning. |

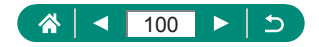

## Indstilling af Lysmålingstimer

Du kan justere den lysmålingstimerperiode, der bestemmer, hvor længe eksponeringen vises (AE-lås).

|                             | Ô.                        |  |  |        | Ý      |        |
|-----------------------------|---------------------------|--|--|--------|--------|--------|
|                             |                           |  |  |        |        | SHOOT2 |
| E                           | Eksp.komp./AEB -321@12.t3 |  |  |        |        |        |
| ISO-hastighedsindstillinger |                           |  |  | er     |        |        |
| Auto belysningsoptim        |                           |  |  | tim    | ering  | Ę.     |
| Målingsmetode               |                           |  |  |        | ٢      |        |
| Lysmålingstimer             |                           |  |  | 8 sek. |        |        |
| Eksp.simulation             |                           |  |  |        | Aktivé | er     |
|                             |                           |  |  |        |        |        |

1 🖸 [Lysmålingstimer]

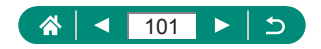

## Konfiguration af eksponeringssimulation

Med eksponeringskompensation matcher billedlysstyrken bedre den faktiske lysstyrke (eksponering) af dine optagelser. Billedets lysstyrke ændres som et svar på eksponeringskompensation. Brug ikke denne funktion, hvis du foretrækker billedvisning ved standardlysstyrke, hvilket faktisk er nemmere at se.

#### Ρ

| - Ô   |       | ۸     | -    |      | Ý       |       |       |  |
|-------|-------|-------|------|------|---------|-------|-------|--|
|       |       |       |      |      |         |       | SHOOT |  |
| Eksp. | .kom  | p./AE | B    |      | -32.    | .101. | .2.13 |  |
|       | D-has | stigh | edsi | inds | tilling | er    |       |  |
| Auto  | bely  | sning | gsop | otim | ering   |       | R.    |  |
| Målir | ngsm  | etod  | e    |      | 0       |       |       |  |
| Lysm  | åling | stim  | er   |      | 8 sel   |       |       |  |
| Eksp. | simu  | latio | n    |      | Aktiv   | ér    |       |  |
|       |       |       |      |      |         |       |       |  |

#### [Eksp.simulation]

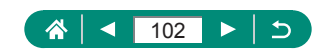

## Optagelse af naturlige farver (Hvidbalance)

Ved at justere Hvidbalance kan du opnå mere naturlige farver for det motiv, du tager billeder af.

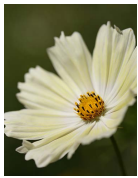

Dagslys

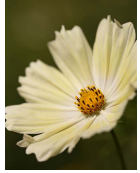

Overskyet

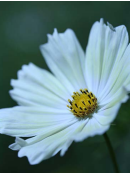

Tungsten Lys

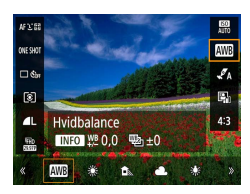

1 - R-knap→[III] → vælg en indstilling

#### Justering af hvidbalance

• INFO-knap  $\rightarrow \blacktriangle/\checkmark/\langle/\rangle$ -knapper

#### Indstil hvidbalance-bracketing

- INFO-knap → <u>→</u>vælger
- Tre billeder optages pr. optagelse, hver med forskellige farvetoner.

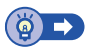

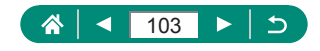

### Brugerdefineret WB

Ved at justere hvidbalance i forhold lyskilderne kan du opnå mere naturlige farver under lysforholdene, der hvor du tager billeder. Indstil hvidbalancen under den samme lyskilde, som oplyser dit billede.

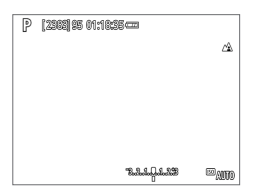

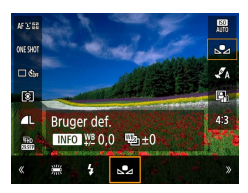

| •          |            | Ý      | *      |
|------------|------------|--------|--------|
| 1 2 3      |            |        | SHOOT3 |
| Hvidbala   | nce        |        |        |
| Brugerde   | efineret W | /B     |        |
| WB flyt/t  | okt.       | 0,0/±0 |        |
| Stilindsti | llinger    | Auto   |        |
|            |            |        |        |
|            |            |        |        |
|            |            |        |        |

| <br> |          |        |  |
|------|----------|--------|--|
|      |          |        |  |
|      |          |        |  |
|      |          |        |  |
|      |          |        |  |
|      |          |        |  |
|      |          |        |  |
|      |          |        |  |
| SET  | <b>.</b> | MENU ᠫ |  |

#### Optag en hvid genstand.

- Fokuser og optag med et almindelig hvidt objekt, der udfylder skærmen.
- Tryk på <sup>®</sup>-knappen.

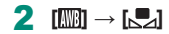

3 🖸 [Brugerdefineret WB]

- 4 Indlæs hvidebalancedataene.

  - Brug MENU-knappen til at vende tilbage til optagelsesskærmen.

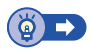

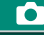

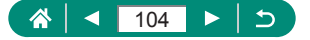

## Tilpasning af farver (Stilindstillinger)

Vælg farveindstillinger, der udtrykker scener eller motiver godt.

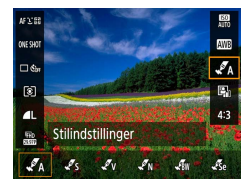

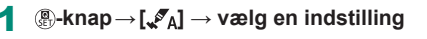

Sådan justeres kontrast, mætning eller andre indstillinger

 [√s] → INFO-knap → vælg en indstilling → 4/)-knapper

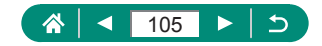

## **Optagelse med Servo AF**

Fokus og eksponering fastholdes der, hvor den blå AF-måling vises, mens du trykker udløserknappen halvt ned. Dette hjælper dig med at undgå manglende optagelser af motiver i bevægelse.

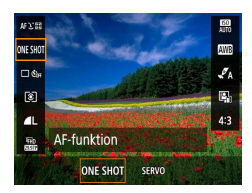

- Ρ  $(\mathbb{R})$ -knap  $\rightarrow$  [ONE SHOT]  $\rightarrow$  [SERVO] 2 Tryk udløserknappen halvt ned for
  - at fokusere.
  - 3 Tryk helt ned for at optage.

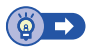

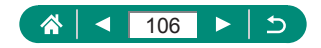

## Valg af en AF-metode

Vælg en metode til autofokusering (AF) for det motiv og den scene, du optager.

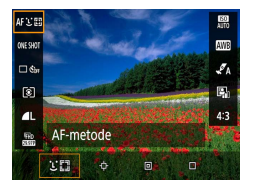

## 1 (B-knap→[AF : E] → vælg en indstilling

| Ŀ+Tracking  | Optag med fokus på ansigtet af den person, der er<br>registreret som hovedmotivet. Motivet spores inden<br>for et bestemt område. |
|-------------|----------------------------------------------------------------------------------------------------|
| Tracking AF | Optag, når du har valgt et motiv, der skal fokuseres på.                                                                          |
| Spot AF     | Autofokus med en AF-måling, der er mindre end for<br>1-punkts AF.                                                                 |
| 1-punkts AF | Kameraet fokuserer ved at bruge en enkelt AF-måling.<br>Effektiv til pålidelig fokusering.                                        |

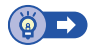

Ó

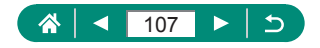

#### Valg af motiver, der skal fokuseres på (Tracking AF)

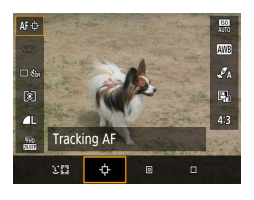

【**(;**] ● [**;**] vises midt på skærmen.

- P [2383]95 01.1825.000
  ▲
  ▲
  ■
  ■
  ■
  ■
  ■
  ■
  ■
  ■
  ■
  ■
  ■
  ■
  ■
  ■
  ■
  ■
  ■
  ■
  ■
  ■
  ■
  ■
  ■
  ■
  ■
  ■
  ■
  ■
  ■
  ■
  ■
  ■
  ■
  ■
  ■
  ■
  ■
  ■
  ■
  ■
  ■
  ■
  ■
  ■
  ■
  ■
  ■
  ■
  ■
  ■
  ■
  ■
  ■
  ■
  ■
  ■
  ■
  ■
  ■
  ■
  ■
  ■
  ■
  ■
  ■
  ■
  ■
  ■
  ■
  ■
  ■
  ■
  ■
  ■
  ■
  ■
  ■
  ■
  ■
  ■
  ■
  ■
  ■
  ■
  ■
  ■
  ■
  ■
  ■
  ■
  ■
  ■
  ■
  ■
  ■
  ■
  ■
  ■
  ■
  ■
  ■
  ■
  ■
  ■
  ■
  ■
  ■
  ■
  ■
  ■
  ■
  ■
  ■
  ■
  ■
  ■
  ■
  ■
  ■
  ■
  ■
  ■
  ■
  ■
  ■
  ■
  ■
  ■
  ■
  ■
  ■
  ■
  ■
  ■
  ■
  ■
  ■
  ■
  ■
  ■
  ■
  ■
  ■
  ■
  ■
  ■
  ■
  ■
  ■
  ■
  ■
  ■
  ■
  ■
  ■
  ■
  ■
  ■
  ■
  ■
  ■
  ■
  ■
  ■
  ■
  ■
  ■
  ■
  ■
  ■
  ■
  ■
  ■
  ■
  ■
  ■
  ■
  ■
  ■
  ■
  ■
  ■
  ■
  ■
  ■
  ■
  ■
  ■
  ■
  ■
  ■
  ■
  ■
  ■
  ■
  ■
  ■
  ■
  ■
  ■
  ■
  ■
  ■
  ■
  ■
  ■
  ■
  ■
  ■
  ■
  ■
  ■
  ■
  ■
  ■
  ■
  ■
  ■
  ■
  ■
  ■
  ■
- 2 Vælg et motiv, der skal fokuseres på.
   Ret kameraet, så [⊕] er på det ønskede motiv, og tryk på ⊡-knappen.

- Når motivet registreres, vises [<sup>r</sup><sub>L</sub> <sup>\*</sup>]. Kameraet vil fortsætte med at følge motivet inden for bestemte grænser, selvom motivet bevæger sig.
- Hvis der ikke registreres noget motiv, vises [中].

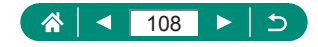
## **3** Optag.

- Tryk udløserknappen halvt ned.

   <sup>\*</sup> ) skifter til blå [], som vil følge motivet, mens kameraet fortsætter med at justere fokus og eksponering (Servo AF) ([] 106).
- Tryk udløserknappen helt ned for at optage.
- Selv efter billedet er taget, vises [<sup>\*</sup> 1] stadig, og kameraet fortsætter med at følge motivet.

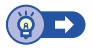

# 🗣 Flytning af AF-målingen

AF-målingen kan flyttes, når AF-metoden er [1-punkts AF] eller [Spot AF].

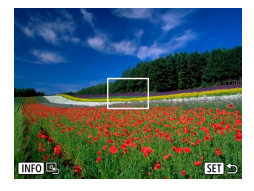

Tryk på ⊡-knappen.

- 2 Flytning af AF-måling.
  - Flyt: ▲/▼/◀/ →-knapper eller <u>→</u>-vælger
  - Center (oprindelig position): INFO-knap

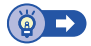

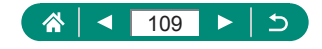

# Ændring af fokusindstillingen

Kontinuerlig AF fokuserer konstant på motiver, som kameraet er rettet mod, selvom du ikke trykker på udløserknappen. Denne indstilling kan ændres til at begrænse fokusering til det øjeblik, du trykker udløserknappen halvt ned.

| Û      | Þ         |       | ۴       | *      |
|--------|-----------|-------|---------|--------|
|        |           |       |         | SHOOT4 |
| AF-fun | ktion     |       | ONE SH  | OT AF  |
| AF-met | tode      |       | AF℃⊞    |        |
| Kontin | . AF      |       | Aktivér |        |
| AF-hjæ | lpelys ak | ctivt |         | ON     |
|        |           |       |         |        |
|        |           |       |         |        |
|        |           |       |         |        |

#### 1 🗖 [Kontin. AF]

| Aktivér   | Kameraet fokuserer kontinuerligt på motiver, indtil du<br>trykker udløserknappen halvt ned, så du er klar, hvis<br>der pludselig er mulighed for at tage et godt billede. |
|-----------|----------------------------------------------------------------------------------------------------|
| Deaktivér | Kameraet fokuserer ikke kontinuerligt og sparer dermed<br>på batteriets strøm. Dette kan forsinke fokusering.                                                             |

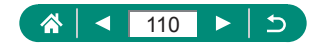

Ρ

# Konfiguration af AF-hjælpelys

Lampen lyser for at hjælpe dig med at fokusere, når du trykker udløserknappen halvt ned i svag belysning. Du kan konfigurere, om hjælpelyset er aktiveret.

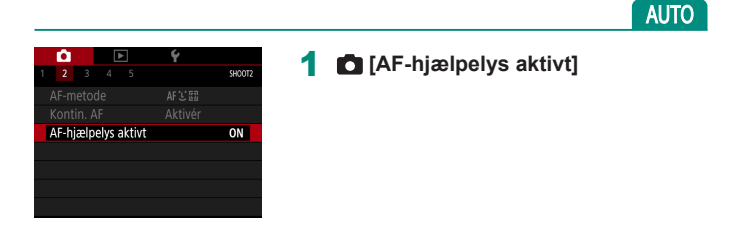

# Ændring af indstillinger for IS-indstilling

Billedstabilisering kan justeres.

Ρ

| Ó                |                                                                                                    | Ý          | $\star$ |
|------------------|----------------------------------------------------------------------------------------------------|------------|---------|
|                  |                                                                                                    |            | SHOOT5  |
| Indstillin       | g af MF-p                                                                                                    | eaking     |         |
| Safety M         | F                                                                                                    | Til        |         |
| MF-punk          | ts zoom                                                                                                    | 5x         |         |
| IS-indstil       | inger                                                                                                    |            |         |
| ' <b>.</b> Autov | aterp.                                                                                                    | Akt.       |         |
| Digital zo       | om                                                                                                    | Stand      | ard     |
| Husk ind         | stillinger                                                                                                    | for zoom/I | MF      |
|                  | , in the second second se |            |         |

**[IS-indstillinger]**  $\rightarrow$  [IS-indstilling]

| Fra        | Deaktiverer billedstabilisering.                                               |  |  |  |
|------------|--------------------------------------------------------------------------------|--|--|--|
| Til        | Den optimale billedstabilisering for optagelsesforholdene anvendes automatisk. |  |  |  |
| Enkeltopt. | Billedstabilisering er kun aktiv i optagelsesøjeblikket.                       |  |  |  |

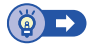

## Korregering af kraftig kamerarystelse

1

Modvirk alvorlig kamerarystelse, f.eks. når der optages film under bevægelse. Andelen af viste billeder ændres mere end for [Standard], og motiverne forstørres yderligere.

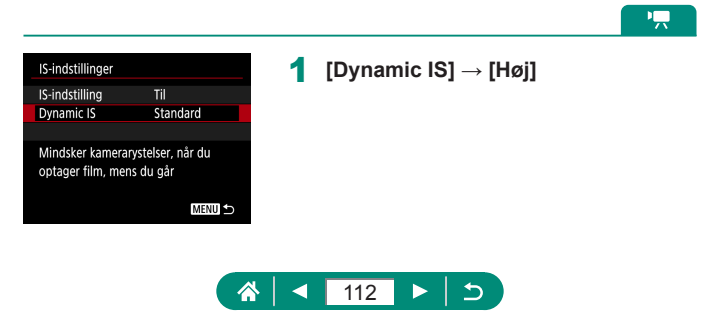

# Brug af automatisk vaterpas

Automatisk vaterpas hjælper med til at holde film i vater, mens du optager dem. Så snart optagelsen starter, indsnævres visningsområdet, og motiverne kan blive forstørret.

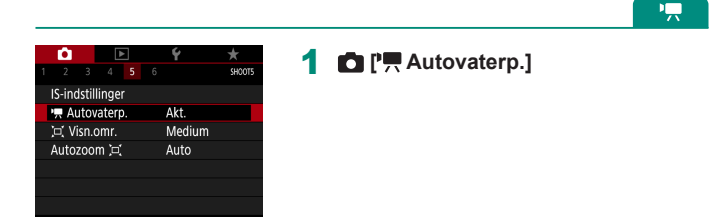

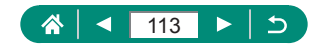

# Brug af digital telekonverter

Objektivets brændvidde kan øges ca. 1,6 gange eller ca. 2,0 gange. Dette kan reducere kamerarystelser, fordi lukkertiden er hurtigere, end hvis du havde zoomet (herunder brug af digital zoom) ind til den samme zoomfaktor.

| D.             |         |        |      |       | Ý    |       | $\star$ |
|----------------|---------|--------|------|-------|------|-------|---------|
|                |         |        |      |       |      |       | SHOOT5  |
| Indsti         | illing  | ı af I | ЛF-р | eaki  | ng   |       |         |
| Safet          | y MF    |        |      |       | Til  |       |         |
| MF-punkts zoom |         |        | om   |       | 5x   |       |         |
| IS-inc         | lstilli | nge    |      |       |      |       |         |
| 🖷 Au           | itova   | aterp  |      |       | Akt. |       |         |
| Digita         | al zo   | om     |      |       | Star | ndard |         |
| Husk           | inds    | tillin | ger  | for a | :00ľ | n/MF  |         |

## **D**[Digital zoom] $\rightarrow$ [1,6x] eller [2,0x]

 Visningen forstørres, og zoomfaktoren vises.

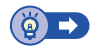

Ρ

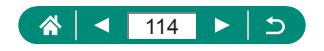

# Lagring af zoom- eller MF-positionen

Zoomposition og manuel fokuseringsposition kan lagres på kameraet. Optagelsen genoptager fra disse positioner, næste gang kameraet tændes.

| _ |               |         |        |      |       |      |      |        |
|---|---------------|---------|--------|------|-------|------|------|--------|
|   | Ê.            |         |        |      |       | Ý    |      |        |
|   |               |         |        |      |       |      |      | SHOOT5 |
|   | Indsti        | illing  | af N   | ЛF-р | eaki  | ng   |      |        |
|   | Safet         | y MF    |        |      |       | Til  |      |        |
|   | MF-p          | unkt    | s zo   | om   |       | 5x   |      |        |
|   | IS-inc        | Istilli | nger   |      |       |      |      |        |
|   | ' <b>.</b> Au | itova   | aterp  |      |       | Akt. |      |        |
|   | Digita        | al zo   | om     |      |       | Stan | dard |        |
|   | Husk          | inds    | tillin | ger  | for z | oon  | n/MF |        |
|   |               |         |        |      |       |      |      |        |

| Husk indstillinge | r for zoom/MF |
|-------------------|---------------|
| Husk zoom         | Fra           |
| Husk MF           |               |
|                   |               |
|                   |               |
|                   |               |
|                   |               |
|                   | MENU ᠫ        |

## 1 D [Husk indstillinger for zoom/MF]

2 Konfigurer indstillingerne.

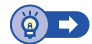

Ρ

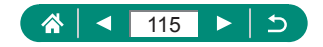

# Ændring af størrelse for filmoptagelse

Juster filmoptagelsesstørrelsen Billedhastigheden angiver, hvor mange billeder der optages pr. sekund, og tilgængelige indstillinger afhænger af NTSC- eller PAL-indstillingen.

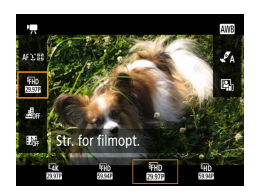

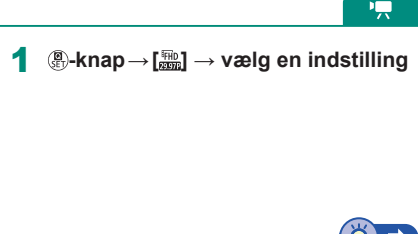

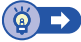

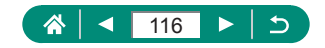

# Konfiguration af indstillinger for lydoptagelse

Der er flere tilgængelige lydoptagelsesindstillinger.

| 1 |   |   |
|---|---|---|
|   | 7 | ١ |

|                | Ó            |        | D       | ×   | Ý                       | *      |
|----------------|--------------|--------|---------|-----|-------------------------|--------|
|                |              |        |         |     |                         | SHOOT1 |
|                | Optag        | gem    | etod    | le  | Ъ <u>.</u>              |        |
|                | Str. fo      | or fil | mor     | ot. | <sup>1</sup> FHD (23.9) | F IPB  |
|                | Lydoptagelse |        |         |     | Auto                    |        |
| Videosnapshot  |              |        |         | ot  | Deakti                  | /ér    |
| Timelapse-film |              |        | Deaktiv | /ér |                         |        |
|                | Fjernu       | ıdlø   | ser     |     | Deaktiv                 | /ér    |
|                |              |        |         |     |                         |        |

## 1 🗖 [Lydoptagelse]

# Justering af lydstyrke under optagelse

Når den indstilles til [Auto], justeres optagelsesniveauet (lydniveau) automatisk under optagelse. Hvis du foretrækker at justere niveauet manuelt, så det passer til motivet, skal du ændre det til [Manual].

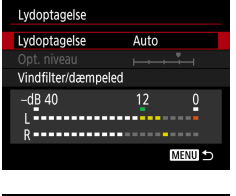

## [Lydoptagelse] $\rightarrow$ [Manual]

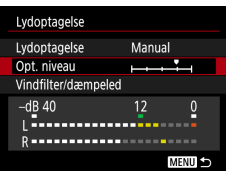

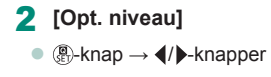

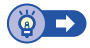

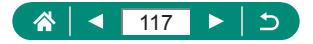

## Vindfilter

Støj fra optagelsessteder med blæst kan reduceres med vindfilteret. Hvis der ikke er nogen vind, kan optagelserne lyde unaturlige, hvis denne indstilling anvendes. I dette tilfælde skal du indstille [Vindfilter] til [Fra].

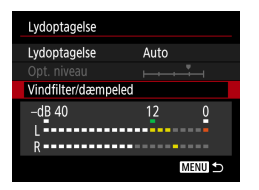

#### [Vindfilter/dæmpeled] $\rightarrow$ [Vindfilter]

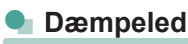

Dæmpeleddet kan forhindre lydforvrængning i støjende optagelsesmiljøer. Der er tre indstillinger tilgængelige: [Fra], [Til] eller [Automatisk] for automatisk aktivering/deaktivering efter behov.

| Lydoptagelse        |        |  |
|---------------------|--------|--|
| Lydoptagelse        | Auto   |  |
|                     |        |  |
| Vindfilter/dæmpeleo |        |  |
| -dB 40<br>L         | 12 0   |  |
| N. I                | MENU ᠫ |  |

[Vindfilter/dæmpeled] → [Dæmpeled]

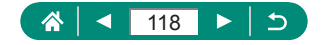

# Konfiguration af Movie Servo AF

Angiv, om du vil beholde motiver i fokus, når du optager film.

1

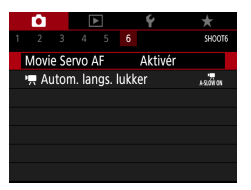

## 🗖 [Movie Servo AF]

| Aktivér   | Bevarer motiver i fokus, selv når du ikke trykker<br>udløserknappen halvt ned. |
|-----------|--------------------------------------------------------------------------------|
| Deaktivér | Fokus forbliver konstant, mens film optages.                                   |

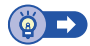

<u>ال</u>

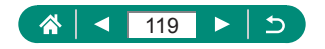

# Brug af automatisk langsom lukker

Angiv, om du vil reducere lukkertid automatisk under svag belysning, når du optager [ $^{\text{E}}$ [H] 5994P], [ $^{\text{E}}$ H] 5000P] eller [ $^{\text{E}}$ [H] 5000P] film.

<u>ار</u>

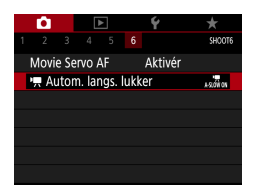

## 1 🖸 [", Autom. langs. lukker]

|           | Sætter dig i stand til at optage film, der er lysere og         |
|-----------|-----------------------------------------------------------------|
| Aktivér   | mindre påvirkede af billedstøj ved automatisk at reducere       |
|           | lukkertiden til 1/3 sek. i svag belysning.                      |
| Deaktivér | Gør det muligt at optage film med jævnere, mere naturlige       |
|           | bevægelser, mindre påvirket af motivrystelser, end når det      |
|           | indstilles til [Aktivér]. Bemærk, at i svag belysning, kan film |
|           | blive mørkere end, når det indstilles til [Aktivér].            |

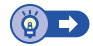

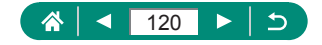

# Miniaturemodeleffekt i film (Miniatureeffektfilm)

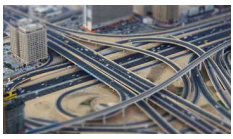

🔊 Miniatureeffektfilm

Får billedet til at ligne en miniaturemodel i film ved at sløre billedområder uden for det valgte område.

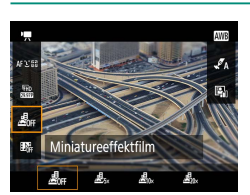

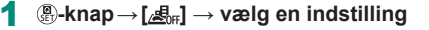

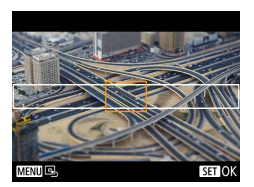

- 2 Indstil det område, der skal være skarpt (motivramme).
  - INFO-knap  $\rightarrow \triangle / \mathbf{\nabla}$ -knapper til at flytte rammen  $\rightarrow \textcircled{B}$ -knap
- Indstil den position, der skal være i fokus (AF-måling).
  - ▲/▼/◀/▶-knapper til at flytte AF-punkt →
     (P)-knap
- 4 Start optagelse.
  - Tryk udløserknappen halvt ned for at fokusere, og tryk derefter på filmoptagelsesknappen.

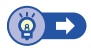

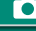

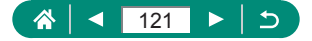

# Optagelse af videosnapshot

Optag en serie på 4, 6 eller 8 sekunders videosnapshots, og kameraet kombinerer dem for at oprette et videosnapshotalbum, der viser disse højdepunkter fra din rejse eller dit arrangement.

| Videosnapshot      |              |  |
|--------------------|--------------|--|
| Videosnapshot      | Aktivér      |  |
| Albumindstillinger | Nyt album    |  |
| Afspilningstid     | 4 sek.       |  |
| Afspilningseffekt  | 1x hastighed |  |
| Vis bekræft.med.   | Aktivér      |  |
| Nødvendig tid      | 4 sek.       |  |
|                    | MENU ᠫ       |  |
|                    |              |  |

## 1 D [Videosnapshot] → [Videosnapshot] → [Aktivér]

## 2 Konfigurer indstillingerne.

| Afspilningstid    | Vælg afspilningstiden for videosnapshot.                                                  |
|-------------------|-------------------------------------------------------------------------------------------|
| Afspilningseffekt | Vælg afspilningseffekten for videosnapshot.                                               |
| Vis bekræft.med.  | Vælg, om der skal vises en bekræftelsesmeddelelse,<br>når hvert videosnapshot er optaget. |

- Den tid, der kræves for at optage et videosnapshot ([Nødvendig tid]), vises, baseret på [Afspilningstid] og [Afspilningseffekt].
- Når dit første videosnapshot er optaget, kan du i [Albumindstillinger] vælge, hvilket album dit næste videosnapshot skal gemmes i.

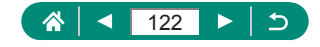

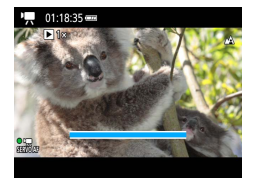

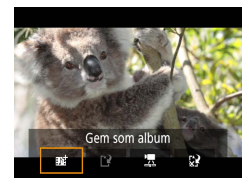

#### 3 Start optagelse.

- Tryk på MENU-knappen for at vende tilbage til optageskærmen, og tryk på filmoptagelsesknappen.
- Der vises en linje med den medgåede tid, og optagelsen stopper automatisk, når den er færdig.

## 4 Gem i et album.

- Denne meddelelse vises, hvis du indstiller [Vis bekræft.med.] til [Deaktivér] i trin 2, og videosnapshoppet gemmes automatisk i det album, du valgte i [Albumindstillinger] i trin 2.
- Gentag trin 3-4 efter behov.

## 5 Stop optagelse af videosnapshots.

• (a)-knap  $\rightarrow$  [ $\mathbb{D}_{4}$ ]  $\rightarrow$  [ $\mathbb{D}_{6}$ ]

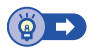

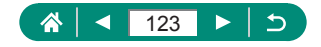

# Optagelse af timelapse-film

Intervaloptagelsesfilm kombinerer billeder, der er optaget med et angivet interval. Enhver gradvis ændring af motivet (f.eks. som ændringer i et landskab) afspilles i fast motion.

|                   | Ô      |      |      | >         |     | Ý       | *      |
|-------------------|--------|------|------|-----------|-----|---------|--------|
|                   |        |      |      |           |     |         | SHOOT1 |
| Optagemetode 🦷    |        |      |      |           |     |         |        |
| Str. for filmopt. |        |      |      | FHD 20076 | IPB |         |        |
| Lydoptagelse      |        |      | Auto |           |     |         |        |
| Videosnapshot     |        |      |      | Deaktiv   | ér  |         |        |
| Timelapse-film    |        |      | ۱    | Deaktivér |     | ér      |        |
| Fjernudløser      |        |      |      | Deaktiv   | ér  |         |        |
|                   | Fjerni | udlø | ser  |           |     | Deaktiv | ér     |

| Timelapse-film 🖉   |                  |
|--------------------|------------------|
| Timelapse          | Scene 1          |
| Interval/ billeder | 3sek./300        |
| Str. for filmopt.  | <sup>I</sup> FHD |
| Auto. eksponering  | Fast. 1. bil.    |
| Skærm-autosluk     | Deaktivér        |
| '믔 00:14:57        | 00:00:10         |
|                    | MENU ᠫ           |

## 2 Konfigurer indstillingerne.

 Indstil optagelsesintervallet og andre indstillinger.

## **3** Start optagelse.

- Brug MENU-knappen til at vende tilbage til optagelsesskærmen.
- Tryk udløserknappen halvt ned for at fokusere, og tryk derefter på filmoptagelsesknappen.

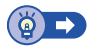

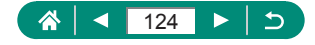

# Konfiguration af visning af oplysninger for HDMI-output

Angiv, om oplysninger skal vises over billeder ved visning på enheder, der er tilsluttet til HDMI-udgangen.

| Ó          | ►          | Ý    | *      |
|------------|------------|------|--------|
| 1 2 3      |            |      | SHOOT3 |
| Hvidbala   | ance       | AWB  |        |
| Brugerd    | efineret \ | NB   |        |
| WB-korr    | ektion     | 0,0  |        |
| Stilindsti | illinger   | Auto |        |
| HDMI-in    | fovisning  |      | ON     |
|            |            |      |        |
|            |            |      |        |

[HDMI-infovisning]

| Med info                   | Visning af oplysninger er inkluderet i HDMI-output, når der<br>optages film. Der vises intet billede på kameraet. Film kan<br>optages på kameraet.               |
|----------------------------|----------------------------------------------------------------------------------------------------|
| Ren /<br><b>⊑4K</b> output | HDMI-output består kun af 4K-indhold uden visning<br>af oplysninger. På kameraet vises oplysningerne over<br>billederne. Film kan ikke optages på kameraet.      |
| Ren /<br>IIII output       | HDMI-output består kun af fuld HD-indhold uden visning<br>af oplysninger. På kameraet vises oplysningerne over<br>billederne. Film kan ikke optages på kameraet. |

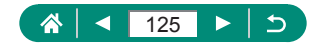

# Indstilling af filmresumetypen

Angiv, om filmresumeer, der er optaget i Al-metoden, inkluderer stillbilleder.

Å

| <b>D</b>       | Ý                |
|----------------|------------------|
|                | SHOOT4           |
| Filmresumétype | Inkl. stillbill. |
| 🖳 Visn.omr.    | Medium           |
| Autozoom 🖂     | Auto             |
|                |                  |
|                |                  |
|                |                  |
|                |                  |

## 1 D [Filmresumétype]

| Inkl. stillbill. | Filmresummeer inkluderer både stillbilleder og videoklip. |
|------------------|-----------------------------------------------------------|
| Ingon stillbill  | Filmresummeer inkluderer kun videoklip. Stillbilleder     |
| ingen suibili.   | optages ikke i film.                                      |

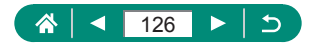

# Afspilning

Nyd at gennemse dine billeder, og find og rediger billeder på flere måder.

 Tryk på >-knappen for at skifte til afspilning og gøre kameraet klar til disse funktioner.

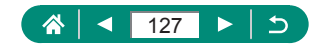

# Visning

Efter optagelse af stillbilleder eller film kan du få dem vist på skærmen på følgende måde.

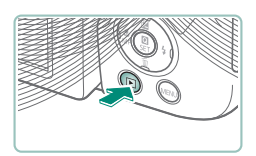

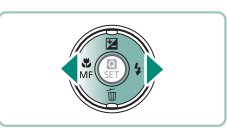

SET

Tryk på **⊾**-knappen.

2 Vælg billeder.

• Film er mærket med [SET 🔄].

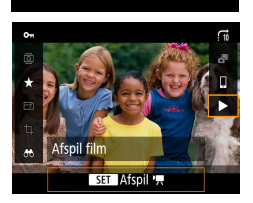

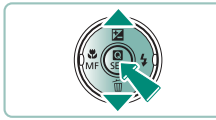

#### Afspilning af film

- Tryk på ▲/▼-knapperne for at justere lydstyrken.

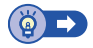

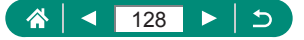

# Forstørrelse af billeder

Billeder, du kan afspille, kan blive forstørret.

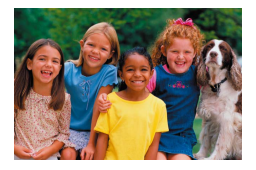

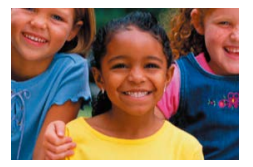

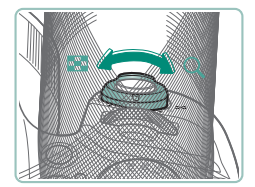

- Vælg billeder.
- 2 Forstør eller formindsk billeder.
  - Forstør: Zoomkontrol mod Q.
  - Reducer: Zoomkontrol mod .

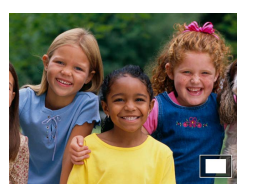

● Flyt visningsposition: ▲/▼/◀/▶-knapper

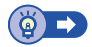

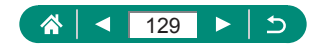

# Visning af filmresumeer

Der oprettes automatisk en kort film med filmscener, når du optager i 📲. Afspilning af et filmresume viser de scener, dr er optaget den pågældende dag.

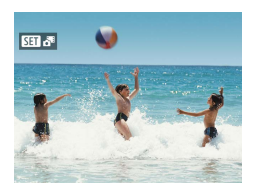

## Vælg [SET 🗗] billeder.

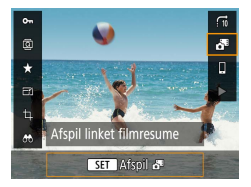

#### 2 - Result of the second second s

 Det filmresume, der automatisk blev optaget samtidig med stillbillederne samme dag, afspilles fra begyndelsen.

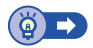

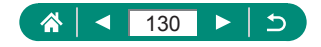

# Søgning efter billeder i en oversigt

Du kan hurtigt finde de ønskede billeder ved at vise flere billeder ad gangen i en oversigt.

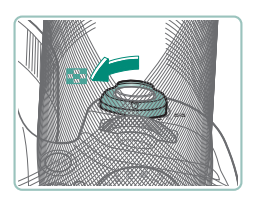

- Flyt zoomkontrol mod 💽.
- Vis flere billeder: Zoomkontrol mod .

Vis færre billeder: Zoomkontrol mod Q.

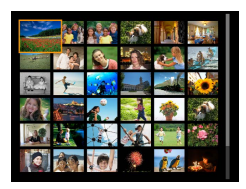

- 2 Find billederne.
  - ▲/▼/◀/ ►-knapper eller ₩ -vælger
- **3** Vælg et billede.
  - Image: Barrier Barrier Barr

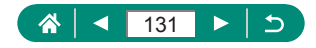

# **Redigering af film**

# 🗣 Fjernelse af starten/slutningen af film

Du kan fjerne unødvendige dele i starten og slutningen af film (gælder ikke filmresumeer (<sup>1</sup>, 54) og videosnapshot (<sup>1</sup>, 122)).

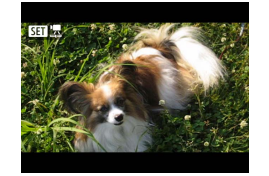

1 Vælg en [SEI 🖳 film.

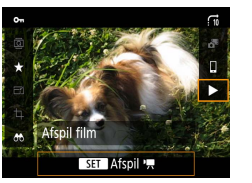

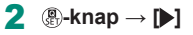

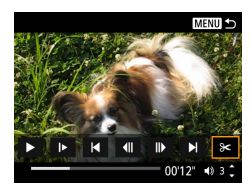

## 3 Vælg [%].

- Filmredigeringspanelet og redigeringslinjen vises.

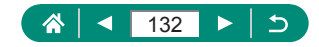

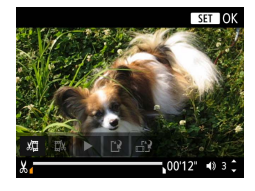

- 4 Angiv de dele, der skal fjernes.
  - Vælg [
     []] eller []]
  - Du kan få vist de dele, du kan fjerne (identificeret med [🏹] på skærmen), ved at trykke på **4**/**>**-knapperne for at flytte [**1**] eller [**1**]. Tryk på (**8**)-knappen på den position, du vil klippe.

## 5 Gennemse den redigerede film.

- Afspilning: []
- Anuller redigeringen: MENU-knap

## 6 Gem filmen.

- [**[\_]**] → [Ny fil]
- Gem en komprimeret version: [□]→
   [OK]

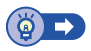

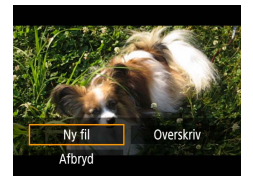

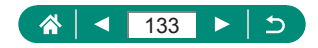

## Udtrækning af billeder fra 4-film som stillbilleder

Billeder efter dit valg i [E4K 29.97P] eller [E4K 25.00P]-film kan gemmes som stillbilleder.

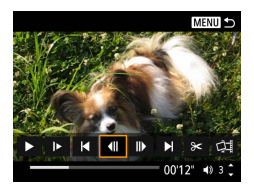

#### Vælg et billede, der skal udtrækkes.

 Tryk på ()-knappen, og brug derefter ()
 eller ()) for at vælge et billede under afspilning.

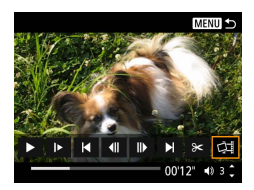

## 2 Gem billedet.

[□]] → [OK]

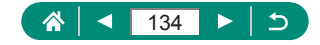

## 🗣 Redigering af filmresume

Individuelle kapitler (videoklip) (<sup>154</sup>), der er optaget i <sup>164</sup>-metode, kan slettes. Pas på, når du sletter filmklip. De kan ikke gendannes.

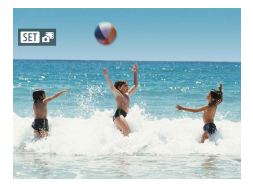

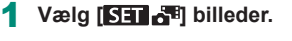

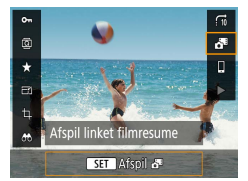

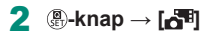

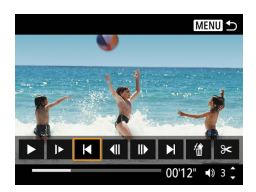

#### 3 Vælg et filmklip.

Tryk på 
 -knappen, og brug derefter []
 eller [▶] for at vælge et filklip under afspilning.

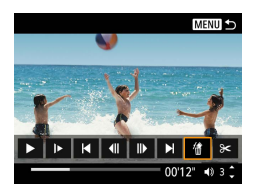

## 4 Slet det valgte filmklip.

[∰] → [OK]

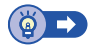

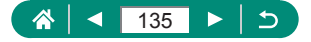

# Beskyttelse af billeder

Vigtige billeder kan vælges og beskyttes, så de ikke ved et uheld slettes fra kameraet.

Beskyttede billeder er mærket med et om-ikon.

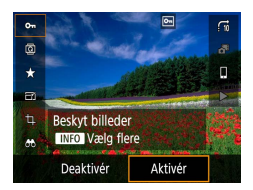

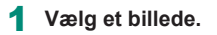

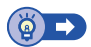

## Beskyttelse af flere billeder

Du kan vælge flere billeder for at beskytte dem samtidigt.

| D 🖸 Y 🖈                         | 1 IBeskyt hilleder] |
|---------------------------------|---------------------|
| 1 2 3 PLAY1                     | [Deskyt billedel]   |
| Beskyt billeder                 |                     |
| Rotér billede                   |                     |
| Slet billeder                   |                     |
| Printrækkefølge                 |                     |
| Fotobogopsætning                |                     |
|                                 |                     |
|                                 |                     |
|                                 |                     |
|                                 |                     |
| ••Beskyt billeder               | Z Vælg billeder.    |
| Vælg billeder                   |                     |
| Vælg område                     |                     |
| Alle billeder i mappen          |                     |
| Fjern beskyt alle bill. i mappe |                     |
| Alle billeder på kort           |                     |
| Fjern beskyt alle bill. på kort |                     |
| MENU ᠫ                          |                     |
|                                 |                     |
|                                 |                     |
|                                 |                     |

<

 $\sim$ 

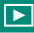

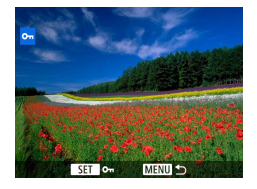

#### Valg af billeder individuelt

[Vælg billeder] → vælg et billede →
 (P-knap → MENU-knap)

#### Valg af et område

#### Valg af alle billeder i en mappe

 [Alle billeder i mappen] → vælg en mappe → [OK]

## Valg af alle billeder på et kort

[Alle billeder på kort] → [OK]

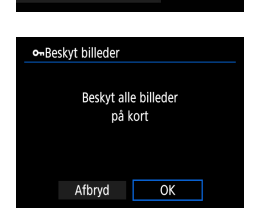

46

320 214

84

••Vælg mappe

100CANON

101CANON

102CANON

103CANON 104CANON

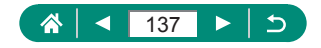

# **Rotering af billeder**

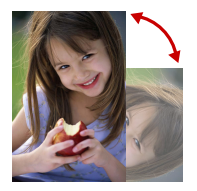

Skift retning for billederne, og gem dem.

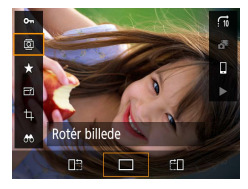

- 1 Vælg et billede.
- 2  $-knap \rightarrow []{ ]} \rightarrow vælg en indstilling$

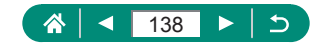

## 

# Sletning af billeder

Overflødige billeder kan slettes. Pas på, når du sletter billeder, da de ikke kan gendannes.

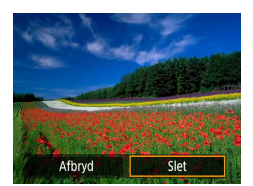

- 1 Vælg et billede.
- 2 Tryk på ▼-knappen.

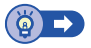

# 🗣 Sletning af flere billeder på én gang

Du kan vælge flere billeder for at slette dem samtidig.

| Ď                     |                        | Ý | *      |  |  |  |  |  |  |
|-----------------------|------------------------|---|--------|--|--|--|--|--|--|
| 1 2 3                 |                        |   | PLAY1  |  |  |  |  |  |  |
| Beskyt b              | Beskyt billeder        |   |        |  |  |  |  |  |  |
| Rotér bil             | lede                   |   |        |  |  |  |  |  |  |
| Slet bille            | der                    |   |        |  |  |  |  |  |  |
| Printræk              | kefølge                |   |        |  |  |  |  |  |  |
| Fotobog               | opsætning              |   |        |  |  |  |  |  |  |
|                       |                        |   |        |  |  |  |  |  |  |
|                       |                        |   |        |  |  |  |  |  |  |
|                       |                        |   |        |  |  |  |  |  |  |
| 值Slet bi              | lleder                 |   |        |  |  |  |  |  |  |
| Vælg og slet billeder |                        |   |        |  |  |  |  |  |  |
| Vælg område           |                        |   |        |  |  |  |  |  |  |
| Alle bille            | Alle billeder i mappen |   |        |  |  |  |  |  |  |
| Alle billeder på kort |                        |   |        |  |  |  |  |  |  |
|                       |                        |   |        |  |  |  |  |  |  |
|                       |                        |   |        |  |  |  |  |  |  |
|                       |                        |   | MENU ᠫ |  |  |  |  |  |  |

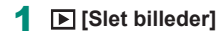

2 Vælg billeder.

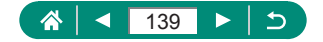

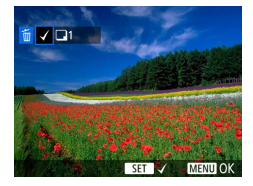

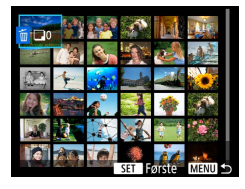

| ∰Vælg mappe |     |          |
|-------------|-----|----------|
| 100CANON    | 46  | 105-0667 |
| 101CANON    |     | 1000     |
| 102CANON    | 320 | and we   |
| 103CANON    | 214 | 105-0681 |
| 104CANON    | 84  |          |
| 105CANON    | 15  | 10       |
|             |     |          |

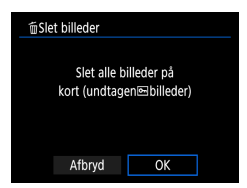

#### Valg af billeder individuelt

- Billedet er mærket med [√].
- MENU-knap  $\rightarrow$  [OK]

## Valg af et område

## Valg af alle billeder i en mappe

 [Alle billeder i mappen] → vælg en mappe → [OK]

## Valg af alle billeder på et kort

[Alle billeder på kort] → [OK]

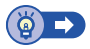

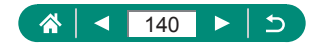

# Tilføjelse af billeder til printrækkefølgerne (DPOF)

Opsæt samlet print (op til 400 billeder) eller bestilling af prints fra et fotolaboratorium (op til 998 billeder) ved at vælge billeder på hukommelseskort og antallet af kopier. De printoplysninger, du opretter på denne måde, er i overensstemmelse med DPOF-standarderne (Digital Print Order Format).

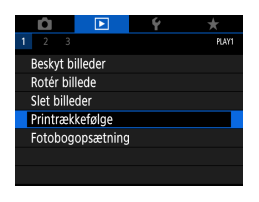

| Printrækkefølge |       |            |  |  |
|-----------------|-------|------------|--|--|
| Standard        |       | 0 print    |  |  |
| Dato<br>Filnr.  |       | Fra<br>Fra |  |  |
| Vælg bil.       | Flere | Indstil    |  |  |
|                 |       | MENU ᠫ     |  |  |

#### [Printrækkefølge]

## 2 Føj billeder til printlisten.

#### Valg af billeder.

- [Vælg bil.] eller [Flere] → vælg billeder og antallet af kopier
- Tryk på MENU-knappen for at vende tilbage til printskærmen.

#### Andre indstillinger

- [Indstil] → vælg et element → vælg en indstilling
- Tryk på **MENU**-knappen for at vende tilbage til printskærmen.

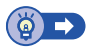

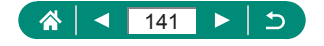

## Print af billeder, der er føjet til printrækkefølgen (DPOF)

| ▶Printrækkefølge |       |            |  |
|------------------|-------|------------|--|
| Standard         |       | 2 print    |  |
| Dato<br>Filnr.   |       | Fra<br>Fra |  |
| Vælg bil.        | Flere | Indstil    |  |
| Udskriv          |       | MENU ᠫ     |  |

#### 1 Tilslut kameraet til en PictBridgekompatibel printer.

- Afspilningsskærmen vises.
- Printrækkefølge

## 2 Print billederne.

• [Udskriv]  $\rightarrow$  [OK]

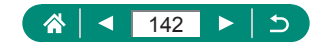

# Tilføjelse af billeder til en fotobog

Fotobøger kan opsættes ved at vælge op til 998 billeder på hukommelseskortet.

1

|                 | Û                | ▶ | Ý | $\star$ |
|-----------------|------------------|---|---|---------|
|                 | 2 3              |   |   | PLAY1   |
| Beskyt billeder |                  |   |   |         |
|                 | Rotér billede    |   |   |         |
|                 | Slet billeder    |   |   |         |
| Printrækkefølge |                  |   |   |         |
|                 | Fotobogopsætning |   |   |         |
|                 |                  |   |   |         |
|                 |                  |   |   |         |

| Fotobogopsætning |
|------------------|
| Antal billeder:0 |
| Vælg billeder    |
| Flere            |
|                  |
|                  |
|                  |
| MENU 🕤           |

#### ▶ [Fotobogopsætning]

## 2 Vælg billeder.

#### Valg af billeder individuelt

[Vælg billeder] → vælg et billede →
 (P-knap → MENU-knap)

#### Valg af et område

 [Flere] → [Vælg område] → vælg det første billede → (P)-knap → vælg det sidste billede → (P)-knap → MENU-knap

#### Valg af alle billeder i en mappe

 [Flere] → [Alle billeder i mappen] → vælg en mappe → [OK]

#### Valg af alle billeder på et kort

[Flere] → [Alle billeder på kort] → [OK]

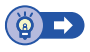

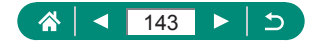

# Korrigering af røde øjne

1

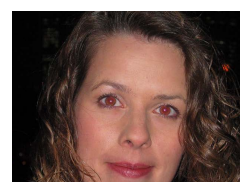

Korrigerer automatisk billeder med røde øjne. Du kan gemme det korrigerede billede som en separat fil.

| Û                             |  | Ý | *     |  |
|-------------------------------|--|---|-------|--|
| 1 2                           |  |   | PLAY2 |  |
| Rødøje-korrektion             |  |   |       |  |
| Trim                          |  |   |       |  |
| Ændr størrelse                |  |   |       |  |
| Bedømmelse                    |  |   |       |  |
| Diasshow                      |  |   |       |  |
| Indstil beting. f. billedsøg. |  |   |       |  |
| Billedspring m/ 🖍 🛛 📅         |  |   |       |  |
|                               |  |   |       |  |

| 1 | ► | [Rødøje-korrektion] |
|---|---|---------------------|
|---|---|---------------------|

- 2 Vælg et billede.
- 4 Gem billedet.

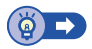

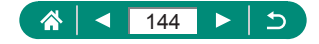
## Beskæring

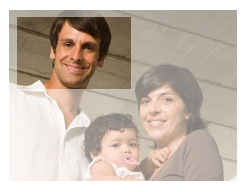

Du kan angive en del af et billede, der skal gemmes som en separat billedfil.

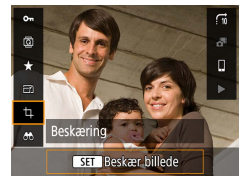

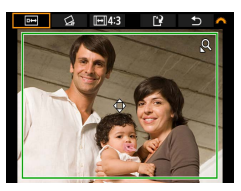

#### 2 Juster beskæringsområdet.

- Gør billedet mindre: Zoomkontrol mod Q
   Gør billedet større: Zoomkontrol mod
- Flyt billedet: ▲/▼/◀/▶-knapper
- Ændr billedformatet: → -vælger →
   [→] → .knap
- Vis billedet: <sup>→</sup>→
   <sup>®</sup>-knap

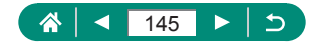

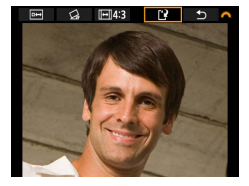

3 Gem billedet. • ₩ -vælger → [ ` ] → [OK]

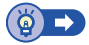

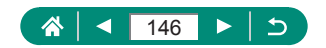

#### 

## Ændring af størrelse på billeder

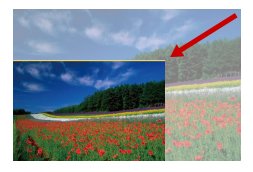

Gem en mindre version af et billede med færre pixel.

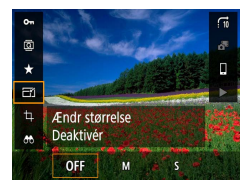

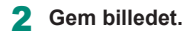

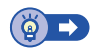

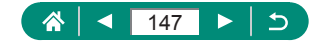

## Bedømmelse af billeder

Organiserer billeder ved at bedømme dem på en skala fra 1-5.

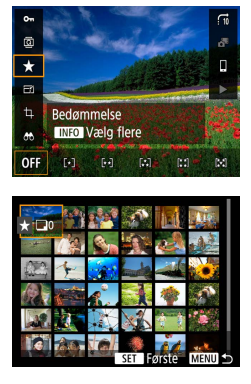

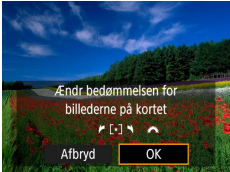

- Vælg et billede.
- **2**  $(\mathbb{B}$ -knap  $\rightarrow$  [ $\bigstar$ ]  $\rightarrow$  vælg en indstilling
  - Vælg flere billeder: INFO-knap → vælg et element
  - [Vælg område]: Vælg det første billede →
     (P-knap → vælg det sidste billede →
     (P-knap → MENU-knap → → vælger for at angive vurderingen → [OK]
  - [Alle billeder på kort]: *m* -vælger for at angive vurderingen → [OK]

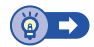

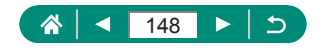

## ▶

## Diasvisning

Du kan automatisk afspille billeder fra et hukommelseskort.

| Û                             |           | Ý | *     |  |  |
|-------------------------------|-----------|---|-------|--|--|
| 1 2 3                         |           |   | PLAY2 |  |  |
| Rødøje-l                      | orrektion |   |       |  |  |
| Trim                          |           |   |       |  |  |
| Ændr størrelse                |           |   |       |  |  |
| Bedømmelse                    |           |   |       |  |  |
| Diasshow                      |           |   |       |  |  |
| Indstil beting. f. billedsøg. |           |   |       |  |  |
| Billedspr                     | ing m/🗛   | ť |       |  |  |

#### **1** $\blacktriangleright$ [Diasshow] $\rightarrow$ [Start]

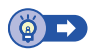

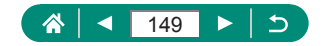

## Søgning efter billeder ud fra betingelser

Du kan hurtigt finde billeder på et hukommelseskort fyldt med billeder ved at filtrere billedvisningen ud fra betingelser, du angiver.

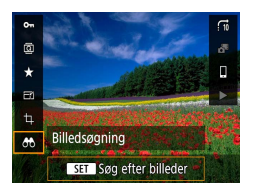

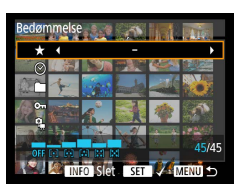

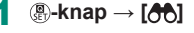

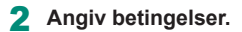

- Element ▲/▼-knapper
- Indstilling:

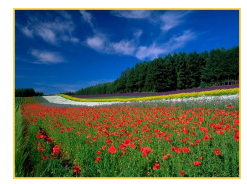

#### 3 Fuldfør indstillingen.

- MENU-knap → [OK]
- Billeder, der opfylder betingelserne, vises i gule rammer.

#### Hvis du vil annullere filtervisning

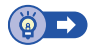

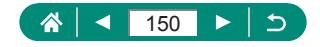

## Finde billeder med kommandovælgeren

Brug **\*\*\***-vælgeren til hurtigt at finde og springe mellem ønskede billeder i henhold til de angivne betingelser.

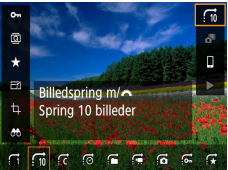

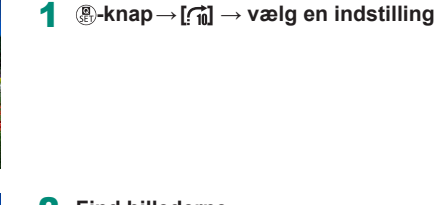

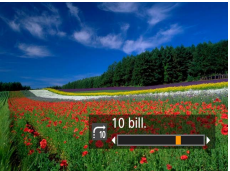

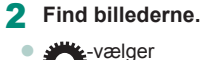

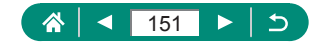

## Kombination af videosnapshot

Kombiner videosnapshots for at oprette en ny film (album).

| Û          | ►       | Ý         | $\star$ |
|------------|---------|-----------|---------|
| 1 2 3      |         |           | PLAY3   |
| Opret alt  | oum     |           |         |
| Histogra   | m       | Lysstyrke |         |
| Vis fra si | dst set | Aktivér   |         |
|            |         |           |         |
|            |         |           |         |
|            |         |           |         |
|            |         |           |         |

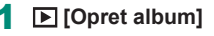

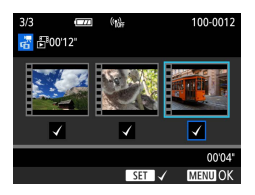

#### 2 Angiv videosnapshot.

Vælg en film (et eksisterende album) →
 (P-knap → MENU-knap → [OK]

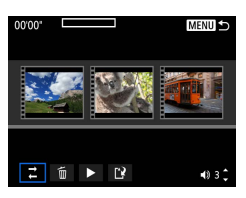

#### 3 Rediger albummet.

- Videosnapshots i den film, du valgte i trin 2, vises.
- Vælg de videosnapshots, du vil redigere, øverst på skærmen, og rediger dem efter behov.

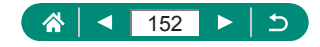

| ដ Omarrangér<br>videosnapshots | Omarrangér videosnapshots. Vælg et<br>videosnapshot, der skal flyttes, og tryk på<br>∰-knappen. Brug <b>∢</b> / <b>▶</b> -knapperne for at flytte det.                                                        |
|--------------------------------|----------------------------------------------------------------------------------------------------|
| ∰ Fjern videosnapshot          | Vælg de videosnapshots, der skal udelades fra det<br>nye album. Videosnapshots, der er markeret med<br>et [´´´´´]-ikon, er ikke inkluderet i det nye album, men<br>de slettes ikke fra det oprindelige album. |
| Afspil videosnapshot           | Afspil det valgte videosnapshot.                                                                                                    |
| Afslut redigering              | Afslut albumredigering.                                                                                                    |

#### 4 Afslut redigering.

- Tryk på MENU-knappen for at vende tilbage til redigeringsmenuen.
- Vælg [[]] for at afslutte redigering.

#### 5 Gem albummet.

- Vælg [Gem].
- Hvis du vil tilføje baggrundsmusik, skal du vælge [Baggrundsmusik].
- Vælg [Visning] for at se det redigerede album.

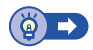

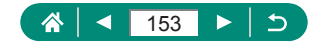

## Start afspilning fra det sidst viste billede

Du kan angive, at det sidst viste billede skal vises, når du skifter til afspilningsskærmen.

1

|   | Û       |           | Ý         | $\star$ |
|---|---------|-----------|-----------|---------|
| 1 | 2       | 3         |           | PLAY3   |
|   | Opret a | album     |           |         |
|   | Histogr | am        | Lysstyrke |         |
|   | Vis fra | sidst set | Aktivér   |         |
|   |         |           |           |         |
|   |         |           |           |         |
|   |         |           |           |         |
|   |         |           |           |         |

#### [Vis fra sidst set]

| Aktivér   | Det sidst viste billede vises på afspilningsskærmen. |
|-----------|------------------------------------------------------|
| Deaktivér | Det senest optagede billede vises.                   |

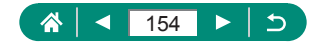

## Trådløse funktioner

Send billeder trådløst til forskelligt kompatibelt udstyr, eller del dem via webtjenester

Før du bruger trådløse funktioner, skal du sørge for at læse "Forholdsregler for trådløse funktioner" (2278).

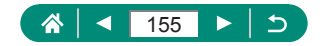

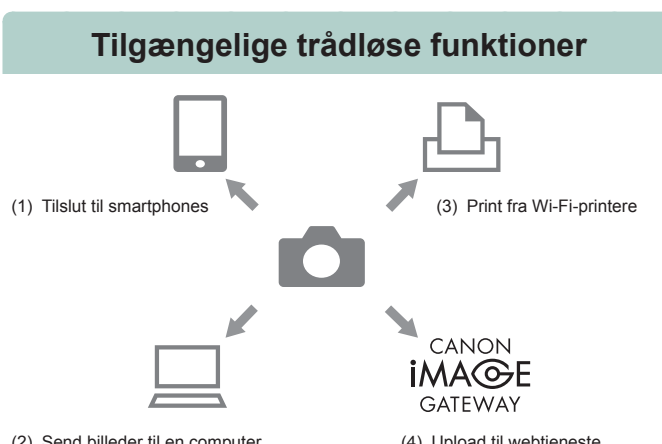

(2) Send billeder til en computer automatisk

(4) Upload til webtjeneste

((**•**))

(1) Tilslut til smartphones (1158, 1165) Fiernbetien kameraet, og gennemse billeder på kameraet over en

Wi-Fi-forbindelse ved at bruge den dedikerede Camera Connect-app på smartphones eller tablets.

Du kan også geotagge billeder og bruge andre funktioner, når du er tilsluttet via Bluetooth®\*.

For nemheds skyld refereres der samlet i denne vejledning til smartphones, tablets og andre kompatible enheder som "smartphones".

\* Bluetooth-lavenergiteknologi (kaldes herefter "Bluetooth").

Send billeder med Image Transfer Utility 2 (171) (2)Med Image Transfer Utility 2 kan kamerabilleder sendes automatisk til en computer, der er tilsluttet via Wi-Fi.

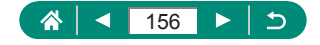

- (3) 凸Print fra Wi-Fi-printer (印167) Print billeder over en Wi-Fi-forbindelse fra printere, der er kompatible med PictBridge-teknologi (trådløs LAN).
- (4) Del billeder med venner eller familier på sociale medier eller onlinefototjenesten CANON iMAGE GATEWAY for Canon-kunder, når du har udfyldt medlemsregistreringen (uden afgift).

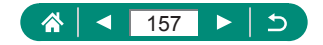

## Lagring af kamerabilleder til en smartphone

Billeder på kameraet kan gemmes på en Bluetooth-aktiveret printer, der er tilsluttet via Wi-Fi.

Gør smartphonen klar ved at følge nedenstående fremgangsmåde.

- Den gratis dedikerede smartphoneapp Camera Connect skal være installeret på smartphonen.
- Du kan få yderligere oplysninger om denne app (understøttede smartphones og tilhørende funktioner) på Canons hjemmeside.
- Camera Connect kan installeres fra Google Play eller App Store. Du kan også få adgang til Google Play eller App Store fra en QR-kode, som du kan få vist på kameraet, når du registrerer smartphonen på kameraet.
- Brug den nyeste version af smartphone-OS.
- Aktivér Bluetooth og Wi-Fi på smartphonen. Bemærk, at parring med kameraet ikke er muligt fra smartphonens skærm med Bluetoothindstillinger.

| Ó Þ                   | Ý       | *       |
|-----------------------|---------|---------|
| 1 2 3 4 5             |         | SET UPS |
| Indst, for trådløs ko | omm.    |         |
| GPS-indstillinger     |         |         |
| Gi 5 mastinniger      |         |         |
|                       |         |         |
|                       |         |         |
|                       |         |         |
|                       |         |         |
|                       |         |         |
|                       |         |         |
|                       |         |         |
| Indst. for trådløs ko | omm.    |         |
| In datil for MAR PL   |         |         |
| Indsul. for wi-Fi     |         |         |
| Wi-Fi-funktion        |         |         |
| Bluetooth-funk.       | Deaktiv | /ér     |
| Kaldenavn             |         |         |
| Rvd indstillinger     |         |         |
|                       |         |         |
|                       |         |         |
|                       |         | MENU 🕥  |
|                       |         |         |

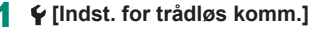

#### 2 [Bluetooth-funk.]

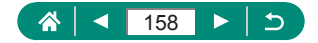

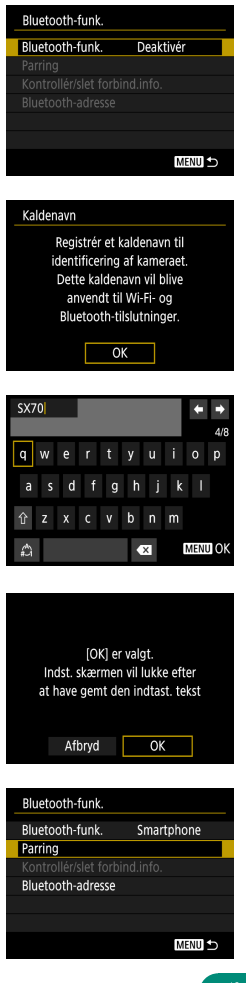

#### 3 [Bluetooth-funk.] → [Smartphone]

**4** Tryk på **(B)**-knappen.

5 Angiv et kaldenavn, og tryk på MENU-knappen.

 Hvis du vil bruge det viste kaldenavn, skal du trykke på MENU-knappen.

7 [Parring]

6 [OK]

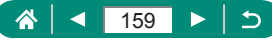

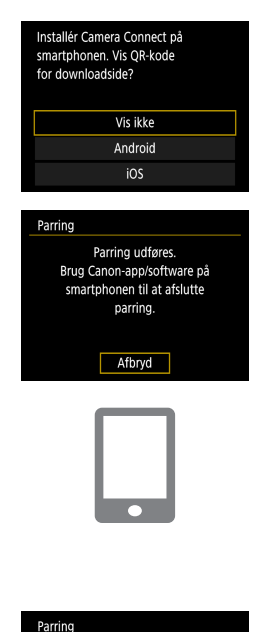

# Parring Tilslut til denne smartphone: XXXXX Afbryd OK Parring Parring med: XXXXX

OK

#### 8 [Vis ikke]

- 9 Start Camera Connect på smartphonen.
- 10 Tryk på kaldenavnet for kameraet til parring.
- 11 Tryk på [Pair/Par] (kun iOS).
- 12 Vælg [OK] på kameraet.

#### 13 Tryk på -knappen.

 Parring er nu fuldført, og kameraet er tilsluttet til smartphonen via Bluetooth.

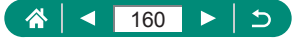

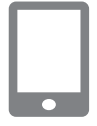

#### 14 Klik på [Images on camera/billeder på kamera] i Camera Connect.

- Der oprettes automatisk en Wi-Filtilslutning.
- Vælg [Join/Tilslut] på iOS, når der vises en meddelelse, der bekræfter kameratilslutningen.
- 15 Bekræft, at enhederne er tilsluttet via Wi-Fi.
  - Billeder på kameraet vises på smartphonen.
  - [Wi-Fi tændt] vises på kameraet.
- 16 Gem billeder fra kameraet på smartphonen.
  - Vælg de viste kamerabilleder, og gem dem på smartphonen.

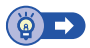

## Tilslutning til smartphones via Wi-Fi med Wi-Fi-knappen

Du kan også oprette en Wi-Fi-forbindelse med smartphones fra <sup>((p)</sup>-knappen.

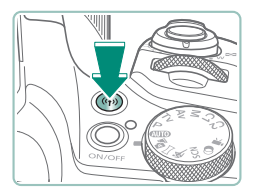

Tryk på <sup>((</sup>†<sup>))</sup>-knappen.

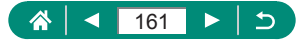

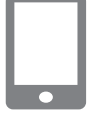

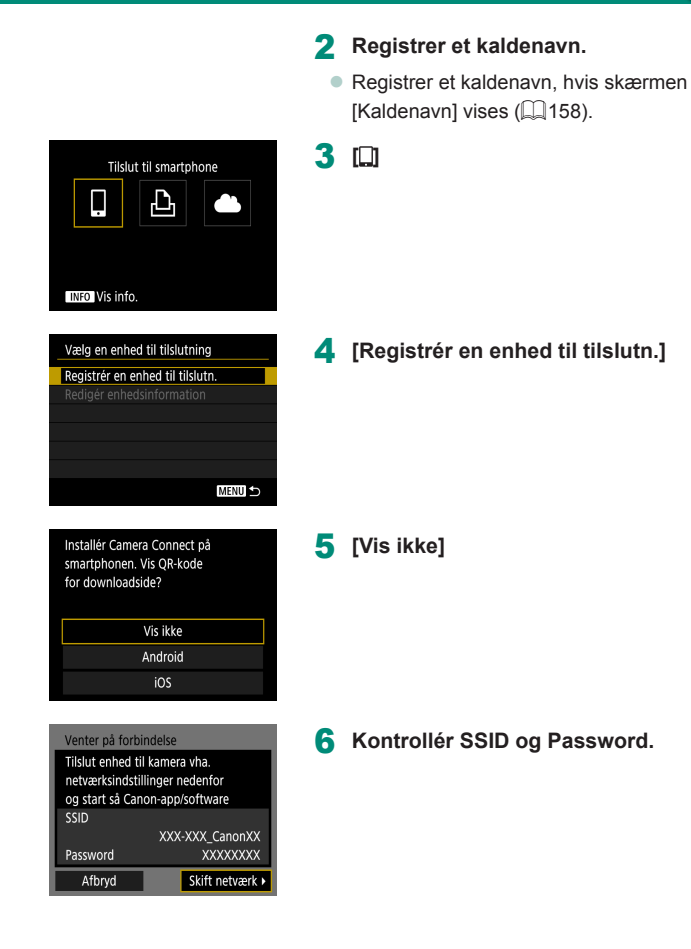

▲ 162 ► 5

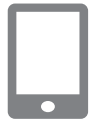

| 7 | Tilslut | din | smartphone | til | kameraet. |
|---|---------|-----|------------|-----|-----------|
|---|---------|-----|------------|-----|-----------|

- Vælg det SSID (netværksnavn), der vises på kameraet, i Wi-Fi-indstillingsmenuen for at oprette en forbindelse.
- Indtast den adgangskode, der vises på kameraet, i adgangskodefeltet på smartphonen.
- 8 Start Camera Connect på smartphonen.
- 9 Vælg det kamera, der skal oprettes forbindelse til.
  - Tryk på det kamera, der skal oprettes forbindelse til via Wi-Fi, på listen [Cameras/Kameraer] i Camera Connect.

#### **10** Etabler en Wi-Fi-forbindelse.

- [OK] → (<sup>®</sup>)-knap
- [] Wi-Fi tændt] vises på kameraet.
- Camera Connect-hovedskærmen vises på smartphonen.
- Enhederne er nu tilsluttet via Wi-Fi.

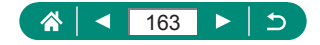

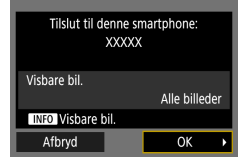

## Begrænsning af billedvisning

Begræns, hvilke billeder der kan sendes til smartphonen eller gennemses fra smartphonen.

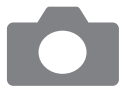

- 1 Tryk på <sup>((۱))</sup>-knappen, når der ikke er nogen Wi-Fi-forbindelse.
- 2 💷
- 3 Vælg [Redigér enhedsinformation], og vælg derefter smartphonen.
- 4 Vælg [Visbare bil.], og angiv derefter, hvilke billeder der kan vises.

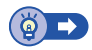

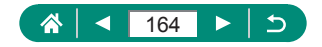

# Funktioner, der anvendes sammen med smartphones

Funktionerne, der beskrives nedenfor er tilgængelige over en trådløs forbindelse med smartphones.

Pardan kameraet med en smartphone via Bluetooth som beskrevet i trin 1-13 af "Lagring af kamerabilleder til en smartphone" (Q158), og opret forbindelse via Wi-Fi som beskrevet i trinnene 1-15.

## Afsendelse af billeder til en smartphone automatisk, mens du optager

Dine billeder kan blive sendt automatisk til en smartphone, der er tilsluttet via Wi-Fi.

 1 ♀ [Indst. for trådløs komm.] → [Indstil. for Wi-Fi] → [Send t. smartphone efter optag.]
 2 [Send automatisk] → [Aktivér]
 Vælg en størrelse i [Sendestørrelse].
 3 Optag.
 Dine billeder sendes til smartphonen.

## Fjernoptag, mens du får vist et live-billede på smartphonen.

Du kan fjernoptage, når du får vist et live-billede på en smartphone, der er tilsluttet via Wi-Fi.

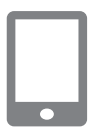

- Start Camera Connect.
- 2 Tryk på [Remote live view shooting/ Live-view-fjernoptagelse].

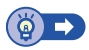

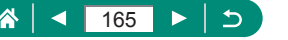

## Betjening af kameraet fra en smartphone

Du kan kontrollere kameraet ved at bruge en smartphone, der er parret via Bluetooth, som en fjernbetjening.

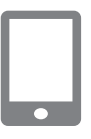

#### Start Camera Connect.

- Hvis der er en aktiv Wi-Fi-forbindelse, skal du afslutte den.
- 2 Tryk på [Bluetooth remote controller/Bluetooth-fjernbetjening].

#### 🗣 Geotagging af billeder under optagelse

Dine billeder kan geotagges ved brug af GPS-information (f.eks. breddegrad, længdegrad og højde) fra en smartphone, der er parret via Bluetooth. Du kan kontrollere de placeringsoplysninger, der er tilføjet på dine billeder, på afspilningsskærmen.

Aktivér placeringstjenester på smartphonen.

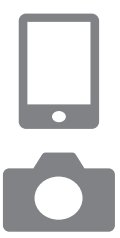

#### Start Camera Connect.

- Hvis der er en aktiv Wi-Fi-forbindelse, skal du afslutte den.
- 2 🖌 [GPS-indstillinger]
- 3 [GPS via mobil] → [Aktivér]
- 4 Optag.
  - Før optagelse skal du bekræfte, at ikonerne [8] og [GPS] vises på kameraet.
  - Dine billeder geotagges nu.
  - Fra nu af vil billeder, du tager med Camera Connect kørende, blive geotagget.

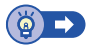

((**ๆ**))

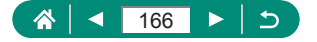

## Tilslutning til printere via Wi-Fi

Billeder på kameraet kan printes på en printer, der er tilsluttet til kameraet via Wi-Fi.

|                                                                                                    | 1 | Tryk på <sup>((</sup> ۲ <sup>))</sup> -knappen. |
|----------------------------------------------------------------------------------------------------|---|-------------------------------------------------|
| Print fra Wi-Fi-printer                                                                                                    | 2 | (凸)                                             |
| Vælg en enhed til tilslutning<br>Registrér en enhed til tilslutn.<br>Redigér enhedsinformation<br>MEND 5                                                       | 3 | [Registrér en enhed til tilslutn.]              |
| Venter på forbindelse<br>Tilslut enhed til kamera vha.<br>netværksindstillinger nedenfor<br>SSID XXX-XXX_CanonXX<br>Password XXXXXXX<br>Afbryd Skift netværk > | 4 | Kontrollér SSID og Password.                    |

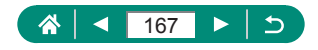

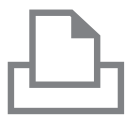

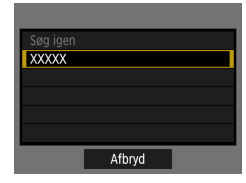

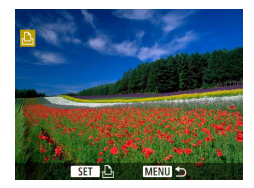

#### 5 Tilslut kameraet fra printeren.

- Vælg det SSID (netværksnavn), der vises på printerens Wi-Fi-indstillingsmenu for at oprette en forbindelse.
- Indtast den adgangskode, der vises på kameraet, i adgangskodefeltet på printeren.

#### 6 Vælg printeren.

- Billeder på hukommelseskortet vises, efter at enhederne er tilsluttet via Wi-Fi.

#### Vælg et billede, der skal printes.

- Vælg eller angiv de viste punkter, og print derefter.

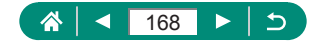

## Etablering af en tilslutning via et adgangspunkt

((**•**))

Kameraet kan oprette forbindelse til et adgangspunkt, som en printer er tilsluttet, for at printe via adgangspunktet.

Tilslut enhederne i nærheden af adgangspunktet, da du får brug for at trykke på WPS-knappen.

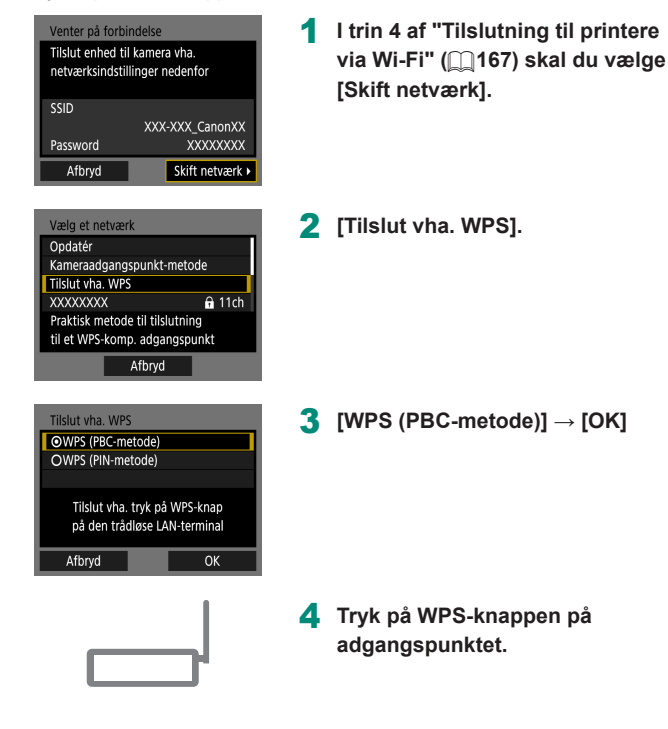

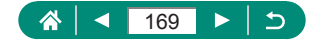

| IP-adr. inst.                       |                                     |  |  |  |
|-------------------------------------|-------------------------------------|--|--|--|
| <ul> <li>Automatisk valg</li> </ul> | <ul> <li>Automatisk valg</li> </ul> |  |  |  |
| O Manuelt valg                      |                                     |  |  |  |
|                                     |                                     |  |  |  |
|                                     |                                     |  |  |  |
|                                     |                                     |  |  |  |
|                                     |                                     |  |  |  |
| Afbryd                              | ОК                                  |  |  |  |

- 5 [Automatisk valg]  $\rightarrow$  [OK]
  - Kameraet opretter forbindelse til adgangspunktet.

6 Gå til trin 6 af "Tilslutning til printere via Wi-Fi" (
167).

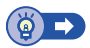

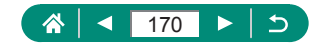

## Automatisk afsendelse af billeder til en computer

Billeder på kameraet kan automatisk sendes til en computer, der er tilsluttet et adgangspunkt (også indstillet for Wi-Fi-forbindelser for kameraet), når kameraet er inden for rækkevidde, f.eks. når du kommer hjem efter at have optaget.

#### Tilslutning via Wi-Fi

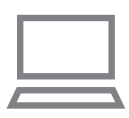

- Tilslut computeren til adgangspunktet.
- Installer Image Transfer Utility 2 på computeren.
- 2 Start Image Transfer Utility 2.
- 3 Få adgang til indstillingskærmen for parring i Image Transfer Utility 2.
  - Den skærm, der er opsat til parring, vises, når du følger de viste instruktioner, den første gang Image Transfer Utility 2 startes.
- 4 ♀ [Indst. for trådløs komm.] → [Indstil. for Wi-Fi]

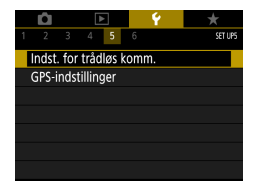

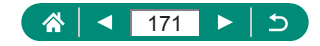

| Indstil. for Wi-Fi                                                                                      |                                                  |
|----------------------------------------------------------------------------------------------------|--------------------------------------------------|
| Wi-Fi                                                                                                   | Aktivér                                          |
| Password                                                                                                | Krævet                                           |
| Tilslutn.historik                                                                                       | Vis                                              |
| Send auto. billeder                                                                                     | t. computer                                      |
| Send t. smartphon                                                                                       | e efter optag.                                   |
| MAC-adresse                                                                                             |                                                  |
|                                                                                                    | MENU ᠫ                                           |
|                                                                                                    |                                                  |
|                                                                                                    |                                                  |
| _                                                                                                    |                                                  |
|                                                                                                    |                                                  |
| Parring af kamer                                                                                        | a med computer.                                  |
| Sørg for at cor                                                                                         | mputeren, som                                    |
| kører Canon-ap                                                                                          | open/softwaren,                                  |
| er ta                                                                                                   | endt.                                            |
| Afbraud                                                                                                 | 01/                                              |
| Afbryd                                                                                                  | OK 🕨                                             |
| Opdatér<br>Tilslut vha. WPS<br>XXXXXXXX<br>XXXXXXXX<br>Praktisk metode til<br>til et WPS-komp. a<br>Aft | nn 11ch<br>nn 12ch<br>tilslutning<br>dgangspunkt |
|                                                                                                    |                                                  |
| IP-adr. inst.                                                                                           |                                                  |
| <ul> <li>Automatisk valg</li> </ul>                                                                     |                                                  |
| O Manuelt valg                                                                                          |                                                  |
|                                                                                                    |                                                  |
|                                                                                                    |                                                  |
| _                                                                                                    |                                                  |
|                                                                                                    |                                                  |
| Afbryd                                                                                                  | OK                                               |

5 [Send auto. billeder t. computer]  $\rightarrow$ [Send automatisk] → [Aktivér]

6 [OK]

7 [Tilslut vha. WPS]  $\rightarrow$ [WPS (PBC-metode)]  $\rightarrow$  [OK]

#### 8 Tryk på WPS-knappen.

- Tryk på WPS-knappen på adgangspunktet for at tillade kameraet at oprette tilslutning.
- 9 [Automatisk valg] → [OK]

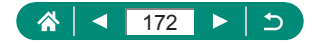

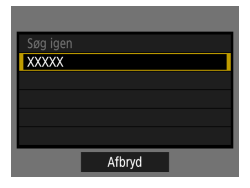

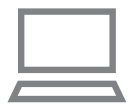

#### 10 Vælg en computer.

# 1 Vælg kameraet til parring på computeren.

- Kamerakaldenavne vises på parringsskærmen i Image Transfer Utility 2.
- Vælg det kamera, der skal tilsluttes, og klik på [Pairing/Parring] for at oprette tilslutning mellem computeren og kameraet.

#### Opsætning af automatisk billedoverførsel

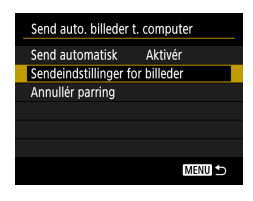

# 12 Angiv indstillinger for billedafsendelse.

 For [Send auto. billeder t. computer] i trin 5 skal du vælge [Sendeindstillinger for billeder] og angive overførselsbetingelse.

## 13 Sluk kameraet.

#### Afsendelse af billeder automatisk

Når du har valgt sendeindstillinger i trin 12, sendes billederne på kameraet automatisk til den computer, du er logget på, når du befinder dig inden for rækkevidde af adgangspunktet og tænder for kameraet.

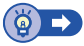

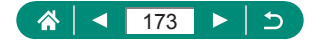

## Overførsel af billeder til webtjenester

#### 🗣 Registrering af webtjenester

Brug en smartphone eller en computer til at føje dine webtjenester til kameraet.

- Du skal bruge en smartphone eller en computer med en browser og internetforbindelse for at foretage kameraindstillinger for CANON iMAGE GATEWAY og andre webtjenester.
- Besøg CANON iMAGE GATEWAY-webstedet for at få detaljer om versioner af browsere (f.eks. Internet Explorer) og de indstillinger, der er krævet til CANON iMAGE GATEWAY-adgang.
- Du kan finde oplysninger om de lande og områder, hvor CANON iMAGE GATEWAY er tilgængeligt, på Canons websted (http://www.canon.com/cig/).
- Du kan finde vejledning om og indstillingsoplysninger for CANON iMAGE GATEWAY i hjælpen til CANON iMAGE GATEWAY.
- Hvis du vil bruge andre webtjenester end CANON iMAGE GATEWAY, skal du have en konto hos dem. Du kan få yderligere oplysninger på hjemmesiden for hver af de webtjenester, som du vil registrere.
- Der kan forekomme ekstra gebyrer til internetudbyder- og adgangspunktforbindelser.

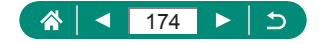

#### Registrering af CANON iMAGE GATEWAY

Link kameraet og CANON iMAGE GATEWAY til hinanden ved at tilføje CANON iMAGE GATEWAY som en destinationswebtjeneste på kameraet. Tilslut enhederne i nærheden af adgangspunktet, da du får brug for at trykke på WPS-knappen.

Bemærk, at du skal angive en mailadresse, der bruges på din computer eller smartphone til at modtage en adviseringsmeddelelse for gennemførelse af tilknytningsindstillingerne.

| Upload til webtjeneste |            |      |  |  |
|------------------------|------------|------|--|--|
|                        | ŀ          | Ъ    |  |  |
|                        |            |      |  |  |
|                        | NFO Vis ii | nfo. |  |  |

| Indstillinger for kamera-weblink |                            |  |  |
|----------------------------------|----------------------------|--|--|
| Doubles Doub                     | uo bocteo                  |  |  |
| See See See 3                    | teo teo teo<br>Sen teo teo |  |  |
| Description Description          | Lao Desclaro               |  |  |
| Number and                       | tion from York             |  |  |
| Afbryd                           | Enig                       |  |  |

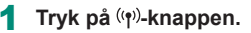

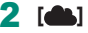

- 3 Acceptér aftalen om at angive en e-mailadresse.
  - Læs den viste aftale, og vælg [Enig].
- 4 Opret forbindelse til et adgangspunkt.
  - [Tilslut vha. WPS] → [WPS (PBC-metode)]
     → [OK]
  - Tryk på WPS-knappen på adgangspunktet.
  - Vælg [Automatisk valg] på kameraets [IP-adr. inst.]-skærm.

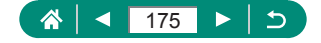

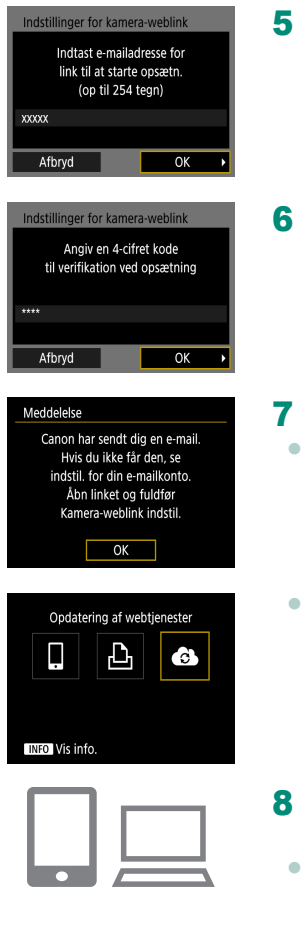

#### 5 Indtast din e-mailadresse.

6 Angiv et firecifret tal efter eget valg.

Kontroller meddelelsen.

```
[OK]
```

[] ændres nu til []].

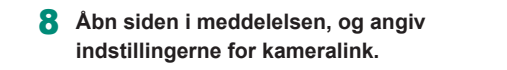

• Følg anvisningerne for at angive indstillingerne på siden for indstillinger for kameralink.

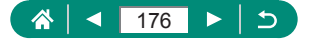

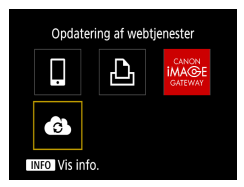

- 9 Vælg [🚯].
  - CANON iMAGE GATEWAY tilføjes nu som en destinationswebtjeneste.

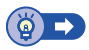

#### Registrering af andre webtjenester

Du kan også føje webtjenester ud over CANON iMAGE GATEWAY til kameraet.

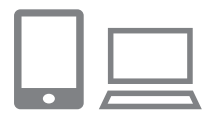

- Log ind på CANON iMAGE GATEWAY, og få adgang til siden med kameralinkindstillinger.
- http://www.canon.com/cig/
- 2 Følg anvisningerne på skærmen for at fuldføre indstillingerne for de webtjenester, du ønsker at bruge.

| Opdatering af webtjenester |            |   |
|----------------------------|------------|---|
| ļ                          | Ъ          | Ĝ |
|                            |            |   |
| INFO Vis info              | <b>)</b> . |   |

3 Tryk på (<sup>(</sup>))-knappen for at vælge [].

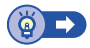

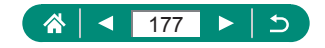

#### Overførsel af billeder til webtjenester

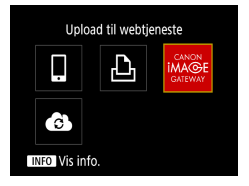

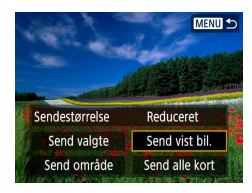

Tryk på ((p))-knappen.

#### 2 Vælg destinationen.

- Vælg et webserviceikon.
- Hvis en webtjeneste tilbyder indstillinger for flere modtagere eller delingsindstillinger, skal du vælge et punkt på skærmen for at vælge flere modtagere.

#### 3 Send et billede.

- Vælg afsendelsesindstillinger, og upload billedet.
- Ved upload til YouTube skal du læse tjenestevilkårene og vælge [Enig].
- Når billedet er sendt, vises [OK]. Tryk på @-knappen for at vende tilbage til afspilningsskærmen.

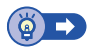

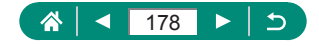

((**ๆ**))

## Tilslutning igen via Wi-Fi

Tilslutning igen til enheder eller webtjenester via Wi-Fi er mulig, så snart tilslutningsindstillingerne er registreret.

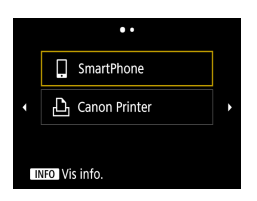

1 Tryk på ((•))-knappen.

#### 2 Vælg en destination blandt de tidligere tilslutninger.

 Hvis din destination ikke vises, skal du trykke på 
 knapperne for at skifte til andre skærme. ((**ๆ**))

• For webtjenester er tilslutningen nu gennemført.

#### **3** Forbered den anden enhed.

 Klargør den anden enhed ved at følge de viste anvisninger.

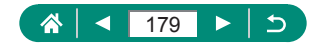

## Afslutning af Wi-Fi-forbindelser

| □Wi-Fi tændt   |
|----------------|
| Afbryd, afslut |
| Bekræft indst. |
|                |
|                |
|                |
|                |
|                |

- Tryk på ((†<sup>))</sup>-knappen.
- **2** [Afbryd, afslut]  $\rightarrow$  [OK]

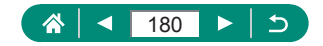
## Fjernelse af oplysninger for enheder, der er parret via Bluetooth

Før parring med en anden smartphone skal du fjerne oplysningerne om eventuelle tilsluttede smartphones.

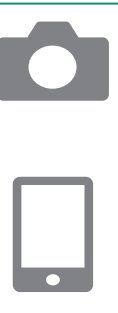

- 1 ♀ [Indst. for trådløs komm.] → [Bluetooth-funk.]
- 2 Vælg [Kontrollér/slet forbind.info.], og tryk derefter på |NFO-knappen.
- **3** Gør smartphonen klar.
  - Slet de registrerede kameraoplysninger i Bluetooth-systemindstillingerne.

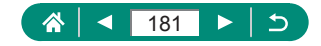

# Ændring eller sletning af tilslutningsindstillinger

Tilslutningsindstillinger, der er gemt på kameraet, kan ændres eller slettes. Før du ændrer eller sletter tilslutningsindstillinger, skal du afslutte Wi-Fitilslutningen.

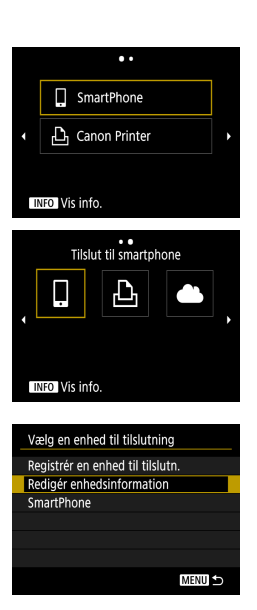

Tryk på ((†))-knappen.

#### 2 Vælg et punkt.

- På skærmen, der vises til venstre, kan du skifte til andre skærme ved at trykke på
   /-knapperne.
- På skærmen til venstre kan du vælge et punkt med tilslutningsindstillinger, der skal slettes eller ændres.

#### **3** Vælg [Redigér enhedsinformation].

 På den viste skærm kan du vælge en enhed med tilslutningsindstillinger, der skal ændres eller slettes, og derefter ændre kaldenavnet eller andre oplysninger.

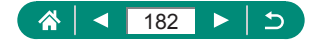

## Funktionsindstillinger

Gør kameraet nemmere at bruge ved at tilpasse og justere de grundlæggende funktioner.

- Disse instruktioner gælder for kameraet i P-metode.

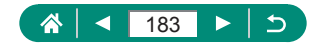

## Valg og oprettelse af mapper

Du kan vælge eller oprette mapper, hvor billeder gemmes. Nye mapper kan oprettes ved at vælge [Opret mappe] på skærmen til valg af mappe.

|   | Û                |     |    |   |         | Ý            | *       |  |
|---|------------------|-----|----|---|---------|--------------|---------|--|
| 1 | 2                | 3   | 4  | 5 | 6       |              | SET UP1 |  |
|   | Vælg             | map | pe |   |         |              |         |  |
|   | Filnummerering   |     |    |   |         | Kontinuerlig |         |  |
|   | Autorotering     |     |    |   | Tilo    |              |         |  |
|   | Formatér kort    |     |    |   |         |              |         |  |
|   | Funktionsvejled. |     |    |   | Aktivér |              |         |  |
|   |                  |     |    |   |         |              |         |  |
|   |                  |     |    |   |         |              |         |  |

#### 🗣 [Vælg mappe]

| Vælg mappe  |     |          |
|-------------|-----|----------|
| 100CANON    | 46  | 105-0667 |
| 101CANON    |     | 1.5      |
| 102CANON    | 320 |          |
| 103CANON    | 214 | 105-0681 |
| 104CANON    | 84  |          |
| 105CANON    | 15  |          |
| Opret mappe |     |          |

#### 2 Konfigurer indstillingerne.

- Vælg mapper: vælg blot en mappe
- Opret mapper: [Opret mappe]  $\rightarrow$  [OK]

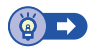

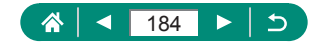

## Ændring af filnummerering

Dine billeder nummereres automatisk i rækkefølge (0001-9999) og gemmes i mapper med op til 9.999 billeder hver. Du kan ændre kameraets tildeling af filnumre.

|            | Û                |  |  | Þ | Ý              | *       |
|------------|------------------|--|--|---|----------------|---------|
| 1          |                  |  |  |   |                | SET UP1 |
| Vælg mappe |                  |  |  |   |                |         |
|            | Filnummerering   |  |  |   | Kontinu        | uerlig  |
|            | Autorotering     |  |  |   | Til <b>c</b> 📃 |         |
|            | Formatér kort    |  |  |   |                |         |
| - 1        | Funktionsvejled. |  |  |   | Aktivér        |         |
|            |                  |  |  |   |                |         |
|            |                  |  |  |   |                |         |

#### 1 ¥ [Filnummerering] → [Nummerering] eller [Manuel reset]

| Kontinuerlig | Billeder nummereres fortløbende (indtil billede<br>9999 tages/gemmes), selv hvis du skifter<br>hukommelseskort eller mapper. |
|--------------|----------------------------------------------------------------------------------------------------|
| Autoreset    | Billednummerering nulstilles til 0001, hvis du skifter hukommelseskort, eller når der oprettes en ny mappe.                  |
| Manuel reset | Opretter en ny mappe og starter nummerering af<br>billeder fra 0001.                                                         |

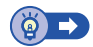

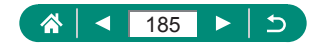

# Konfigurering af automatisk rotation af lodrette billeder

Du kan ændre indstillingen for automatisk rotation, så billeder, der er optaget i lodret retning, strækkes ud, når de vises.

| Û         | ►       | Ý     | *         |
|-----------|---------|-------|-----------|
| 1 2 3     |         |       | SET UP1   |
| Vælg map  | ope     |       |           |
| Filnumme  | rering  | Kon   | tinuerlig |
| Autoroter | ing     | Tillo |           |
| Formatér  | kort    |       |           |
| Funktions | vejled. | Akti  | vér       |
|           |         |       |           |
|           |         |       |           |

#### 1 ¥ [Autorotering]

|     | Roterer automatisk billeder under afspilning på både       |
|-----|------------------------------------------------------------|
|     | kameraet og computere.                                     |
| Til | Roterer automatisk billeder under afspilning på computere. |
| Fra | Roter ikke automatisk billeder.                            |

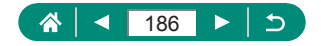

## Formatering af hukommelseskort

Før du bruger et nyt hukommelseskort eller et, der er blevet formateret i en anden enhed, skal du formatere kortet med kameraet.

Formatering på lavt niveau kan være nyttigt, hvis kameraet fungerer ikke korrekt, læsning/skrivning af billeder på hukommelseskortet er langsom, kontinuerlig optagelse er langsom eller filmoptagelse pludselig stopper. Både almindlig formatering og formatering på lavt niveau slette alle data op et hukommelseskort, og disse kan ikke gendannes.

| Ó Þ                               | Ý             | $\star$ |  |  |  |  |  |
|-----------------------------------|---------------|---------|--|--|--|--|--|
| 1 2 3 4 5                         |               | SET UP1 |  |  |  |  |  |
| Vælg mappe                        | Vælg mappe    |         |  |  |  |  |  |
| Filnummerering                    | Kontinue      | erlig   |  |  |  |  |  |
| Autorotering                      | Tillo         |         |  |  |  |  |  |
| Formatér kort                     |               |         |  |  |  |  |  |
| Funktionsvejled.                  | Aktivér       |         |  |  |  |  |  |
|                                   |               |         |  |  |  |  |  |
|                                   |               |         |  |  |  |  |  |
|                                   |               |         |  |  |  |  |  |
| Formatér kort                     |               |         |  |  |  |  |  |
| Forma                             | tér kort      |         |  |  |  |  |  |
| Alle data                         | går tabt!     |         |  |  |  |  |  |
|                                   |               |         |  |  |  |  |  |
| 160 KB brugt                      | 29            | 9.7 GB  |  |  |  |  |  |
| INFO Formater                     | ing på lavt n | iveau   |  |  |  |  |  |
| A fly mod                         | 01/           | -       |  |  |  |  |  |
| Atbryd                            | UK            |         |  |  |  |  |  |
|                                   |               |         |  |  |  |  |  |
| Formatér kort                     |               |         |  |  |  |  |  |
| Forma                             | tér kort      |         |  |  |  |  |  |
| Alle data                         | går tabt!     |         |  |  |  |  |  |
|                                   |               |         |  |  |  |  |  |
| 160 KB brugt                      | 29            | 9.7 GB  |  |  |  |  |  |
| INFO V Formatering på lavt niveau |               |         |  |  |  |  |  |
|                                   |               | _       |  |  |  |  |  |
| Afbryd                            | OK            |         |  |  |  |  |  |

#### [Formatér kort]

Formatér: [OK]

 Formatering på lavt niveau: INFO-knap for at vælge [√] → [OK]

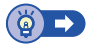

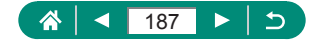

## Konfiguration af funktionsvejledningen

Angiv, om funktionsveiledningen skal vises, når der vælges elementer på Quick Control-skærmen.

1

|               | Û                |     | D   | Þ       | Ý              | *       |
|---------------|------------------|-----|-----|---------|----------------|---------|
| 1             |                  |     |     |         |                | SET UP1 |
|               | Vælg             | map | ope |         |                |         |
|               | Filnummerering   |     |     |         | Kontin         | uerlig  |
|               | Autorotering     |     |     |         | Til <b>ó</b> 🗆 |         |
| Formatér kort |                  |     |     |         |                |         |
|               | Funktionsvejled. |     |     | Aktivér |                |         |
|               |                  |     |     |         |                |         |
|               |                  |     |     |         |                |         |

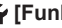

[Funktionsvejled.]

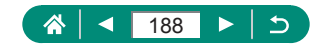

## Brug af ECO-tilstand

Denne funktion giver dig mulighed for at spare batteristrøm i optagelsesmetoder. Når kameraet ikke bruges, bliver skærmen mørk for at spare på batteriet.

|               | Û               |       | D      | Þ        | Ý   | *       |
|---------------|-----------------|-------|--------|----------|-----|---------|
|               | 2               |       |        |          |     | SET UP2 |
| l             | co-t            | ilsta | nd     |          | Fra |         |
| E             | ner             | gispa | irer   |          |     |         |
| [             | Disp. lysstyrke |       |        |          | *   | *       |
| Dato/Tid/Zone |                 |       | 08/08/ | 18 10:00 |     |         |
| Sprog         |                 |       | Dansk  |          |     |         |
|               |                 |       |        |          |     |         |
|               |                 |       |        |          |     |         |

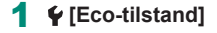

| Til | Skærmen bliver mørk, når kameraet ikke bruges i ca. to sekunder.<br>Skærmen slukkes ca. ti sekunder efter, at den er blevet mørk.<br>Kameraet slukkes efter ca. tre minutters inaktivitet.<br>Når skærmen er slukket, men objektivet stadig er ude, skal du<br>trykke udløserknappen halvt ned for at aktivere skærmen og gøre<br>klar til optagelse. |
|-----|----------------------------------------------------------------------------------------------------|
| Fra | Brug ikke Eco-tilstand.                                                                                                    |

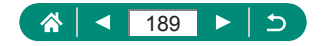

## Justering af energisparefunktioner

Tidspunktet for automatisk deaktivering af kamera, skærm og søger kan justeres i [Autosluk], [Display Fra] og [Søger Fra].

|                 | Û    |        |      | > |   | Ý      | *        |
|-----------------|------|--------|------|---|---|--------|----------|
| 1               | 2    | 3      | 4    | 5 | 6 |        | SET UP2  |
|                 | Eco- | tilsta | nd   |   |   | Fra    |          |
|                 | Ener | gispa  | irer |   |   |        |          |
| Disp. lysstyrke |      |        |      |   |   | *      | ••••*    |
| Dato/Tid/Zone   |      |        |      |   |   | 08/08/ | 18 10:00 |
| Sprog           |      |        |      |   |   | Dansk  |          |
|                 |      |        |      |   |   |        |          |
|                 |      |        |      |   |   |        |          |

| Energisparer |        |
|--------------|--------|
| Display Fra  | 1 min. |
| Autosluk     | 1 min. |
| Søger Fra    | 3 min. |
|              |        |
|              |        |
|              |        |
|              | MENU ᠫ |

#### 1 ¥ [Energisparer]

2 Konfigurer indstillingerne.

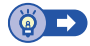

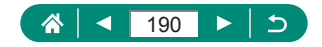

## Justering af skærmens lysstyrke

Søgerens og skærmens lysstyrke kan justeres. Du kan justere søgerens lysstyrke, når du kigger gennem søgeren.

1

|               | Ô               |       |     | >      |          | Ý   | *       |
|---------------|-----------------|-------|-----|--------|----------|-----|---------|
| 1             | 2               |       |     |        |          |     | SET UP2 |
| E             | co-ti           | lstar | nd  |        |          | Fra |         |
| E             | nerg            | ispa  | rer |        |          |     |         |
| D             | Disp. lysstyrke |       |     | **     |          |     |         |
| Dato/Tid/Zone |                 |       |     | 08/08/ | 18 10:00 |     |         |
| S             | Sprog曍          |       |     |        | Dansk    |     |         |
|               |                 |       |     |        |          |     |         |
|               |                 |       |     |        |          |     |         |

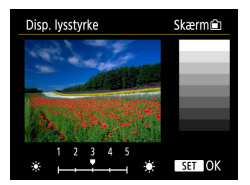

### 🗣 [Disp. lysstyrke]

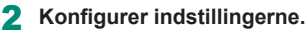

◀/▶-knapper → ∰-knap

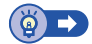

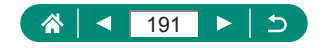

## Justering af dato, tid og tidszone

Juster dato og tid.

| - Ô             |              | ▲  | ]     | Ý      | *        |
|-----------------|--------------|----|-------|--------|----------|
| 1 2             |              |    |       |        | SET UP2  |
| Eco-1           | tilsta       | nd |       | Fra    |          |
| Ener            | Energisparer |    |       |        |          |
| Disp. lysstyrke |              |    |       | *++-   | •••••*   |
| Dato/Tid/Zone   |              |    |       | 08/08/ | 18 10:00 |
| Sprog即          |              |    | Dansk |        |          |
|                 |              |    |       |        |          |
|                 |              |    |       |        |          |

#### 1 ¥ [Dato/Tid/Zone]

#### 2 Konfigurer indstillingerne.

 Følg trin 2-3 i "Indstilling af dato, klokkeslæt, tidszone og sprog" (<sup>227</sup>) for at justere indstillingerne.

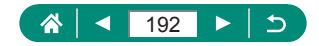

## Ændring af sproget

Det aktuelle sprog på skærmen kan ændres.

| Û               |              | ٨  |  | Ý     | *        |
|-----------------|--------------|----|--|-------|----------|
| 1 2             |              |    |  |       | SET UP2  |
| Eco-t           | ilstar       | nd |  | Fra   |          |
| Energ           | Energisparer |    |  |       |          |
| Disp. lysstyrke |              |    |  | *     | **       |
| Dato/Tid/Zone   |              |    |  | 08/08 | 18 10:00 |
| Spro            | Sprog        |    |  | Dansk |          |
|                 |              |    |  |       |          |
|                 |              |    |  |       |          |

| 1 🖞 [Sprog] | I |
|-------------|---|
|-------------|---|

2 Konfigurer indstillingerne.

▲/▼/◀/▶-knapper for at vælge et

 $\mathsf{sprog} \to \textcircled{\texttt{B}}\mathsf{-}\mathsf{knap}$ 

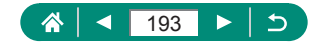

## Indstilling af videosystemet

Indstil videosystemet på et fjernsyn, der skal bruges til visning. Denne indstilling bestemmer billedkvaliteten (billedhastighed), der er tilgængelig for film.

| Û                  | ٨  |  | 4            | *       |  |
|--------------------|----|--|--------------|---------|--|
| 1 2 3              |    |  |              | SET UP3 |  |
| Videosyst          | em |  | Til NTS      | 2       |  |
| Biptone            |    |  | Aktivér      |         |  |
| Lydstyrke          |    |  |              |         |  |
| HDMI-opløsning     |    |  | Automa       | atisk   |  |
| 🖅 🛛 - knapfunktion |    |  | Langsom zoom |         |  |
| Skift 💷/¥-knap     |    |  | Deaktiv      | vér     |  |
|                    |    |  |              |         |  |

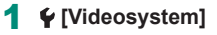

| NTSC | For områder, der bruger NTSC tv-systemet, f.eks. Nordkorea, Japan, Sydkorea og Mexico.  |
|------|-----------------------------------------------------------------------------------------|
| PAL  | For områder, der bruger PAL tv-systemet, f.eks. Europa,<br>Rusland, Kina og Australien. |

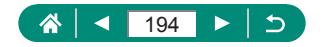

## Justering af biplyden

Angiv, hvordan kameraet afspiller lyde, når du trykker udløserknappen halvt ned eller bruger selvudløseren.

| Ē.                 | ۵           | • |  | Ý            | *       |  |
|--------------------|-------------|---|--|--------------|---------|--|
| 1 2                | 3 4         |   |  |              | SET UP3 |  |
| Videos             | Videosystem |   |  | Til NTSC     |         |  |
| Biptone            |             |   |  | Aktivér      |         |  |
| Lydstyrke          |             |   |  |              |         |  |
| HDMI-opløsning     |             |   |  | Automa       | atisk   |  |
| 🗤 🗤 - knapfunktion |             |   |  | Langsom zoom |         |  |
| Skift 國/★-knap     |             |   |  | Deaktiv      | vér     |  |
|                    |             |   |  |              |         |  |

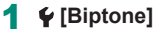

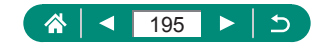

## Justering af lydstyrken

Justér lydstyrken for individuelle kameralyde.

| Û         |              | 1       | 1      | *       |
|-----------|--------------|---------|--------|---------|
| 1 2 3     |              |         |        | SET UP3 |
| Videosys  | tem          | Ti      | I NTSC |         |
| Biptone   | A            | ctivér  |        |         |
| Lydstyrk  |              |         |        |         |
| HDMI-op   | Au           | utomat  | isk    |         |
| រា/ឃ-knap | Langsom zoom |         |        |         |
| Skift 💷/  | D            | eaktivé | r      |         |
|           |              |         |        |         |

Lydstyrke

Lukkerlyd

## 1 ¥ [Lydstyrke]

Opstartslyd • \_\_\_\_ • <u>Selvudløserlyd</u> 4 -••••• 

MENU ᠫ

#### 2 Konfigurer indstillingerne.

4

•  $(\mathbb{R})$ -knap  $\rightarrow (/)$ -knapper

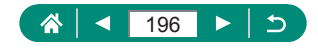

## Indstilling af HDMI-outputopløsning

Indstil den outputløsning, der bruges til kamerabilleder, når kameraet tilsluttes til et tv eller en ekstern optagelsesenhed med et HDMI-kabel.

|                    | Ô              |   |              | Þ        |         | Ý     | *       |
|--------------------|----------------|---|--------------|----------|---------|-------|---------|
|                    |                | 3 |              |          |         |       | SET UP3 |
| Videosystem        |                |   |              | Til NTSC |         |       |         |
| Biptone            |                |   |              | Aktivér  |         |       |         |
| Lydstyrke          |                |   |              |          |         |       |         |
| G                  | HDMI-opløsning |   |              |          | Automa  | atisk |         |
| 🖬 🖉 − knapfunktion |                |   | Langsom zoom |          |         |       |         |
| S                  | Skift 💷/¥-knap |   |              |          | Deaktiv | ér    |         |
|                    |                |   |              |          |         |       |         |

#### 1 ¥ [HDMI-opløsning]

| Automatisk | Billeder vises automatisk med optimal opløsning<br>for tilsluttede tv'er. |
|------------|---------------------------------------------------------------------------|
|            | Udsend ved 1080p-opløsning. Vælg dette,                                   |
| 1080p      | hvis du foretrækker at undgå visnings- eller                              |
|            | forsinkelsesproblemer, når du skifter opløsning.                          |

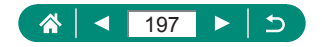

## Tilpasning af zoomknappens funktioner

#### Zoomknappens funktioner kan tilpasses

| Ê.          | ٨       |              | Ý        | *       |  |
|-------------|---------|--------------|----------|---------|--|
| 1 2 3       | 4 5     |              |          | SET UP3 |  |
| Videosystem |         |              | Til NTSC |         |  |
| Biptone     | Aktivér |              |          |         |  |
| Lydstyrk    |         |              |          |         |  |
| HDMI-o      |         | Automa       | atisk    |         |  |
| 🕅 🛛 🖉 - kna |         | Langsom zoom |          |         |  |
| Skift 💷/    |         | Deaktiv      | ér       |         |  |
|             |         |              |          |         |  |

### 1 ¥ [IW-knapfunktion]

| Langsom zoom Zoom ved lav hastighed. |                                                      |  |  |
|--------------------------------------|------------------------------------------------------|--|--|
| Hurtig zoom                          | Zoom ved høj hastighed.                              |  |  |
| Indet ME dist                        | Indstil den fokuseringsposition, der bruges i manuel |  |  |
|                                      | fokusering.                                          |  |  |

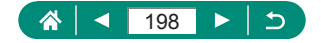

## Skift af funktioner for AF-punkt valg og AE-låseknap

Der kan byttes om på de funktioner, der udføres af 
⊡- og 
★-knappen.

| <b>D</b>           |          |          | Ý            | *       |
|--------------------|----------|----------|--------------|---------|
| 1 2 3              | 4 5      |          |              | SET UP3 |
| Videosy            | stem     | Til NTSC |              |         |
| Biptone            |          | Aktivér  |              |         |
| Lydstyrk           | e        |          |              |         |
| HDMI-o             | pløsning |          | Automa       | atisk   |
| I/W-knapfunktion   |          |          | Langsom zoom |         |
| Skift 💷 / 🗙 - knap |          |          | Deaktivér    |         |
|                    |          |          |              |         |

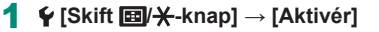

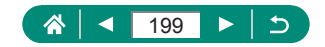

## Tilpasning af visning af optageinfo

Du kan definere, hvilke detaljer of skærme med information, der vises på kameraet eller i søgeren, når du optager. Typen af histogram og visning af hjælpelinjer kan også tilpasses.

| _ |        |       | _     | _     |   |          |         |
|---|--------|-------|-------|-------|---|----------|---------|
|   | Ď      |       |       |       |   | <u>۲</u> | *       |
|   |        |       | 4     |       |   |          | SET UP4 |
|   | Visn.  | af o  | ptag  | jeinf | 0 |          |         |
|   | Visni  | ngsy  | dels  | e     |   |          | ß       |
|   | Visni  | ngsir | ndst  |       |   |          |         |
|   | Obj. l | ukke  | et    |       |   | 1 min.   |         |
|   | Vend   | t dis | play  |       |   | Til      |         |
|   | Opsta  | artsb | illec | le    |   | Til      |         |
|   | Enhe   | der   |       |       |   | m/cm     |         |
|   |        |       |       |       |   |          |         |

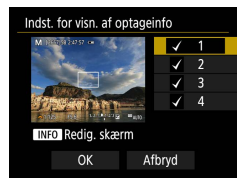

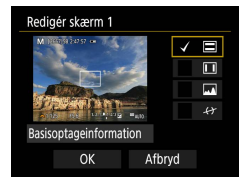

1 ♥ [Visn. af optageinfo] → [Indst. for visn. af optageinfo]

- 2 Tryk på ▲/▼-knapperne, og vælg skærme.

  - Tryk på INFO-knappen for at redigere skærmen.
- 3 Rediger skærmen.
  - Brug A/V-knapperne for at navigere mellem elementer.
  - Brug ֎-knappen for at tilføje et [√] ud for elementer, der skal vises.
  - Vælg [OK] for at anvende dine indstillinger.

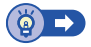

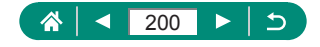

## Indstilling af en prioritet for visningsydelse for optagelse

Du kan vælge den ydelsesindstilling, der skal prioriteres, på optagelsesskærmen for stillbilleder.

| <b>Ú</b>   | ٨         | Ý      | *       |
|------------|-----------|--------|---------|
| 1 2 3      | 4 5       |        | SET UP4 |
| Visn. af o | ptageinfo | )      |         |
| Visningsy  | delse     |        | ß       |
| Visningsir | ndst.     |        |         |
| Obj. lukke | et        | 1 min. |         |
| Vendt dis  | play      | Til    |         |
| Opstartsb  | illede    | Til    |         |
| Enheder    |           | m/cm   |         |

#### ¥ [Visningsydelse]

| Energisparer | Skærmvisning forbruger mindre strøm.         |
|--------------|----------------------------------------------|
| Jævn         | Selv motiver i hurtig bevægelse vises jævnt. |

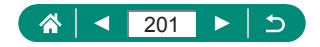

## Indstilling af visningsmetoden

Du kan vælge visningsmetoden for optagelsesskærme.

1

| Û           |          | Ý      | *       |
|-------------|----------|--------|---------|
| 1 2 3       | 4 5      |        | SET UP4 |
| Visn. af op | tageinfo |        |         |
| Visningsyd  | else     |        | 廚       |
| Visningsing | dst.     |        |         |
| Obj. lukket |          | 1 min. |         |
| Vendt disp  | lay      | Til    |         |
| Opstartsbil | llede    | Til    |         |
| Enheder     |          | m/cm   |         |

#### 

| A        | Brug skærmen normalt til visning, men skift til søgeren, |
|----------|----------------------------------------------------------|
| Auto     | når du kigger igennem den.                               |
| Manuel   | Med [Manuel visning] kan du begrænse visning til skærm   |
| Inianuer | eller søger.                                             |

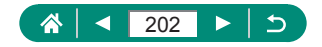

## Objektivets tilbagetrækningstid

Af sikkerhedsmæssige årsager trækkes objektivet normalt tilbage ca. ét minut, efter at du har trykket på ▶-knappen i optagelsesmetoder. Hvis objektivet skal trækkes tilbage med det samme, når du trykker på ▶-knappen, skal du indstille tilbagetrækningstiden til [0 sek.].

| Ú          | ▲        | Ý      | *       |
|------------|----------|--------|---------|
| 1 2 3      | 4 5      | 6      | SET UP4 |
| Visn. af o | ptageinf | 0      |         |
| Visningsy  | delse    |        | 虝       |
| Visningsir | ndst.    |        |         |
| Obj. lukke | et       | 1 min. |         |
| Vendt dis  | play     | Til    |         |
| Opstartsb  | illede   | Til    |         |
| Enheder    |          | m/cm   |         |

## 1 🗣 [Obj. lukket]

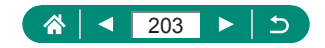

## Indstilling af vendt display

Angiv, om der skal vises et spejlvendt billede, når du optager med skærmen drejet fremad.

1

| Ú          | ٨         | Ý      | *       |
|------------|-----------|--------|---------|
| 1 2 3      | 4 5       |        | SET UP4 |
| Visn. af c | ptageinfo | )      |         |
| Visningsy  | delse     |        | 盦       |
| Visningsi  | ndst.     |        |         |
| Obj. lukk  | et        | 1 min. |         |
| Vendt dis  | play      | Til    |         |
| Opstartsi  | oillede   | Til    |         |
| Enheder    |           | m/cm   |         |

#### 🖌 [Vendt display]

4

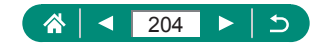

## Indstilling af startskærmvisningen

Angiv, om du vil se startskærmen, når du tænder kameraet.

| Û          | •         | Ý      | *       |
|------------|-----------|--------|---------|
|            | 4 5       |        | SET UP4 |
| Visn. af o | ptageinfo |        |         |
| Visningsy  | delse     |        | ß       |
| Visningsir | ndst.     |        |         |
| Obj. lukke | et        | 1 min. |         |
| Vendt dis  | play      | Til    |         |
| Opstartsb  | illede    | Til    |         |
| Enheder    |           | m/cm   |         |

#### 1 ¥ [Opstartsbillede]

0

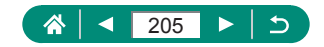

## Metrisk/ikke-metrisk visning

Du kan ændre den måleenhed, der vises på zoomlinjen (Д71, Д242), MF-indikatoren (Д80) og andre steder, fra m/cm til ft/in.

| <b>Ú</b>   | ▲         | Ý      | *       |
|------------|-----------|--------|---------|
| 1 2 3      | 4 5       |        | SET UP4 |
| Visn. af o | ptageinfo |        |         |
| Visningsy  | delse     |        | 廚       |
| Visningsir | ndst.     |        |         |
| Obj. lukke | et        | 1 min. |         |
| Vendt dis  | play      | Til    |         |
| Opstartsb  | illede    | Til    |         |
| Enheder    |           | m/cm   |         |

#### 1 ¥ [Enheder]

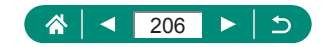

# Konfiguration af brugerdefinerede funktioner

Konfigurer brugerdefinerede funktioner for avanceret kameratilpasning.

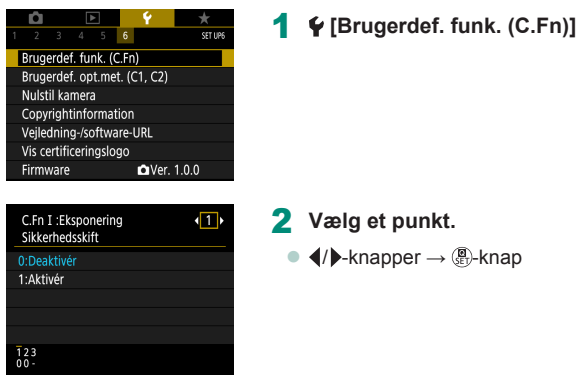

#### 3 Konfigurer indstillingerne.

|                    | Indstil til [1:Aktivér] for automatisk                        |
|--------------------|---------------------------------------------------------------|
|                    | justering af lukkertiden og blænden for at                    |
| C.Fn I:Eksponering | bringe eksponeringsniveauet tættere på                        |
| Sikkerhedsskift    | standardeksponering, hvis dette ikke ville være               |
|                    | tilgængeligt på anden måde under den angivne                  |
|                    | lukkertid eller blænde i <b>Tv</b> - eller <b>Av</b> -metode. |
| C.Fn II:Andet      | -vælgerens retning til justering af lukkertiden               |
| Bevægelsesretning  | eller blænden kan ændres.                                     |
| ved Tv/Av          |                                                               |
| C.Fn II:Andet      | Tilnes knonnernes funktioner, f.eks. udlæserknonnen           |
| Brugerkontrol      | nipas knappennes funktioner, i.eks. uuløserknappen.           |
|                    | · · · · · · · · · · · · · · · · · · ·                         |

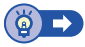

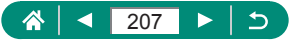

## Ý

## Tilpasning af knapper

Tilpas knappernes funktioner, f.eks. udløserknappen.

Indstillingerne for [★] (AE-låseknap) og [ⓑ] (Framing Assist – Lås knap) gælder for '➡/P/Tv/Av/M/C1/C2-metoder.

Indstillingerne for [<br/>
(udløserknap halvt ned) og [<br/>
) (filmoptagelsesknap) gælder for P/Tv/Av/M/C1/C2-metoder.

| Brugerkontrol                                                                                                    | C.Fn II :An               | det        |              | <b>∢</b> 3 ► |  |
|----------------------------------------------------------------------------------------------------|---------------------------|------------|--------------|--------------|--|
| ©: 0% pr<br>∵: 0% pr<br>∵: 0% pr<br>123<br>00-<br>123<br>00-<br>123<br>123<br>123<br>123<br>123<br>123<br>123<br>123                                                                                                    | Brugerkon                 | trol       |              |              |  |
|                                                                                                    |                           |            | ₿ÂF          |              |  |
| E : 7<br>E : 7<br>E : E :<br>123<br>00-<br>Halvt tryk på udløserknap<br>Måling og AF start<br>€ : 0Ar<br>E : 10<br>E : 0Ar<br>E : 10<br>E : 10<br>E : |                           | *          | AEL<br>FEL   |              |  |
| Halvt tryk på udløserknap<br>Måling og AF start                                                                                                    |                           | · <u> </u> | - <u>'</u> , |              |  |
| 123<br>00-<br>Halvt tryk på udløserknap<br>Mäling og AF start<br>€ 00<br>Matter<br>Matter<br>Matte  |                           |            |              |              |  |
| Halvt tryk på udløserknap<br>Måling og AF start<br>Måling og AF start<br>Mare<br>Mare                                                                                                    |                           |            |              |              |  |
| Halvt tryk på udløserknap<br>Måling og AF start                                                                                                    | 123                       |            |              |              |  |
| Halvt tryk på udløserknap<br>Mäling og Af start                                                                                                    |                           |            |              |              |  |
| Halvt tryk på udløserknap<br>Måling og AF start<br>Milling og AF start<br>Milling og AF start                                                                                                    |                           |            |              |              |  |
| Maing og AF start                                                                                                    | Halv                      | t tryk p   | å udløserkn  | ар           |  |
| Clear tryk på udløserknap<br>Mäling og AF start                                                                                                    |                           | Måling (   | og AF start  |              |  |
| Image: Stand indst.       Image: Stand indst.         Image: Stand indst.       Image: Stand indst.         Image: Stand indst.       Image: Stand indst. </td <td></td> <td>7</td> <td>۵: ۵</td> <td>¶ÂF</td>                                                                                                    |                           | 7          | ۵: ۵         | ¶ÂF          |  |
| Constant indst.     Constant indst.     Constant indst.     Constant indst.     Constant indst.     Constant indst.     Constant indst.     Constant indst.     Constant indst.     Constant indst.                                                                                                    | Jol                       | ()         | *:           | NEL<br>FEL   |  |
| Comparison of the second second                                                                                                    |                           | 5          |              | -            |  |
| M®D Stand.indst. M®n eks<br>MRNU ⊃<br>©Halvt tryk på udiøserknap<br>Måling og AF start                                                                                                    |                           | <u> </u>   |              |              |  |
| Mattu S<br>≪Halvt tryk på udløserknap<br>Måling og AF start                                                                                                    | INFO Stand.               | indst.     |              |              |  |
| Halvt tryk på udløserknap     Måling og AF start                                                                                                    | MENU ᠫ                    |            |              |              |  |
| Halvt tryk på udløserknap<br>Måling og AF start                                                                                                    |                           |            |              |              |  |
| Måling og AF start                                                                                                    | Quelet                    |            |              |              |  |
| Måling og AF start                                                                                                    | Haivt tryk pa udløserknap |            |              |              |  |
|                                                                                                    |                           | Mäling (   | og AF start  |              |  |
| ® <sub>AF</sub> (8)                                                                                                    |                           | Sar        | (3)          |              |  |
|                                                                                                    |                           | AP         |              |              |  |

SET OK

### [C.Fn II:Andet Brugerkontrol]

2 Vælg en knap.

3 Vælg en funktion.

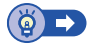

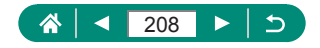

## Brugerdef. opt.met. (C1, C2)

Gem almindeligt anvendte optagelsesmetoder og de konfigurerede funktionsindstillinger, så du kan bruge dem senere. Du kan få adgang til gemte indstillinger senere ved blot at dreje programvælgeren til **C1**eller **C2**. Selv indstillinger, der normalt slettes, når du skifter optagelsesmetode eller slukker kameraet (f.eks. selvudløserindstillinger), kan bevares på denne måde.

#### Indstillinger, der kan gemmes

- Optagelsesmetoder (P/Tv/Av/M)
- Punkter, der indstilles i P/Tv/Av/M-metode
- Menuindstillinger for optagelse
- Zoompositioner
- Manuelle fokuspositioner (<sup>1</sup> 80)
  - Skift til en optagelsesmetode med de indstillinger, du vil gemme, og foretag de ønskede ændringer af indstillingerne.
- Image
   Image

   1
   2
   3
   4
   5
   6
   STUMS

   Brugerdef. funk. (C.F.n)
   Brugerdef. opt.met. (C1, C2)
   Nulstil kamera
   Copyrightinformation

   Veligedning-/software-URL
   Vis certificeringslogo
   Firmware

   Vis certificeringslogo
   Firmware
   CVer. 1.0.0

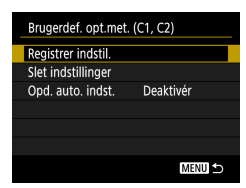

#### 2 ¥ [Brugerdef. opt.met. (C1, C2)]

#### 3 [Registrer indstil.]

 Vælg en brugerdefineret optageindstilling, som indstillingerne skal gemmes til.

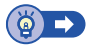

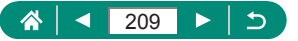

# Gendannelse af kameraets standardindstillinger

Gendan kameraets standardindstillinger i P/Tv/Av/M/=-metode.

1

| Ô 🕨                   | Ý          | *       |
|-----------------------|------------|---------|
| 1 2 3 4 5             | 6          | SET UP6 |
| Brugerdef. funk. (C   | Fn)        |         |
| Brugerdef. opt.met    | . (C1, C2) |         |
| Nulstil kamera        |            |         |
| Copyrightinformat     | ion        |         |
| Vejledning-/softwa    | re-URL     |         |
| Vis certificeringslog | 30         |         |
| Firmware              | 🗅 Ver.     | 1.0.0   |
|                       |            |         |
| Nulstil kamera        |            |         |
| Basisindst.           |            |         |
| Andre indst           |            |         |
|                       |            |         |
|                       |            |         |
|                       |            |         |
|                       |            |         |
|                       |            | MENU ᠫ  |
|                       |            |         |
| Nulstil kamera        |            |         |
| Basisindst.           |            |         |
| Andre indst           |            |         |
|                       |            |         |
|                       |            |         |
|                       |            |         |
|                       |            |         |

MENU ᠫ

## 🗣 [Nulstil kamera]

 Ryd basisindstillinger: [Basisindst.] → [OK]

 Ryd andre indstillinger: [Andre indst] → vælg et element → [OK]

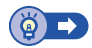

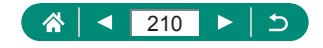

## Lagring af copyrightinformation sammen med billeder

Forfatterens navn og copyrightinformation kan gemmes sammen med billederne.

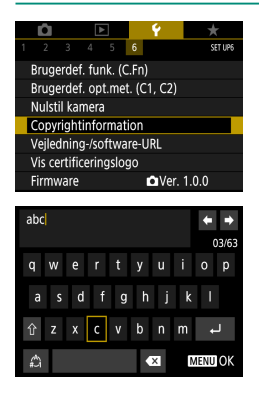

- 1 ♀ [Copyrightinformation] → [Indtast navn på forfatter] eller [Indtast copyright-oplysning.]
  - Indtast et navn  $\rightarrow$  **MENU**-knap  $\rightarrow$  [OK]

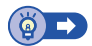

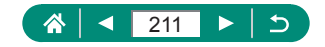

## Download af vejledninger/software fra en QR-kode

Der kan vises en QR-kode på kameraskærmen til at få adgang til en webside til download af vejledninger og software.

| Ê.                           | ▲ | Ý      | *       |
|------------------------------|---|--------|---------|
|                              |   | 6      | SET UP6 |
| Brugerdef. funk. (C.Fn)      |   |        |         |
| Brugerdef. opt.met. (C1, C2) |   |        |         |
| Nulstil kamera               |   |        |         |
| Copyrightinformation         |   |        |         |
| Vejledning-/software-URL     |   |        |         |
| Vis certificeringslogo       |   |        |         |
| Firmwar                      | e | 🗅 Ver. | 1.0.0   |

1 ¥ [Vejledning-/software-URL]

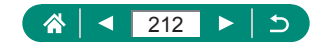

## Visning af certificeringslogoer

Nogle logoer for certificeringskrav, som kameraet opfylder, kan vises på skærmen.

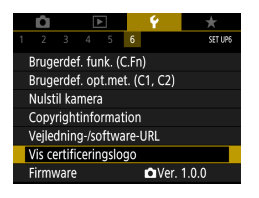

1 ¥ [Vis certificeringslogo]

0

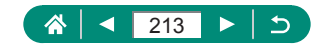

## Lagring af optagelsesmenupunkter, du ofte bruger (Min menu)

Du kan gemme op til seks punkter på optagelsesmenuen, som du ofte bruger, på  $\bigstar$ -fanebladet. Når du tilpasser  $\bigstar$ -fanebladet, kan du hurtigt få adgang til disse punkter fra det samme skærmbillede.

| Implementation     Market     Market | t 1        | ★ [Tilføj til Min Menu-faneblad] →<br>[OK]                                                                                 |
|----------------------------------------------------------------------------------------------------|------------|----------------------------------------------------------------------------------------------------|
| 1 2 wr<br>Konfigurér MY MEN                                                                                                    | * 2<br>IU1 | [Konfigurér]                                                                                                    |
| Konfigurér MY MEN<br>Vælg emner til registrering<br>Sortér registrerede emner<br>Slet valgte emner<br>Slet alle emner på faneblad<br>Slet faneblad<br>Omdøb faneblad                                                                                                    | U1 3       | <b>[Vælg emner til registrering]</b><br>Vælg et element → [OK]<br>Dine valgte elementer føjes til Min menu-<br>fanebladet. |

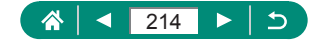

| Konfigurér            | MY MENU1 |
|-----------------------|----------|
| Vælg emner til regist | rering   |
| Sortér registrerede e | mner     |
| Slet valgte emner     |          |
| Slet alle emner på fa | neblad   |
| Slet faneblad         |          |
| Omdøb faneblad        |          |
|                       | MENII +> |

#### Sådan omarrangeres elementerne

 [Sortér registrerede emner] → vælg et element, der skal flyttes → ▲/▼-knapper for at flytte → ඹ-knap

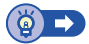

### 🕨 Omdøbning af Min menu-faneblade

| Konfigurár                 | MV MENUI  |
|----------------------------|-----------|
| Konngurer                  | WIT WENUT |
| Vælg emner til registrerin | g         |
| Sortér registrerede emner  | r         |
| Slet valgte emner          |           |
| Slet alle emner på fanebla | ad        |
| Slet faneblad              |           |
| Omdøb faneblad             |           |
|                            | MENU ᠫ    |
|                            |           |

#### [Omdøb faneblad]

- 2 Rediger navnet på fanebladet.
  - Indtast et navn på fanebladet →
     MENU-knap → [OK]

### 🗣 Sletning af et Min menu-faneblad

| Konfigurér                 | MY MENU1 |
|----------------------------|----------|
| Vælg emner til registrerin | g        |
| Sortér registrerede emner  | ·        |
| Slet valgte emner          |          |
| Slet alle emner på fanebla | ad       |
| Slet faneblad              |          |
| Omdøb faneblad             |          |
|                            | MENU ᠫ   |
|                            |          |

#### [Slet faneblad].

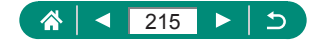

## Sletning af alle Min menu-faneblade

1

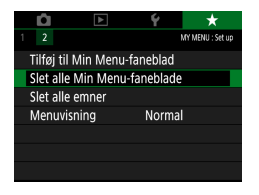

★ [Slet alle Min Menu-faneblade]

4

### Sletning af alle tilføjede elementer

| Û                            | ٨     | Ý     | *                |
|------------------------------|-------|-------|------------------|
|                              |       |       | MY MENU : Set up |
| Tilføj til Min Menu-faneblad |       |       |                  |
| Slet alle Min Menu-faneblade |       |       |                  |
| Slet alle                    | emner |       |                  |
| Menuvis                      | ning  | Norma | al               |
|                              |       |       |                  |
|                              |       |       |                  |
|                              |       |       |                  |

1 🛨 [Slet alle emner]

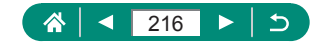
## 🖣 Tilpasning af Min menuvisning

Angiv, hvilken skærm der vises, når der trykkes på **MENU**-knappen i optagelsesmetode.

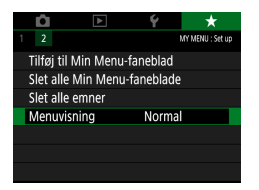

#### 1 ★ [Menuvisning]

4

| Normal visning            | Få vist seneste menu som vist for din forrige |  |
|---------------------------|-----------------------------------------------|--|
|                           | betjening.                                    |  |
| Vis fra Min Menu-faneblad | Start visning fra 🛧-faneskærme.               |  |
| Vis kun Min Menu-faneblad | Begræns visning til ★-faneskærme.             |  |

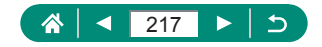

# Tilbehør

Få mere ud af kameraet med ekstratilbehør fra Canon og andet kompatibelt tilbehør, der sælges særskilt.

#### Brug af originalt Canon-tilbehør anbefales.

Dette produkt er udviklet til optimal ydelse, når det bruges sammen med originalt Canon-tilbehør.

Canon er ikke ansvarlig for beskadigelse af dette produkt og/eller ulykker, f.eks. brand m.v., der er forårsaget af fejl på ikke-originalt Canon-tilbehør (f.eks. hvis batteripakken lækker og/eller eksploderer). Bemærk, at eventuelle reparationer af dit Canon-produkt på grund af en sådan fejlfunktion ikke er dækket af garantien og vil medføre en afgift.

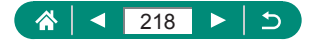

# Ekstratilbehør

Følgende kameratilbehør sælges særskilt. Bemærk, at visse dele ikke sælges i alle områder eller muligvis ikke kan fås længere.

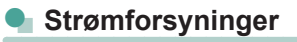

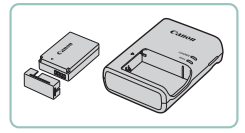

#### Batteripakke LP-E12

Genopladeligt litiumionbatteri

#### **Batterioplader LC-E12 Series**

Oplader til batteripakke LP-E12

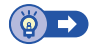

## Andet

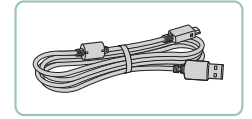

#### Interfacekabel IFC-600PCU

 Til tilslutning af kameraet til en computer eller en printer

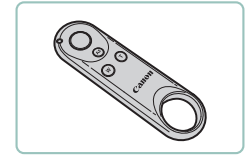

#### Trådløs fjernbetjening BR-E1

Bluetooth-aktiveret trådløs fjernbetjening

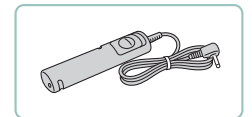

#### Fjernudløser RS-60E3

 Giver mulighed for fjernbetjening af udløserknappen (ved at trykke knappen halv ned eller helt ned).

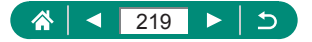

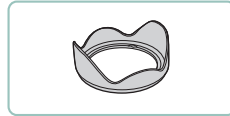

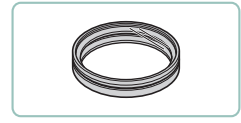

#### Modlysblænde LH-DC90

 Forhindrer, at der sendes falsk lys uden for visningsvinklen ind i objektivet, som forårsager uønskede lysreflekser og forringer billedkvaliteten.

#### Filteradapter FA-DC67A

 Adapteren kræves ved montering af et filter på 67 mm.

#### Objektivfilter fra Canon (67 mm-dia.)

 Beskytter objektivet og giver mulighed for at tage billeder med forskellige effekter.

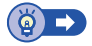

# Printere

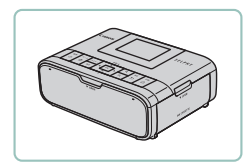

#### Canon PictBridge-kompatible printere

 Selvom du ikke bruger en computer, kan du printe billeder ved at tilslutte kameraet direkte til en printer.

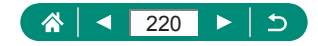

# Brug af ekstratilbehør

# 🗣 Afspilning på et tv

Du kan se dine optagelser på et tv ved at tilslutte kameraet til et HDTV med et kommercielt tilgængeligt HDMI-kabel (højst 2,5 m med en type D-stik i kameraenden). Du kan endog optage billeder, mens det er tilsluttet til tv'et og få vist eksempler på den større tv-skærm.

Du kan finde flere oplysninger om tilslutning og skift af indgange i vejledningen til tv'et.

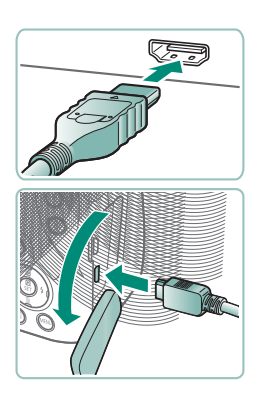

- Kontroller, at kameraet og tv'et er slukket.
- 2 Slut kameraet til tv'et.

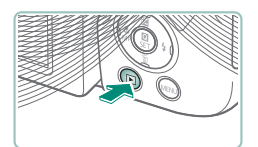

- 3 Tænd tv'et, og skift tv-input til den indgang, som kameraet er tilsluttet.
- 4 Skift til afspilning.

 Billeder fra kameraet vises nu på tv'et. (Der vises ikke noget på kameraets skærm).

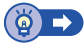

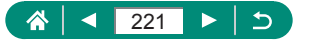

# 🗣 Brug af modlysblænde (sælges særskilt)

Når du tager vidvinkelbilleder af motiver i modlys uden at bruge flash, kan du forhindre, at lys uden for visningsvinklen kommer ind i objektivet, ved at montere modlysblænde LH-DC90 (sælges særskilt).

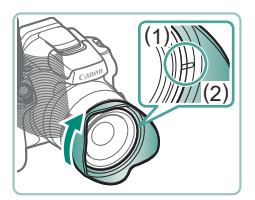

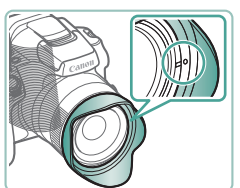

#### Monter modlysblænden.

- Kontroller, at kameraet er slukket.
- Placer mærket (2) på modlysblænden ud for mærket på kameraet (1), og drej modlysblænden i pilens retning, til den er låst fast.
- Drej modlysblænden i modsat retning for at fjerne den.

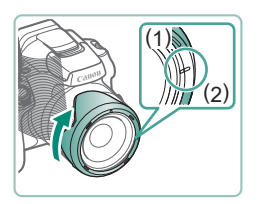

 Hvis du vil montere modlysblænden omvendt (som vist), når blænden ikke bruges, skal mærket (2) på modlysblænden placeres ud for mærket (1) på kameraet, hvorefter modlysblænden drejes i pilens retning, til den låses fast.

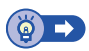

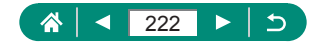

# 🗣 Brug af objektivfiltre (sælges særskilt)

Montering af et objektivfilter på kameraet beskytter objektivet og giver mulighed for at tage billeder med forskellige effekter. Du skal bruge filteradapter FA-DC67A (sælges særskilt) for at montere et objektivfilter.

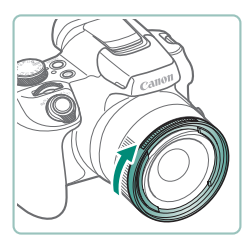

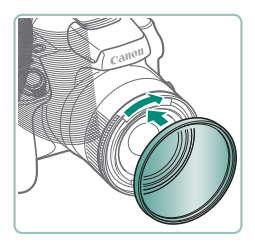

#### Monter filteradapteren.

- Kontroller, at kameraet er slukket.
- Anbring filteradapteren ud for indhakkene på kameraet, og drej adapteren i pilens retning, til den låses fast.
- Drej filteradapteren i modsat retning for at fjerne den.

### 2 Monter et filter.

- Drej filteret i pilens retning, til det sidder fast på kameraet.
- Spænd ikke filteret for hårdt. Det kan medføre, at filteret ikke kan fjernes eller beskadige kameraet.

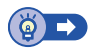

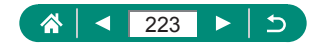

# 🕨 Fjernoptagelse

Trådløs fjernbetjening BR-E1 (sælges særskilt) kan bruges til at optage. Se også instruktionsmanualen til trådløs fjernbetjening for at få flere oplysninger.

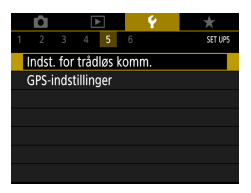

#### Par enhederne.

#### 2 Hold både knapperne W og T nede på BR-E1 i mindst tre sekunder.

- Enhederne parres nu.
- Opsæt kameraet til fjernoptagelse.
- Stillbilleder:  $(P-knap \rightarrow [\square \&) \rightarrow [])$

 Film: <sup>1</sup>, tilstand → <sup>1</sup> [Fjernudløser] → [Aktivér]

#### 4 Optag.

224

 Hvis du vil indspille film, indstiller du fjernudløserens filmmetode/ filmoptagelseskontakt til ', og derefter trykke på udløserknappen.

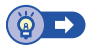

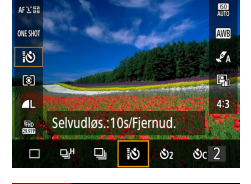

| Ó            |         | Ý          |        |
|--------------|---------|------------|--------|
| 1 2 3        |         |            | SHOOT1 |
| Optagen      | netode  | <b>ب</b> ر |        |
| Str. for f   | ilmopt. | FHD 23.97  | IPB    |
| Lydoptagelse |         | Auto       |        |
| Videosna     | apshot  | Deaktiv    | ér     |
| Timelaps     | e-film  | Deaktiv    | ér     |
| Fjernudk     | øser    | Deaktiv    | ér     |
|              |         |            |        |

# 🗣 Brug af en fjernudløser (sælges særskilt)

Med fjernudløser RS-60E3 (sælges særskilt) kan du undgå de kamerarystelser, der kan opstå, når du trykker direkte på udløserknappen. Dette ekstraudstyr er nyttigt, når du tager billeder ved lave lukkerhastigheder.

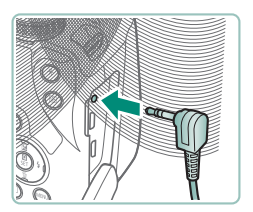

#### Tilslut fjernudløseren.

- Kontroller, at kameraet er slukket.
- Åbn stikdækslet, og sæt fjernudløserens stik i.

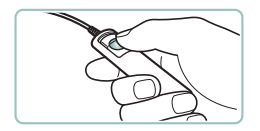

## Optag.

 Hvis du vil optage, skal du tænde kameraet og trykke på udløserknappen på fjernudløseren.

# Brug af en ekstern mikrofon

Hvis du vil optage med ekstern mikrofon (ДЗ3), skal du tilslutte en kommercielt tilgængelig ekstern mikrofon med et ministik (3,5 mm i diameter) til den eksterne mikrofons IN. Bemærk, at den indbyggede mikrofon ikke bruges til optagelse, når der er en ekstern mikrofon tilsluttet.

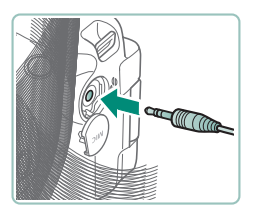

Åbn dækslet, og tilslut den eksterne mikrofon.

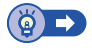

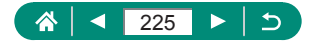

# Lagring af billeder på en computer

Ved at bruge interfacekablet IFC-600PCU eller et USB-kabel (begge sælges separat, kameraende: Micro-B) kan du tilslutte kameraet til en computer og gemme billeder på computeren. Hvis du ønsker oplysninger om computerforbindelser, henvises du til computerens brugervejledning.

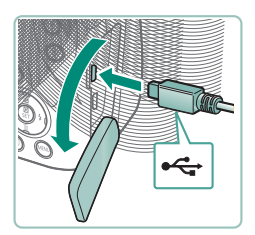

- 1 Kontroller, at kameraet er slukket.
- 2 Tilslut kameraet til computeren.

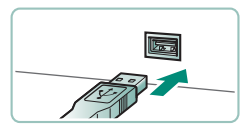

- 3 Tænd kameraet.
- 4 Gem billederne på computeren.
  - Hvis du vil åbne billeder, skal du bruge præinstalleret eller almindeligt tilgængeligt software.

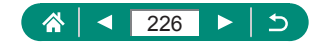

# Print af billeder

Udskriv dine billeder ved at tilslutte kameraet til en PictBridge-kompatibel printer med et USB-kabel (sælges separat, kameraende: Micro-B). Her bruges en Canon SELPHY CP-serie kompakt fotoprinter til illustration. De viste skærme og de tilgængelige funktioner vil være forskellige afhængigt af printeren. Se også manualen til printeren for at få flere oplysninger.

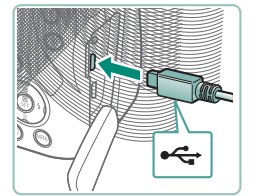

- Kontroller, at kameraet og printeren er slukket.
- 2 Tilslut kameraet til printeren.

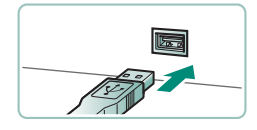

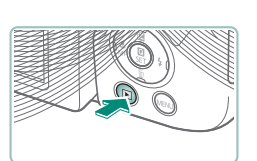

- 3 Tænd printeren.
- 4 Skift til afspilning, og vælg et billede.

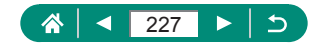

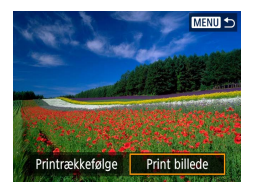

# 5 Åbn printskærmen. ● (P-knap → [Print billedet]

| and a share of        | ୍ପ୍ର     | Fra            |        |  |
|-----------------------|----------|----------------|--------|--|
| and the second second | $\sim$   | Fra            |        |  |
| De Carlo              | D)       |                | kopier |  |
|                       |          |                | Trim   |  |
| 🕽 Standard            |          | Papirindstill. |        |  |
| 🕽 Standard            |          | Afbryd         |        |  |
| Print kant            | Lidskriv |                |        |  |

## 6 [Udskriv]

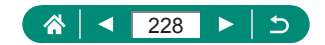

# Tips om brug af kameraet

Tips til at gøre kameraet lettere at bruge.

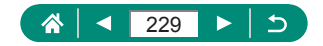

# Grundlæggende oplysninger om kameraet

Få mere at vide om opsætning af kameraet, og hvordan du udfører grundlæggende kamearbetjening.

## Forholdsregler ved håndtering

- Dette kamera er en elektronisk højpræcisionsenhed. Tab det ikke, og udsæt det ikke for hårde stød.
- Anbring aldrig kameraet tæt på magneter, motorer eller andre enheder, der genererer stærke elektromagnetiske felter. Kraftige elektromagnetiske felter kan give funktionsfejl eller slette billeddata.
- Fastsiddende vanddråber eller snavs på kameraet eller skærmen kan aftørres med en tør, blød klud, f.eks. en brilleklud. Gnid ikke hårdt, og brug ikke kræfter.
- Brug aldrig rengøringsmidler, der indeholder organiske opløsningsmidler, til rengøring af kameraet eller skærmen.
- Brug en blæserbørste til at puste støv bort fra objektivet. Hvis rengøringen er besværlig, kan du kontakte en kundesupportafdeling.
- Opbevar ubrugte batteripakker i en plastikpose eller en anden beholder. Du kan bevare batteriydelsen, hvis du ikke skal bruge batteripakken i nogen tid, ved en gang om året at oplade den og derefter bruge kameraet, indtil det løber tør for strøm, før du lægger batteripakken væk.

# Klargøring

## Opladning af batteripakken

 For at beskytte batteripakken og forlænge dens levetid må du ikke oplade den kontinuerligt i mere end 24 timer i træk.

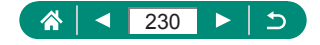

- Opladeren kan bruges i områder med 100-240 V (50/60 Hz) vekselstrøm. Brug en stikadapter, der fås i handlen, til stikkontakter af andre typer. Brug ikke elektriske transformere til rejsebrug, da de kan skade batteripakken.
- Opladede batteripakker aflades naturligt, selvom de ikke bruges. Oplad batteripakken samme dag, den skal bruges (eller umiddelbart før).

#### Isætning/fjernelse af batteripakken og hukommelseskortet

- Batteripakken kan ikke fastlåses i korrekt position, hvis du vender den forkert, når du isætter den. Kontroller altid, at batteripakken vender korrekt og låses, når du sætter den i.
- Før du bruger et nyt hukommelseskort eller et, der er blevet formateret i en anden enhed, skal du formatere kortet med kameraet.
- Det er ikke muligt at optage på hukommelseskort med en skrivebeskyttelseskontakt, der er i låst position. Skub kontakten for at låse den op.

#### Indstilling af dato, klokkeslæt, tidszone og sprog

- Indstil aktuel(t) dato, klokkeslæt og zone korrekt på følgende måde, hvis [Dato/Tid/Zone] vises, når du tænder kameraet. De oplysninger, du angiver på denne måde, registreres under billedegenskaber, når du optager, og de bruges, når du administrerer billeder efter optagedato eller printer billeder, der viser datoen.
- Hvis du vil indstille sommertid (plus 1 time), skal du indstille [端] til [诗] på skærmen [Dato/Tid/Zone].
- Hvis indstillingerne for Dato/Tid/Zone er blevet ryddet, skal du indstille dem korrekt.

## 🗣 Sådan holder du kameraet

Anbring ikke fingrene på flashen, hvis den er løftet.

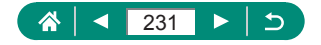

## 🗣 Søger

- Søgerens skærm og kameraets skærm kan ikke være aktivede på samme tid.
- Visse billedformatindstillinger medfører, at der vises sorte bjælker åverst og nederst eller i venstre og højre side af skærmen. Disse områder optages ikke.

## Justering af skærmens vinkel

- Beskyt skærmen ved at holde den lukket og vendt ind mod kamerahuset, når kameraet ikke bruges.
- Åbn ikke skærmen med vold, da kameraet kan gå i stykker.

## Konfiguration af kamerafunktioner

### Quick Control-skærm

- Du kan også vælge indstillinger ved at dreje *me*-vælgeren.
- Du kan også konfigurere Quick Control-funktioner fra menuskærmen.

### 🕨 Rammer på optagelsesskærmen

 Prøv at optage i **P**-metode, hvis der ikke vises rammer, hvis der ikke vises rammer omkring ønskede motiver, eller hvis der vises rammer på baggrunden eller lignende områder.

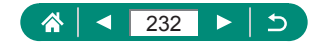

## Visningsindstillinger for afspilning

- Overeksponerede højlydområder blinker over informationsvisningsbilledet, når åbner skærme, der viser detaljerede oplysninger.
- Der vises et diagram, der kaldes et lysstyrkehistogram, øverst på skærmen med detaljerede oplysninger, der viser fordelingen af lysstyrke på billeder. Den vandrette akse viser graden af lysstyrke, og den lodrette akse viser hvor meget af billedet, der er på hvert lysstyrkeniveau. Visning af dette histogram sætter dig i stand til at kontrollere eksponeringen.

#### Skift mellem histogrammer

Når du skifter til RGB-visningsindstillinger, vises der er RGB-histogram med fordelingen af rødt, grønt og blåt i billederne på skærmene med detaljerede oplysninger. Den vandrette akse repræsenterer lysstyrken R, G eller B, og den lodrette akse viser, hvor meget af billedet der er på det pågældende lysstyrkeniveau. Visning af dette histogram gør det muligt at kontrollere billedets farveegenskaber.

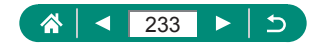

# Optagelse

Lær om en række forskellige optagelsesmetoder for stillbilleder og film.

# Optagelse med kameravalgte indstillinger (Auto-metode, Hybrid Auto-metode)

### Stillbilleder

- Et blinkende [Q]-ikon advarer om, at der er større risiko for slørede billeder på grund af kamerarystelser. I dette tilfælde skal du montere kameraet på et stativ eller tage andre forholdsregler for at holde det i ro.
- Hvis billederne er mørke, selvom du har brugt flash, skal du mindske afstanden til motivet.
- Lampen kan aktiveres for at hjælpe dig med at fokusere, når du trykker udløserknappen halvt ned i svag belysning.
- Du kan godt tage det næste billede, før optagelsesskærmen vises, men så bestemmes fokus, lysstyrke og farver muligvis på baggrund af det forrige billede.

#### 🖣 Film

- De sorte bjælker øverst og nederst på skærmen optages ikke.
- Hvis du ændrer billedets komposition under optagelsen, justeres fokus, lysstyrken og farverne automatisk.
- Optagelse stopper automatisk, når hukommelseskortet er fuldt, eller når en enkelt optagelse når ca. 29 minutter og 59 sekunder.
- Selvom kameraet kan blive varmt, hvis der optages film gentagne gange i en længere periode, behøver dette ikke være tegn på et problem.
- Hold fingrene væk fra mikrofonen, når der optages film. Hvis mikrofonen blokeres, kan der muligvis ikke optages lyd, eller optagelsens lyd kan være dæmpet.
- Lyd optages i stereo med den indbyggede mikrofon.

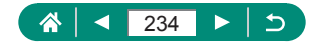

- Du bør undgå at røre ved andre knapper på kameraet end filmoptagelsesknappen, når du optager film, da de lyde, som kameraet udsender, optages.
- Når filmoptagelsen starter, ændres billedvisningsområdet, og motiverne forstørres, så der er plads til korrektion af væsentlige kamerarystelser.
   Vælg en anden indstilling for billedstabilisering, hvis du vil optage motivet med samme størrelse, som blev vist før optagelsen.
- Under filmoptagelse optages objektivbetjeningsstøj fra autofokusering måske også. Hvis du foretrækker ikke at optage lyd, skal du vælge
   [Lydoptagelse] → [Deaktivér].
- Individuelle film, der overskrider 4 GB, kan blive opdelt i flere filer. Automatisk afspilning af opdelte filmfiler efter hinanden understøttes ikke. Afspil hver film separat.

#### Motivikoner

- I tilstanden AUTO/AT angives optagelsesmotiver, som kameraet har fastlagt, med det viste ikon, og de tilsvarende indstillinger vælges automatisk med henblik på optimal fokusering, motivets lysstyrke og farve.
- Prøv at optage i P-metode, hvis motivikonet ikke svarer til de faktiske optageforhold, eller hvis det ikke er muligt at optage med den forventede effekt, farve eller lysstyrke.

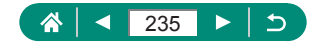

#### Billedstabiliseringsikoner

 Den optimale billedstabilisering for optagelsesforholdene (intelligent billedstabilisering) anvendes automatisk, og følgende ikoner vises.

| ((@))          | Billedstabilisering for stillbilleder (normal)                                                                                                    |
|----------------|----------------------------------------------------------------------------------------------------|
| ((✦))          | Billedstabilisering for stillbilleder, når du panorerer (panorér)*                                                                                                    |
|                | Billedstabilisering for vinkelrette og parallelle rystelser ved<br>optagelse af nærbilleder (hybrid IS). For film vises der [《颂),<br>og der anvendes også [《ஸ)] billedstabilisering.                                                                              |
| (46)           | Billedstabilisering for film reducerer kraftige kamerarystelser,<br>f.eks. ved optagelse når du går (dynamisk)                                                                                                    |
| (())))         | Billedstabilisering ved langsomme kamerarystelser, f.eks. når<br>der optages film med tele (powered)                                                                                                    |
| ((只))<br>((只)) | Ingen billedstabilisering, fordi kameraet er monteret på et stativ<br>eller på anden måde holdes stille. Men under filmoptagelse<br>vises der [((A))], og der anvendes billedstabilisering for at<br>modvirke for blæst eller andre vibrationskilder (Stativ IS). |

\* Vises, når du panorerer, når du følger motiver i bevægelse med kameraet. Når du følger motiver, der bevæger sig vandret, modvirker billedstabilisering kun lodrette kamerarystelser, og vandret stabilisering stoppes. Tilsvarende når du følger motiver, der bevæger sig lodret, modvirker billedstabilisering kun vandrette kamerarystelser.

#### Optagelse i Hybrid Auto-tilstand

- Gør dine filmresumeer flottere ved at rette kameraet mod motivet i ca. fire sekunder, før du tager stillbilleder.
- Batteriets levetid er kortere i denne metode end i metoden AUTO, fordi der optages et filmresume for hvert billede.
- Alle lyde og vibrationer fra kamera- eller objektivbetjening bliver optaget i filmresumeer.

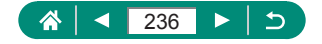

- Billedkvaliteten i filmresumeer er [###29979] for NTSC eller [###25099] for PAL. Dette varierer afhængig af indstillinger for videosystemet.
- Der høres ingen lyde, når du trykker udløserknappen halvt ned eller aktiverer selvudløseren.
- Filmresumeer gemmes som særskilte filmfiler i følgende tilfælde, selvom de er optaget den samme dag i Al-metode.
  - Filmresumefilens størrelse når op på ca. 4 GB, eller den samlede optagelsestid når op på ca. 29 minutter og 59 sekunder.
  - Filmresumeet er beskyttet.
  - Indstillingerne for sommertid, videosystem, tidszone eller copyrightinformation er ændret.
- Optagede lukkerlyde kan ikke ændres eller slettes.

## 🗣 Optagelse af panorama (Panoramaoptagelse)

- Med nogle motiver gemmes de forventede billeder muligvis ikke, og billederne ser muligvis ikke ud som forventet.
- Optagelsen kan stoppe halvvejs, hvis du flytter kameraet for langsomt eller for hurtigt. Men det panorama, der er oprettet op til dette punkt, vil stadig blive gemt.
- Følgende motiver og scener bliver måske ikke sammensat korrekt.
  - Motiver, der bevæger sig
  - Motiver, der er tæt på
  - Scener, hvor kontrasten varierer meget
  - Scener med lange stykker i den samme farve eller det samme mønster, f.eks. havet eller himlen

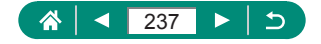

## Optagelse af motiver i bevægelse (Sportsmetode)

- Billederne kan se kornede ud, fordi ISO-hastigheden er forøget, så den passer til optagelsesforholdene.
- Der kan gå et stykke tid efter kontinuerlig optagelse, før du kan optage igen.
- Optagelse kan foregå langsommere, afhængigt af optagelsesforholdene, kameraindstillingerne og zoompositionen.
- Kontinuerlig optagelse er ikke tilgængelig i □ Auto-metode.

## Optagelse af specialscener (Specialscenemetode)

#### Selvportræt

- Andre områder end personers hud kan blive ændret afhængig af optagelsesbetingelserne.
- [Jævne hudtoner]-indstillinger, der angives i [im]metode, anvendes ikke i [im]-metode.
- [Baggrundsslør] indstilles til [Fra] og kan ikke ændres i [\$] flashmetode, når du har løftet flashen.

#### Jævne hudtoner

- Andre områder end personers hud kan blive ændret afhængig af optagelsesbetingelserne.
- Indstillingerne i [3]-metode anvendes ikke i [i]-metode.

#### Mad

- Disse farvetoner er muligvis ikke velegnede til at anvende på personer.
- Under flashfotografering ændres [Farvetone] til standardindstillingen.

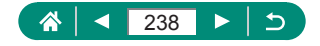

#### Håndholdt nattescene

- Billedstøj reduceres ved at kombinere flere billeder i træk til et enkelt billede.
- Hold kameraet i ro, da det optager kontinuerligt.
- Der går et stykke tid, før du kan tage et billede igen, fordi kameraet behandler og kombinerer billederne.
- Billederne kan se kornede ud, fordi ISO-hastigheden er forøget, så den passer til optagelsesforholdene.
- Kraftig sløring på grund af bevægelse eller bestemte optagelsesbetingelser kan forhindre, at du opnår de ønskede resultater.
- Prøv at holde kameraet stille, når du bruger flash, fordi lukkertiden kan være langsommere.

#### Fyrværkeri

- Monter kameraet på et stativ, eller tag andre forholdsregler for at holde det i ro og forhindre kamerarystelser. Du bør desuden indstille [IS-indstilling] til [Fra] ved optagelse med stativ eller andre foranstaltninger til at holde kameraet i ro.
- Selvom der ikke vises nogen rammer, når du trykker udløserknappen halvt ned, fastsættes optimal fokus stadig.

## Optagelse af forskellige film (Filmmetode)

- Der vises sorte bjælker ved øverste og nederste kanter af skærmen i metode. De sorte bjælker angiver de billedområder, der ikke gemmes.
- Billedvisningsområdet indsnævres, og motiverne forstørres i Metode.

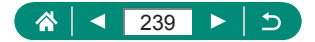

#### Optagelse af film ved bestemte lukkertider og blændeværdier (Film med manuel eksponering)

- Nogle lukkertider kan forårsage flimren på skærmen ved optagelse under fluorescerende lys eller LED-lys. Dette kan blive optaget.
- Når ISO-hastigheden er fast, kan du sammenligne den angivne værdi (hvor eksponeringsniveauindikatoren flyttes) med standardeksponeringsniveauet ved at trykke udløserknappen halvt ned. Eksponeringsniveauindikatoren vises som [4] eller [▶], hvis forskellen fra standardeksponeringsniveauet overstiger 3 stop.
- Du kan kontrollere ISO-hastigheden i [AUTO]-metode ved at trykke udløserknappen halvt ned. Hvis standardeksponering ikke kan opnås med den angivne lukkertid og blænde, flytter eksponeringsniveauindikatoren og angiver forskellen i forhold til standardeksponeringen. Eksponeringsniveauindikatoren vises som [4] eller [b], hvis forskellen fra standardeksponeringsniveauet overstiger 3 stop.

# 🍨 Optagelse i Program AE (P-metode)

- P: Program AE; AE: Automatisk eksponering
- Hvis standardeksponeringen ikke opnås, når du trykker udløserknappen halvt ned, blinker lukkertiden og blænden hvidt. Forsøg i denne situation at justere ISO-hastigheden eller aktivere flashen (hvis motiverne er mørke), hvilket kan aktivere standardeksponering.
- Film kan også optages i P-metode ved at trykke på filmoptagelsesknappen. Nogle elementer på Quick Control-skærmen og menuskærmene kan blive tilpasset automatisk til filmoptagelse.
- Når du har trykket udløserknappen halvt ned, kan du justere kombinationen af lukkertiden og blænde ved at dreje <u>\*\*\*</u>-vælgeren (Programskift).

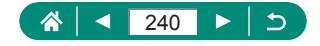

## Optagelse ved bestemte lukkertider (Tv-metode)

- Tv: Tidsværdi
- Vi anbefaler, at du deaktiverer billedstabilisering, når du optager ved lave lukkertider på et stativ.
- Ved lukkertider på 1,3 sekund eller langsommere er ISO-hastigheden [100], og den kan ikke ændres.
- En blinkende blændeværdi, når du trykker udløserknappen halvt ned, angiver, at der ikke er opnået standardeksponering. Juster lukkertiden, indtil blænden vises med hvidt.

## Optagelse ved bestemte blændeværdier (Av-metode)

- Av: Blænde (størrelsen af den åbning, som irissen skaber i objektivet)
- En blinkende lukkertidsværdi, når du trykker udløserknappen halvt ned, angiver, at der ikke er opnået standardeksponering. Juster blænden, indtil lukkertiden vises med hvidt.

## Optagelse ved bestemte lukkertider og blændeværdier (M-metode)

- M: Manuel
- Når ISO-hastigheden er fast, kan du sammenligne den angivne værdi (hvor eksponeringsniveauindikatoren flyttes) med standardeksponeringsniveauet ved at trykke udløserknappen halvt ned. Eksponeringsniveauindikatoren vises som [4] eller [▶], hvis forskellen fra standardeksponeringsniveauet overstiger 3 stop.
- Når du har indstillet lukkertiden og blænden, kan eksponeringsniveauindikatoren ændres, hvis du justerer zoom eller redigerer billedets komposition.
- Når ISO-hastigheden er fast, kan skærmens lysstyrke ændre sig afhængigt af den angivne lukkertid og blænden. Skærmens lysstyrke ændres dog ikke, når flashen er oppe, og metoden er indstillet til [\$].

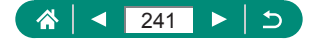

- Eksponeringen er muligvis ikke som forventet, hvis ISO-hastigheden indstilles til [AUTO], fordi ISO-hastigheden justeres for at sikre standardeksponering i forhold til den angivne lukkerhastighed og blænde.
- Billedets lysstyrke kan blive påvirket af Auto belysningsoptimering. Hvis du vil holde den automatiske belysningsoptimering deaktiveret i M-metode, skal du føje et [√]-mærke til [Deaktiv. ved man.eksp.]indstillingsskærmen Auto belysningsoptimering.
- Beregningen af standardeksponeringen er baseret på den angivne målemetode.
- Ved lukkertider på 1,3 sekund eller langsommere er ISO-hastigheden [100], og den kan ikke ændres.

## 🗣 Zoom tættere ind på motiver (Digital zoom)

- Brug af zoomkontrollen eller zoomknappen viser den aktuelle position på zoomlinjen. Zoomlinjen er farvekodet for at angive zoomområdet.
  - Hvidt område: Optisk zoomområde, hvor billedet ikke ser kornet ud.
  - Gult område: Digitalt zoomområde, hvor billedet ikke er synligt kornet (ZoomPlus).
  - Blåt område: Digitalt zoomområde, hvor billedet ser kornet ud.
- Der vises ikke noget blåt område under visse indstillinger for pixelantal, og du kan zoome til maksimumværdien i én zoom zoomhandling.

## Låsning af billedets lysstyrke/eksponering (AE-lås)

AE: Automatisk eksponering

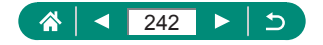

## Nem genfinding af motiver efter manuel zoom (Framing Assist – Søg)

- Visse optagelsesoplysninger vises ikke, mens kameraet er zoomet ud.
- Den hvide ramme (som viser det omtrentlige område, der var zoomet ind på, før du trykkede på `¬, knappen) vises ikke, hvis du trykker på `¬, knappen, når du optager film. Du skal også være opmærksom på, at zoom og lyden af den tilsvarende kamerafunktion bliver optaget.
- Hvis du vil optage ved zoomfaktoren i den hvide ramme på skærmen med retningslinjer, skal du trykke udløserknappen helt ned.
- Du kan ikke ændre zoomfaktoren med '□, knappen, efter du har trykket udløserknappen helt ned i selvudløsertilstand.

## 🗣 Autozoom, når motivet bevæger sig (Autozoom)

- Nogle optagelsesoplysninger vises ikke, når [Lar Auto: til] er aktiv, og nogle optageindstillinger kan ikke konfigureres.
- Et ansigt vises muligvis ikke med en konstant ansigtsstørrelse i forhold til skærmen ved nogle zoomfaktorer, hvis personen på billedet holder hovedet skråt eller ikke vender ansigtet direkte hen mod kameraet.
- Da kameraet prioriterer zoom for at bevare motiver på skærmen, kan det muligvis ikke lade sig gøre at holde en konstant ansigtsvisningsstørrelse, afhængigt af motivets bevægelser og optagelsesbetingelser.
- Når et registreret motiv bevæger sig mod kanten af skærmen, zoomer kameraet ud for at holde motivet på skærmen.
- Når der ikke registreres noget ansigt, zoomer kameraet til et bestemt niveau og holder op med at zoome, indtil der registreres et ansigt.
- Under filmoptagelse skal du også være opmærksom på, at zoom og lyden af den tilsvarende kamerafunktion bliver optaget.

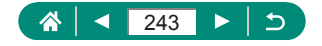

- Autozoom for at holde flere motiver inden for skærmen udføres ikke under filmoptagelse, selvom der registreres ansigter.
- Autozoom udføres ikke under kontinuerlig optagelse.
- Du kan ikke ændre zoomfaktoren, efter du har trykket udløserknappen helt ned i selvudløsertilstand.

Justering af visning af en konstant ansigtsstørrelse

- Du kan zoome ind eller ud med zoomkontrollen eller zoomknappen, når der er valgt [Ansigtet], [Overkroppen] eller [Hele kroppen], men den oprindelige zoomfaktor vil blive gendannet nogle få sekunder efter, at du har sluppet kontrollen eller knappen.
- Du kan fjerne din angivne ansigtsstørrelse under filmoptagelse ved at trykke på ',-, knappen.

## Undgå mistede motiver efter zoom ind (Framing Assist – Låst)

- [<sup>\*</sup> ] vises, når motivet er registreret, når du har trykket på når der vises [
  ] midt på skærmen.
- Når du har komponeret et billede, kan [□] blive vist i gråt, hvis billedstabilisering bliver mindre effektiv og motivet ikke kan centreres. Hvis dette sker, skal du zoome ind igen, trykke på □-knappen og gentage processen for at vælge et motiv, der skal centreres.
- Billedstabilisering kan ændre kompositionen af billeder efter filmoptagelsen er startet.
- Nogle motiver og optagelsesbetingelser kan forhindre, at du opnår de ønskede forventede resultater.
- Der vises intet billedstabiliseringsikon, når du trykker på -knappen.
- Du kan finjustere motivets størrelse gradvist ved at skubbe til zoomkontrollen, mens [, ] vises.
- [-]-knappen har ingen effekt, når 
   [Fremføringsmetode] er indstillet til [Høj hast. kontinuerlig] eller [Lav hast. kontinuerlig] eller når kameraet er tilsluttet via Wi-Fi.

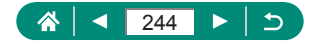

## 🗣 Optagelse af nærbilleder (Makro)

- Der kan forekomme fortoning, hvis flashen udløses.
- [K] vil blive grå på den gule linje under zoomlinjen, og kameraet kan ikke fokusere.

## 🖢 Optagelse i manuel fokusmetode

- Prøv at montere kameraet på et stativ for at stabilisere det, så du kan fokusere præcist.
- Du kan også justere fokuspositionen med *me*-vælgeren
- Du kan starte manuelt fokus med forstørret visning (MF-punkts zoom).
- Du kan finjustere fokuseringspositionen (Safety MF) ved at trykke udløserknappen halvt ned.
- Nem identificering af fokusområdet (MF-peaking)
  - De farver, der vises for MF-peaking, kommer ikke med på dine billeder.

## 🕨 Ændring af billedkvaliteten

[1] og [1] angiver forskellige niveauer af billedkvalitet, afhængig af omfanget af kompression. Ved samme størrelse (antal pixel) tilbyder
 [1] højere billedkvalitet. Selvom [1]-billeder kan have en lidt lavere billedkvalitet, kan der være flere på et hukommelseskort.

#### Optagelse i RAW-format

- RAW-optagelse er kun tilgængelig i metoderne P/Tv/Av/M/C1/C2.
- [RAW] producerer RAW-billeder med maksimal billedkvalitet. [CRAW] producerer RAW-billeder med mere kompakte billedstørrelser.
- RAW-billeddata kan ikke bruges, som de er til visning på en computer eller printes. Billederne skal først konverteres til almindelige JPEG- eller TIFF-filer med Canon-applikationen Digital Photo Professional.

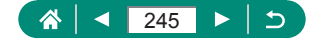

- JPEG-billeder har filtypen .JPG, og RAW-billeder har filtypen .CR3.
   Filnavne på JPEG- og RAW-billeder, der optages sammen, har samme billednummer.
- Du kan også konfigurere denne indstilling i Dilledkval.]. Hvis du vil optage billeder i både JPEG- og RAW-format samtidigt, skal du vælge [RAW] eller [CRAW] i [RAW].
- Der optages kun JPEG-billeder, når [RAW] er indstillet til [–] på skærmen
   [Billedkval.], og der optages kun RAW-billeder, når [JPEG] er indstillet til [–].

# 🗣 Ændring af flashindstillingen

- Der kan forekomme fortoning, hvis flashen udløses.
- I [\$\*]-metode skal du montere kameraet på et stativ eller tage andre forholdsregler for at holde det i ro og forhindre kamerarystelser. Du bør desuden indstille [IS-indstilling] til [Fra] ved optagelse med stativ eller andre foranstaltninger til at holde kameraet i ro.
- I [\$\*]-metode skal du, selv efter flashen er udløst, sørge for, at hovedmotivet ikke bevæger sig, før lukkerlyden stopper.

## Låsning af lysstyrke/eksponering i flashfotografering (FE-lås)

- FE: Flasheksponering
- [≸] blinker, når standardeksponering ikke er mulig, selv hvis du trykker på ★-knappen for at udløse flashen. Aktivér FE-lås ved at trykke på ★-knappen, når motiverne er inden for flashens rækkevidde.

# Konfigurering af flashindstillinger

Du kan også åbne skærmen [Flashindstillinger], ved at trykke på
 -knappen og med det samme trykke på MENU-knappen.

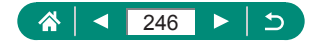

### Ændring af flashens udløsningstidspunkt

 [1. luk.lamel] bruges, når lukkertiden er 1/100 eller hurtigere, selv hvis du vælger [2. luk.lamel].

## Konfiguration af Safety FE

 Billeder kan optages ved brug af indstillinger, der er anderledes end de viste værdier, når du trykker udløserknappen halvt ned.

# 🖣 Kontinuerlig optagelse

- Ved kontinuerlig optagelse i AUTO-metode fastlåses fokus i den valgte position/det valgte niveau, når udløserknappen trykkes halvt ned.
- Optagelsen kan stoppe et øjeblik, eller kontinuerlig optagelse kan blive langsommere, afhængigt af optagelsesforholdene og kameraindstillingerne.
- I takt med at der tages flere billeder, kan optagelsen bliver langsommere.
- Der kan være en forsinkelse, før du kan tage et billede igen, afhængigt af optagelsesbetingelser, typen af hukommelseskort samt hvor mange billeder, du tog efter hinanden.
- Optagelseshastigheden kan blive sænket, hvis flashen udløses.
- Skærmvisning i kontinuerlig optagelse er forskellig fra de billeder, der faktisk er taget og kan se ud, som om de er ude af fokus.
- Under visse optagelsesforhold og med visse kameraindstillinger kan der være færre på hinanden følgende billeder tilgængelige.

## 🗣 Brug af selvudløseren

- Selv når selvudløseren er indstillet, har den ingen effekt, hvis du trykker på filmoptagelsesknappen for at starte en optagelse.
- Der kræves længere tid mellem optagelser, når flashen udløses, eller hvis du har angivet, at du vil tage flere billeder. Optagelsen stopper automatisk, når hukommelseskortet bliver fyldt.

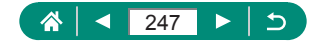

## 🗣 Tilføjelse af et datomærke

 Optagelser, hvor der ikke er tilføjet et datomærke, kan printes med et på følgende måde.

Hvis der imidlertid føjes et datamærke til et billede, der har et i forvejen, kan det blive printet to gange.

- Print ved hjælp af printerfunktioner
- Brug kameraets DPOF-printindstillinger til at printe

## Justering af billedlysstyrke (Eksponeringskompensation)

#### Autoeksponeringsbracketing (AEB-optagelse)

- Du kan slette AEB-indstillingen ved at indstille AEB-værdien til 0 i henhold til konfigurationsproceduren.
- AEB-optagelse er kun tilgængelig i P/Tv/Av/M/C1/C2-metode uden brug af flashen.
- Hvis eksponeringskompensation allerede anvendes, behandles den værdi, der er angivet for den pågældende funktion, som standardeksponeringsniveauet for AEB.

# Ændring af ISO-hastighed

- Selvom valg af en mindre ISO-hastighed kan reducere kornetheden, kan der være en større risiko for motiv- og kamerarystelser under visse optagelsesbetingelser.
- Hvis du vælger en højere ISO-hastighed, øges lukkertiden, hvilket kan reducere motiv- og kamerarystelser og sørge for, at der er tilstrækkelig flashoplysning for motiver, der er længere væk. Billeder kan dog blive grynede.

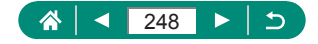

## Automatisk korrektion af lysstyrke og kontrast (Auto belysningsoptimering)

- Denne funktion kan øge billedstøjen under visse optagelsesbetingelser.
- Når virkningen af auto belysningsoptimering er for stærk, og billederne bliver for lyse, skal du indstille den til [En] eller [En].
- Billeder kan stadig være lyse eller effekten af eksponeringskompensation kan være svag under en anden indstilling end [B];], hvis du bruger en mørkere indstilling for eksponeringskompensation eller flasheksponeringskompensation. For billeder med den angivne lysstyrke skal du indstille denne funktion til [B];].
- Når denne indstilling er indstillet til [E]], kan der være færre på hinanden følgende billeder tilgængelige.

# 🗣 Optagelse af naturlige farver (Hvidbalance)

- Alle korrektionsniveauer, du indstiller, bevares, selvom du ændrer hvidbalanceindstillingen.
- På skærmen for avancerede indstillinger for korrektion står B for blå, A for gul, M for magenta og G for grøn.
- Ét korrektionsniveau for blå/gul svarer til ca. 5 mired for et filter til konvertering af farvetemperatur. (Mired: Måleenhed for farvetemperatur, der angiver tætheden for et filter til konvertering af farvetemperatur)

#### Brugerdefineret WB

- Optagelse af et hvidt motiv, der er for lyst eller mørkt, kan forhindre dig i at indstille hvidbalancen korrekt.
- Vælg [Afbryd] for at vælge et andet billede. Vælg [OK] for at bruge dette billede til hentning af hvidbalancedata, men bemærk, at det muligvis ikke giver en velegnet hvidbalance.
- Et gråt diagram eller en 18 % grå reflektor (der fås i handlen) kan give en mere nøjagtig hvidbalance end en hvid genstand.
- Der ses bort fra den aktuelle hvidbalance og relaterede indstillinger, når du optager et hvidt motiv.

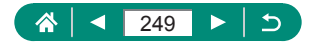

## Optagelse med Servo AF

- Kameraet kan måske ikke optage, mens du fokuserer, selvom du trykker udløserknappen helt ned. Bliv ved med at holde udløserknappen nede, mens du følger motivet.
- Eksponeringen er ikke låst i Servo AF-metode, når du trykker udløserknappen halvt ned, men det bestemmes i det øjeblik, du optager.
- Kontinuerlig optagelse med autofokus er mulig ved at angive Servo AF. Bemærk, at kontinuerlig optagelse er langsommere på dette tidspunkt.
- Afhængig af afstanden til motivet og motivets hastighed kan kameraet måske ikke opnå korrekt fokus.

## Valg af en AF-metode

 Fokuseringen kan tage længere tid eller være forkert, hvis motiver er mørke eller mangler kontrast, eller under meget lyse forhold.

#### Tracking+

- Når du retter kameraet mod motivet, vises der en hvid ramme omkring hovedmotivets ansigt som bestemt af kameraet.
- Hvis der ikke registreres nogen ansigter, når du retter kameraet mod personer, og udløserknappen trykkes halvt ned, vises der grønne rammer omkring andre områder, der er i fokus.
- På følgende motiver bliver ansigter måske ikke registreret.
  - Motiver, der er langt væk eller ekstremt tæt på
  - Motiver, der er m
    ørke eller lyse
  - Ansigter i profiler, der ses fra en vinkel eller delvist skjult
- Kameraet kan fejlfortolke ikke-menneskelige emner som ansigter.
- Tryk på happen viser [Vælg ansigt: til], og der vises en ansigtsramme [, ] rundt om det ansigt, der er registreret som hovedmotivet. Tryk på happen igen for at skifte til ansigtsrammen [, ] til et andet registreret ansigt. Når du har rullet gennem alle registrerede ansigter, vises [Vælg ansigt: fra], og Vælg ansigt annulleres.

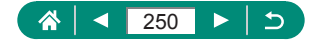

#### Tracking AF

- [AF-funktion] er indstillet til [SERVO] og kan ikke ændres.
- Sporing er måske ikke mulig, hvis motiverne er for små eller bevæger sig for hurtigt, eller hvis motivets farve eller lysstyrke ligger for tæt op ad baggrundens farve.
- [\$] er ikke tilgængelig.
- Hvis du vil bruge [MF], skal du trykke på 4-knappen og vælge [MF].

#### Flytning af AF-målingen

# 🕨 Ændring af indstillinger for IS-indstilling

- Indstillingen [IS-indstilling] ændres til [Til] for filmoptagelse, selv hvis der er valgt [Enkeltopt.].
- Monter kameraet på et stativ, eller tag andre forholdsregler for at holde kameraet i ro, hvis ikke billedstabilisering kan forhindre kamerarystelser. Du bør desuden indstille [IS-indstilling] til [Fra] ved optagelse med stativ eller andre foranstaltninger til at holde kameraet i ro.

# 🗣 Brug af digital telekonverter

 Lukkertiden ved maksimal telefoto (når du flytter zoomkontrollen eller zoomknappen hel over mod T) kan være den samme, som når du zoomer ind for at forstørre motiver med digital zoom.

# Lagring af zoom- eller MF-positionen

- Hvis du vælger D [Husk indstillinger for zoom/MF] → [Husk MF] → [Tii], før du fokuserer manuelt, kan du bevare den manuelle fokusstatus til næste gang, du tænder for kameraet.
- I C1/C2-metode vender kameraet tilbage til den zoom, hvor indstillingerne blev registreret.

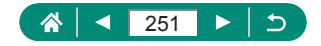

- Gendannelse af zoomposition er kun tilgængelig i P/Tv/Av/M-metoder.
- Med ['□, Auto: til] bevarer kameraet ikke zoompositionen fra automatisk zoom, når der trykkes på '□, knappen.

## 🕨 Ændring af størrelse for filmoptagelse

- Motiverne ser større ud med [44 (29.97P] eller [4 (25.00P]) end for andre filmoptagelsesstørrelser.
- Hvis kameraet bliver midlertidigt overophedet under udvidet 4K-optagelse, vises [\*\*], og optagelsen stopper. På dette tidspunkt vil filmoptagelse ikke være tilgængelig, selvom du trykker på filmoptagelsesknappen. Efter den viste vejledning skal du enten vælge en anden filmoptagestørrelse end [\*4 (29.97)] eller [\*4 (25.00)] eller slukke for kameraet for at sænke temperaturen, før du genoptager optagelse.

# Konfiguration af indstillinger for lydoptagelse

#### Justering af lydstyrke under optagelse

 Hvis du vil gendanne den oprindelige optagelseslydstyrke, skal du vælge [Auto] på optagelsesskærmen.

## Konfiguration af Movie Servo AF

 Hvis du vil bevare fokus på en bestemt position, eller hvis du foretrækker ikke at optage mekaniske lyde fra objektivet, kan du midlertidigt stoppe Movie Servo AF ved at trykke på -knappen.

## Brug af automatisk langsom lukker

 Indstil til [Deaktivér], når du optager motiver i bevægelse i svag belysning, eller når der forekommer efterbilleder, f.eks. spor.

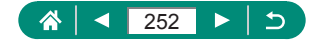
### 🕨 Miniaturemodeleffekt i film (Miniatureeffektfilm)

- Du kan også flytte AF-målingen med *#* vælgeren
- Lyd optages ikke.
- Hvis du ønsker at få mennesker og genstande i motivet til at bevæge sig hurtigt under afspilning, skal du vælge [ﷺ], [ﷺ], eller [ﷺ], før du optager filmen. Motivet minder om en miniaturemodel.
- Anslået afspilningshastighed og -tid for en film, der er optaget i et minut, er som følger:

| Hastighed | Afspilningstid |
|-----------|----------------|
| 5x        | Ca. 12 sek.    |
| 10x       | Ca. 6 sek.     |
| 20x       | Ca. 3 sek.     |

### 🗣 Optagelse af videosnapshot

- Videosnapshots gemmes i det nye album, når optagetiden for det aktuelle album overstiger 5 min.
- Den angivne afspilningstid pr. videosnapshot er kun en retningslinje.
- Indstil filmoptagelsesstørrelsen til [### 29.97P] eller [### 25.00P].
- Alle videosnapshots, som du manuelt stopper optagelse af, gemmes som normale film.
- Der optages ingen lyd, når du indstiller [Afspilningseffekt] til [2x hastighed] eller [1/2x hastighed].

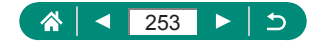

## 🗣 Optagelse af timelapse-film

- Når du konfigurerer punkterne, vises den krævede tid [<sup>\*</sup>, og filmafspilningstiden [<sup>\*</sup>].
- Indstil [Skærm-autosluk] til [Deaktivér] for at bevare skærmen tændt i 30 minutter, efter du har startet optagelse. Indstil til [Aktivér] for at slukke skærmen, 10 sekunder, efter det første billede er taget.
- Rør ikke ved kameraet, mens det optager.
- Du kan annullere optagelsen ved at trykke på filmoptagelsesknappen igen.
- Motiver i hurtig bevægelse kan se forvrængede ud i film.
- Lyd optages ikke.

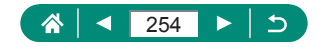

# Afspilning

Lær om visning af stillbilleder og film på kameraet.

# Visning

- Hvis du trykker på E-knappen, når kameraet er slukket, og trykker på den igen, slukkes kemaraet.
- Objektivet trækkes tilbage efter ca. et minut under afspilning. Du kan slukke kameraet, når objektivet er trukket tilbage, ved at trykke på
   -knappen.
- Hvis du vil skifte til optagelsesmetode under afspilning, skal du trykke udløserknappen halvt ned, trykke på filmoptagelsesknappen eller dreje programvælgeren.
- Det er muligvis ikke muligt at vise eller redigere billeder, der er blevet omdøbt eller allerede er blevet redigeret på en computer.
- Linjer, der angiver sideforholdet, vises, når du får vist RAW-billeder. Disse linjer vises øverst og nederst på billedoptagelser i et formatforhold på [3:2], [16:9] og på venstre og højre billedoptagelse i billedformatet af [1:1].

## 🖣 Forstørrelse af billeder

 Når du får vist et forstørret billede, kan du skifte til andre billeder, mens du bevarer den forstørrede visning, ved at dreje *me*-vælgeren.

# 🗣 Visning af filmresumeer

 Efter et øjeblik vises [SIT 3] ikke længere, når du bruger kameraet med informationsvisning deaktiveret.

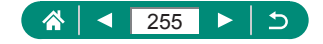

# Redigering af film

### Fjernelse af starten/slutningen af film

- Når du angiver de dele, der skal fjernes og flytter [] til en position, der ikke er identificeret med et []-ikon, fjernes delen fra starten til det nærmeste []-mærke til venstre (for []) eller fra det nærmeste []]-mærke til højre for slutningen (for []]).
- Hvis du vil slette og overskrive den oprindelige film med den redigerede, skal du vælge [Overskriv] på skærmen til lagring af redigerede film.
- Kun [Overskriv] er tilgængelig, hvis der ikke er nok ledig plads på hukommelseskortet.
- Film gemmes muligvis ikke, hvis batteripakken l
  øber t
  ør for strøm under lagringen.
- Når du redigerer film, skal du bruge en fuldt opladet batteripakke.
- Billedkvalitet efter komprimering, når du vælger [Gem komprimeret version] er som følger.

| Før komprimeringen                                            | Efter komprimering      |
|---------------------------------------------------------------|-------------------------|
| <b>4 K 29.97P</b> , <b>4 FHD 59.94P</b> , <b>4 FHD 29.97P</b> | EFHD 29.97P             |
| E_4K 25.00P, EFHD 50.00P, EFHD 25.00P                         | EFHD 25.00P             |
| <sup>≝</sup> HD 59.94P                                        | "HD 29.97P              |
| <sup>≝</sup> HD 50.00P                                        | <sup>II</sup> HD 25.00P |

### Redigering af filmresume

- Album, der er oprettet under optagelse af videosnapshots, kan heller ikke redigeres. Album, der er oprettet med 
   [Opret album] kan ikke redigeres.

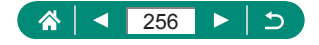

### 🗣 Beskyttelse af billeder

- Beskyttede billeder på et hukommelseskort slettes, hvis du formaterer kortet.
- Beskyttede billeder kan ikke slettes med kameraets slettefunktion. Hvis du vil slette dem på denne måde, skal du først annullere beskyttelsen.
- Du kan vælge [Alle fundne bill.] eller [Fj.besk al. fundne] ved at bruge ▶ [Beskyt billeder] eller ()-knap → [O-n] → INFO-knap, når resultaterne vises for dine angivne billedsøgningsbetingelser.
  - Vælg [Alle fundne bill.] for at beskytte alle fundne billeder.
  - Vælg [Fj.besk al. fundne] for at fjerne beskyttelse af alle fundne billeder.
- Hvis du vil annullere beskyttelse og fjerne []-visning, skal du trykke på இ-knappen igen, når [] vises på skærmen, efter du har valgt
   ▶ [Beskyt billeder] → [Vælg billeder].

### 🗣 Sletning af billeder

- Beskyttede billeder kan ikke slettes.
- Under visning af billeder, der er optaget i både RAW- og JPEG-format, vil tryk på ▼-knappen vise [Slet [TAW], [Slet JPEG] og [Slet [W]+]FG].
   Vælg en indstilling for sletning af billedet.
- Du kan vælge [Alle fundne bill.] ved at bruge [Slet billeder], når resultaterne vises for dine angivne billedsøgningsbetingelser.
  - Vælg [Alle fundne bill.] for at slette alle fundne billeder.

### 👞 Sletning af flere billeder på én gang

 Valg af et billede, der optaget i både RAW- og JPEG-format, sletter begge versioner.

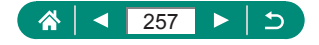

### Tilføjelse af billeder til printrækkefølgerne (DPOF)

- RAW-billeder og film kan ikke vælges.
- I visse tilfælde tilføjes alle dine DPOF-indstillinger ikke, ved print via printer eller fotolaboratorium.
- Hvis [Dato] indstilles til [Til], kan datoen blive printet to gange på nogle printere.

## 🗣 Tilføjelse af billeder til en fotobog

RAW-billeder og film kan ikke vælges.

## 🕨 Korrigering af røde øjne

- Når røde øjne er korrigeret, vises der rammer omkring de korrigerede billedområder.
- Visse billeder bliver muligvis ikke korrigeret korrekt.

# 🖣 Beskæring

- RAW-billeder kan ikke redigeres.
- Beskårne billeder kan ikke beskæres igen.
- Der kan ikke ændres størrelse på beskårne billeder.
- Beskårede billeder vil have et lavere pixelantal end ubeskårede billeder.
- Mens du får vist det beskårne billede, kan du justere beskæringsrammens størrelse, position og billedformat.
- Du kan også angive beskæringsrammens størrelse, position, retning og billedformat ved at vælge 
   [Beskæring], vælge et billede og trykke på ()-knappen.

## 🕨 Ændring af størrelse på billeder

RAW-billeder kan ikke redigeres.

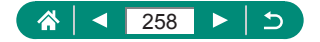

## 🕨 Bedømmelse af billeder

- Ved kun at vælge billeder med en bestemt bedømmelse kan du begrænse følgende handlinger til alle billeder med denne bedømmelse.
  - Visning, beskyttelse, sletning eller tilføjelse af billeder på en printliste eller i en fotobog eller visning af diasshow
- Hvis du vil fjerne bedømmelser, skal du trykke på இ-knappen, vælge [0ff] i [★]-indstillingselementet og derefter trykke på இ-knappen.
- Når du bedømmer billeder ved brug af 
   [Bedømmelse], kan du anvende en bedømmelse på alle billeder i en mappe.

# Visning af disshow

- Når du har startet afspilning, og der vises [Henter billede], starter diasshowet efter nogle få sekunder.
- Tryk på MENU-knappen for at standse diasvisningen.
- Kameraets energisparefunktioner deaktiveres under diasshow.
- Diasvisning kan stoppes midlertidigt eller genoptages ved at trykke på ()-knappen.
- Under afspilning kan du skifte til andre billeder ved at trykke på 
   på 
   knapperne. Du kan spole hurtigt frem eller tilbage ved at holde 
   knapperne nede.
- Vælg [Indstil] på diasshowets startskærm for at konfigurere gentagelse af diasvisning, vist tid pr. billede og overgangen mellem billeder.

# 🖢 Søgning efter billeder ud fra betingelser

- Du kan også anvende beskyttelse eller bedømmelse udelukkende på de fundne billeder i gule rammer ved at trykke på ()-knappen.
- Hvis du redigerer billeder og gemmer dem som nye billeder, vises en meddelelse, og de billeder, der blev fundet, vises ikke længere.

# Kombination af videosnapshot

Album, der er oprettet med 
 [Opret album] kan ikke redigeres.

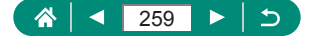

# Trådløse funktioner

Få mere at vide om kameraets trådløse funktioner.

# Lagring af kamerabilleder til en smartphone

- Eventuelle aktive Bluetooth-tilslutninger vil gå tabt, hvis du fjerner kameraets batteripakke. Tilslutningen vil blive genoprettet, når du indsætter kameraets batteripakke og tænder kameraet.
- Batteriets levetid kan være kortere, når du bruger kameraet efter parring med en smartphone. Dette skyldes, at der forbruges strøm, selv når kameraet er slukket.
- Før du tager kameraet med til steder, hvor brugen af elektroniske enheder er begrænset, skal du deaktivere aktiv Bluetoothkommunikation (som bruges selv når kameraet er slukket) ved at vælge ♥ [Indst. for trådløs komm.] → [Bluetooth-funk.] (to gange) → [Deaktivér].

- Du kan sende billeder til en smartphone, der er tilsluttet via Wi-Fi eller parret via Bluetooth (kun Android-enheder), ved at vælge billederne på kameraets afspilningsskærm. Tryk på ()-knappen, og vælg [].

### Begrænsning af billedvisning

• Live-view-fjernoptagelse er ikke muligt i Camera Connect, medmindre [Visbare bil.] er indstillet til [Alle billeder].

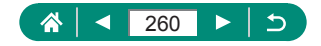

### Funktioner, der anvendes sammen med smartphones

- Fjernoptag, mens du får vist et live-billede på smartphonen.
  - Hvis kameraet bliver midlertidigt overophedet under udvidet 4K-optagelse eller fuld HD-optagelse ved en høj billedhastighed, vises [\*\*], og optagelsen stopper. På dette tidspunkt vil filmoptagelse ikke være tilgængelig, selvom du trykker på filmoptagelsesknappen. Efter den viste vejledning skal du enten vælge en anden filmoptagelsesstørrelse end [±4(29977)], [±4(25007)], [±10007] eller [±100077] eller slukke for kameraet for at sænke temperaturen, før du genoptager optagelse.

### Geotagging af billeder under optagelse

- Placeringsoplysningerne, der føjes til film, hentes, inden du starter optagelse.
- Billeder geotagges muligvis ikke, umiddelbart efter kameraet er tændt.
- Andre kan muligvis finde eller identificere dig ved hjælp af positionsoplysningerne i dine geotaggede stillbilleder eller film.
   Vær forsigtig, når du deler disse billeder med andre, f.eks. når du lægger billeder ud på nettet, hvor mange andre kan se dem.
- Du kan kontrollere de placeringsoplysninger, der er tilføjet på dine billeder, på afspilningsskærmen med de detaljerede oplysninger.
   Fra oven og ned vises oplysninger om breddegrad, længdegrad, højde og UTC (optagelsesdato og klokkeslæt).
- UTC: Coordinated Universal Time, som stort set svarer til Greenwich Mean Time
- [---] vises i stedet for numeriske værdier for elementer, der ikke er tilgængelige på din smartphone, eller elementer, der ikke er registreret korrekt.

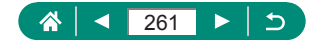

## 🖣 Tilslutning til printere via Wi-Fi

### Etablering af en tilslutning via et adgangspunkt

 PIN-koden vises, når du vælger [WPS (PIN-metode)] i [Tilslut vha. WPS] på adgangspunktet. Vælg en enhed på skærmen [Vælg en enhed til tilslutning]. Der er flere oplysninger i den brugervejledning, der fulgte med til dit adgangspunkt.

## Automatisk afsendelse af billeder til en computer

#### Afsendelse af billeder automatisk

- Hvis du bruger automatisk billedoverførsel, skal du sørge for, at batteripakken er ladet tilstrækkeligt op. Energisparer på kameraet er deaktiveret.
- Billeder, der optages efter automatisk billedoverførsel, sendes ikke derefter til computeren. De sendes automatisk, når kameraet genstartes.
- Hvis automatisk billedoverførsel til en computer ikke starter automatisk, skal du prøve at genstarte kameraet.
- Hvis du vil stoppe med at sende billeder automatisk, skal du vælge [Send auto. billeder t. computer] → [Send automatisk] → [Deaktivér].

### 🕨 Overførsel af billeder til webtjenester

#### **Registrering af CANON iMAGE GATEWAY**

 Sørg for, at postprogrammet på din computer eller smartphone ikke er konfigureret til at blokere e-mail fra relevante domæner. Dette kan forhindre dig i at modtage meddelelsen.

#### Registrering af andre webtjenester

 Hvis nogen af de konfigurerede indstillinger ændres, skal du opdatere kameraindstillingerne ved at registrere de berørte webtjenester på kameraet.

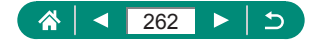

### Overførsel af billeder til webtjenester

 Hvis du vil se billeder, der er uploadet til CANON iMAGE GATEWAY på en smartphone, kan du prøve den dedikerede app Canon Online Photo Album. Download og installer appen Canon Online Photo Album til iPhones eller iPads fra App Store eller til Android-enheder fra Google Play.

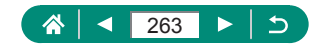

# Funktionsindstillinger

Få mere at vide om kameraets grundlæggende funktioner.

# Valg og oprettelse af mapper

- Mapper navngives som i 100CANON med et trecifret mappenummer efterfulgt af fem bogstaver eller tal.
- Mapper med tal i område 100-999 kan oprettes.

# 🖣 Ændring af filnummerering

 Uanset hvilken indstilling, der vælges her, kan billeder nummereres fortløbende efter nummeret på det sidste billede på et isat hukommelseskort. Brug et tomt (eller formateret) hukommelseskort for at begynde at gemme billeder fra 0001.

## Formatering af hukommelseskort

- Formatering af et hukommelseskort eller sletning af dataene på det sletter ikke indholdet fuldstændigt, da processen blot ændrer oplysningerne om filhåndtering på kortet. Når du bortskaffer eller overfører ejerskab til hukommelseskort, skal du træffe forholdsregler for at beskytte personlige oplysninger, f.eks. ved fysisk at ødelægge kortet.
- Hukommelseskortets samlede kapacitet, der vises på formateringsskærmbilledet, kan være mindre end angivet på hukommelseskortet.
- Formatering på lavt niveau tager længere tid end indledende formatering, da data slettes fra alle hukommelseskortets lagerområder.
- Du kan annullere en igangværende formatering på lavt niveau ved at vælge [Afbryd]. Når dette gøres, slettes alle data, men hukommelseskortet kan bruges normalt.

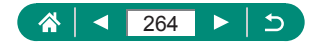

## Justering af energisparefunktioner

- Indstillingen [Display Fra] anvendes også, selvom du indstiller [Autosluk] til [Deaktivér].
- [Display Fra] og [Autosluk] er ikke tilgængelige, når Eco-tilstand er indstillet til [Til].

### 🖢 Justering af skærmens lysstyrke

Du opnår maksimal lysstyrke (uanset indstillingen for [Disp. lysstyrke]) ved at trykke på og holde INFO-knappen nede i mindst et sekund fra optagelsesskærmen eller under visning af enkelte billeder. Gendan den oprindelige lysstyrke ved at trykke på INFO-knappen igen og holde den nede i mindst ét sekund, eller genstart kameraet.

# Tilpasning af visning af optageinfo

- Det elektroniske vaterpas vises ikke, når na [AF-metode] er indstillet til [AF ] [四].

## Konfiguration af brugerdefinerede funktioner

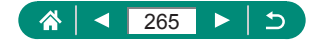

### Tilpasning af knapper

## Brugerdefineret optagelsesmetode (C1, C2)

### Gendannelse af kameraets standardindstillinger

 Basisindstillinger som [Sprog<sup>®</sup>] og [Dato/Tid/Zone] gendannes ikke til standarder.

### Lagring af copyrightinformation sammen med billeder

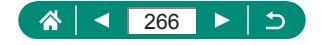

## Lagring af optagelsesmenupunkter, du ofte bruger (Min menu)

- Du kan tilføje op til [★5] Min menu-faneblade.
- Nedtonede punkter kan også angives for dine Min menu-faneblade, men optagelsesmetoden bestemmer, om de er tilgængelige.
- Hvis du vælger [Konfigurér] → [Slet alle emner på faneblad] → [OK] på dit tilføjede Min menu-faneblad slettes alle elementer, der er tilføjet på fanebladet.

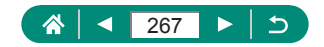

# Tilbehør

Få mere at vide om tilbehør.

# 🕨 Ekstratilbehør

### Strømforsyninger

- Batteriopladeren kan bruges i områder med 100-240 V (50/60 Hz) vekselstrøm.
- Brug en stikadapter, der fås i handlen, til stikkontakter af andre typer. Brug ikke elektriske transformere til rejsebrug, da de kan skade batteripakken.

### Andet

Objektivfilter og objektivdæksel kan ikke monteres på kameraet samtidig.

# 🗣 Brug af ekstratilbehør

### Afspilning på et tv

- Visse oplysninger vises muligvis ikke ved visning af billeder på et tv.
- I løbet af HDMI-output kan visning af det næste billede tage noget tid, hvis du skifter mellem 4K- og HD-film, eller film med forskellige billedhastigheder.

### Brug af modlysblænde (sælges særskilt)

- Der kan forekomme fortoning, hvis du bruger flash, når modlysblænden er monteret.
- Modlysblænde og filteradapter kan ikke monteres på kameraet samtidig.

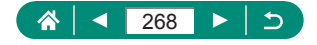

### Brug af objektivfiltre (sælges særskilt)

- Det anbefales at bruge originale filtre fra Canon (67 mm-diameter).
- Indstil [Safety MF] for manuel fokus til [Til], hvis du ikke bruger autofokus til fotograferingen.
- Hvis du bruger flash, når filteradapteren er monteret, kan dele af billedet se mørkere ud.
- Brug kun ét filter ad gangen, når du bruger filteradapteren. Montering af flere filtre kan få dem til at falde af, og kameraet og filteradapteren kan komme til skade.
- Tag ikke for hårdt fat om filteradapteren.
- Tag filteradapteren af, når du ikke bruger et filter.
- Modlysblænde og filteradapter kan ikke monteres på kameraet samtidig.

### Fjernoptagelse

- Autosluk udløses efter ca, to minutter, selv hvis du har indstillet det til et minut.

### Brug af en ekstern mikrofon

- Eventuelle indstillinger for dæmpeled, som du har konfigureret, anvendes også til optagelse med den eksterne mikrofon.
- Hvis du tilslutter en ekstern mikrofon, deaktiveres [Vindfilter].

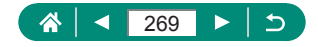

# Fejlfinding

Hvis du mener, der er et problem med kameraet, skal du først kontrollere følgende. Hvis problemet fortsætter, skal du kontakte en kundesupportafdeling.

### Strøm

Der sker ikke noget, når du trykker på ON/OFF-knappen.

 Batteriydelsen forringes, hvis batteripolerne er snavsede. Rengør polerne med en vatpind, og tag batteripakken ud, og sæt den i flere gange.

Batteripakken løber hurtigt tør for strøm.

- Batteriydelsen forringes ved lave temperaturer. Opvarm batteripakken, f.eks. ved at anbringe den i lommen. Pas på, at polerne ikke rører ved andre metalgenstande.
- Batteriydelsen forringes, hvis batteripolerne er snavsede. Rengør polerne med en vatpind, og tag batteripakken ud, og sæt den i flere gange.
- Hvis dette ikke hjælper, og batteripakken stadig bruges hurtigt op efter en opladning, er batteripakkens levetid opbrugt. Anskaf en ny batteripakke.

Batteripakken svulmer op.

 Det er normalt, at batteriet svulmer op, og det har ingen betydning for sikkerheden. Hvis batteripakken imidlertid svulmer så meget op, at den ikke længere kan være i kameraet, skal du kontakte en Canonkundesupportafdeling.

### Optagelse

Kan ikke optage.

Under afspilning skal du trykke udløserknappen halvt ned.

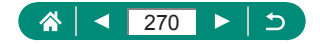

Underlig visning på skærmen ved optagelse.

- Bemærk, at følgende skærmproblemer ikke optages på stillbilleder, men vil blive optaget på film.
  - Skærmen kan flimre, og der kan blive vist vandrette striber ved fotografering i fluorescerende lys eller LED-belysning.

Filmoptagelse eller afspilning stopper pludseligt.

 For [E4K 29.97] eller [E4K 2500] skal du bruge et UHS-I-hukommelseskort med UHS Speed Class på 3.

[I] vises, og kameraet slukker automatisk.

 Hvis du har optaget i længere tid eller optaget i varmt vejr, vises der []] for at angive, at kameraet snart slukker automatisk. I denne situation skal du slukke for kameraet og lade det køle af.

Kontinuerlig optagelse er meget langsommere.

 Kontinuerlig optagelse kan være meget langsommere i høje temperaturer. I denne situation skal du slukke for kameraet og lade det køle af.

Billeder er uskarpe.

- Kontroller, at unødvendige funktioner såsom makro er slået fra.
- Prøv at optage med AF-lås

Når udløserknappen trykkes halvt ned, vises AF-punkter ikke, og kameraet fokuserer ikke.

 For at få AF-punkter vist og få kameraet til at fokusere korrekt kan du prøve at komponere billedet, så det er centreret på motivområder med højere kontrast, før du trykker udløserknappen halvt ned (eller trykker den halvt ned flere gange).

Motiver på billeder ser for mørke ud.

- Justér lysstyrken ved at bruge eksponeringskompensation.
- Brug AE-lås eller spotmåling.

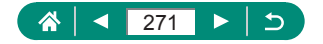

Motiver ser for lyse ud, højlys er udvaskede.

- Justér lysstyrken ved at bruge eksponeringskompensation.
- Brug AE-lås eller spotmåling.
- Formindsk mængden af lys på motiver.

Billeder er for mørke, selvom du har brugt flash.

- Justér lysstyrken ved hjælp af flasheksponeringskompensation eller ved at ændre flashoutputniveauet.
- Forøg ISO-hastigheden.

Motiver på billeder taget med flash ser for lyse ud, højlys er udvaskede.

 Justér lysstyrken ved hjælp af flasheksponeringskompensation eller ved at ændre flashoutputniveauet.

Filmoptagelse

Motiver ser forvrængede ud.

Motiver kan se forvrængede ud, hvis de passerer hurtigt forbi kameraet.

🕨 Wi-Fi

Kan ikke få adgang til Wi-Fi-menuen ved at trykke på ((p))-knappen.

Kan ikke oprette forbindelse til et adgangspunkt.

Kontroller, at kanalen for adgangspunktet er angivet til en kanal, der understøttes af kameraet. Bemærk, at det anbefales at angive en understøttet kanal manuelt i stedet for at bruge automatisk kanaltildeling. Se Canons websted, hvis du vil have oplysninger om understøttede kanaler.

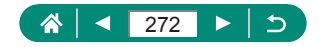

Det tager lang tid at sende billederne. / Der er forstyrrelser på den trådløse forbindelse.

- Brug ikke kameraet i nærheden af kilder til Wi-Fi-signalinterferens, f.eks. mikrobølgeovne og andre enheder, der benytter 2,4 GHz-båndet.
- Flyt kameraet tættere på den anden enhed, du prøver at oprette forbindelse til (f.eks. adgangspunktet), og sørg for, at der ikke er befinder sig nogen genstande mellem enhederne.

Kan ikke parre med en smartphone via Bluetooth.

 Det er ikke muligt at danne par med en smartphone via Bluetooth, hvis du bruger Trådløs fjernbetjening BR-E1, når du har valgt [Bluetooth-funktion] → [Bluetooth-funktion] → [Fjernbetjening].

Fejlkoder

Fejlkoder (Errxx) og anbefalede svar vises.

- Der vises fejlkoder i tilfælde af kameraproblemer. Hvis problemet fortsætter, skal du notere fejlkoden (Errxx) og kontakte en kundesupportafdeling.

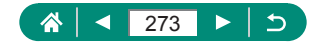

# Skærmoplysninger

# Ved optagelse

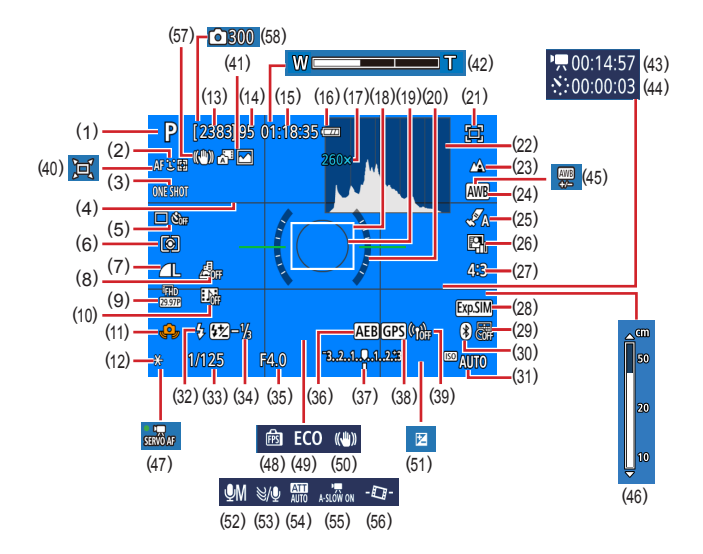

- (1) Optagelsesmetode, motivikon
- (2) AF-metode
- (3) AF-funktion
- (4) Hjælpelinjer
- (5) Fremføringsmetode/selvudløser
- (6) Målingsmetode
- (7) Billedkvalitet
- (8) Miniatureeffektfilm

- (9) Størrelse for filmoptagelse
- (10) Videosnapshot
- (11) Advarsel mod kamerarystelser
- (12) AE-lås
- (13) Antal billeder, der kan tages
- (14) Maks. kontinuerlige optagelser
- (15) Tilgængelig filmoptagelsestid
- (16) Batteriniveau

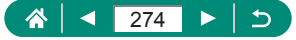

- (17) Zoomforstørrelse, Digital telekonverter
- (18) AF-punkt
- (19) AE-målingsramme
- (20) Elektronisk vaterpas
- (21) Framing Assist Låst
- (22) Histogram
- (23) Fokusområde
- (24) Hvidbalance
- (25) Stilindstillinger
- (26) Auto belysningsoptimering
- (27) Stillbilledformat
- (28) Eksponeringssimulation
- (29) Datomærke
- (30) Bluetooth-tilslutningsstatus
- (31) ISO-hastighed
- (32) Flashindstillinger
- (33) Lukkertid
- (34) Flasheksponeringskompensation/ Flashoutputniveau
- (35) Blænde
- (36) AEB
- (37) Indikator for eksponeringsniveau

- (38) Tilsluttet via Bluetooth til en smartphone, GPS-hentningsstatus
- (39) Wi-Fi-signalstyrke
- (40) 🗖 Auto
- (41) Hybrid Auto-metode/Filmresumétype
- (42) Zoomlinje
- (43) Kodvendig tid
- (44) Thterval
- (45) Hvidbalancekorrektion
- (46) MF-indikator
- (47) Movie Servo AF
- (48) Visningsydelse
- (49) ECO-tilstand
- (50) Billedstabilisering
- (51) Eksponeringskompensation
- (52) Lydoptagelsestilstand
- (53) Vindfilter
- (54) Dæmpeled
- (55) Automatisk langsom lukker
- (56) Autovaterpas
- (57) Intelligent IS
- (58) Antal billeder

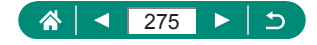

### Under afspilning

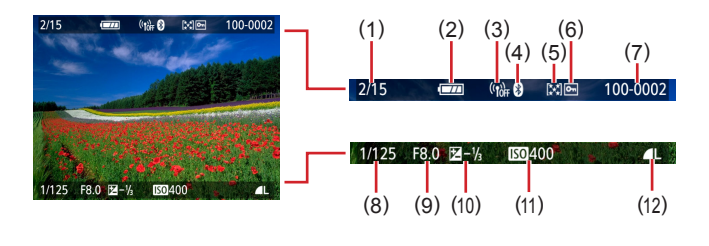

- (1) Aktuelt billede/billeder i alt
- (2) Batteriniveau
- (3) Wi-Fi-signalstyrke
- (4) Bluetooth-tilslutningsstatus
- (5) Bedømmelse
- (6) Beskyttelse

- (7) Mappenummer Filnummer
- (8) Lukkertid
- (9) Blænde
- (10) Eksponeringskompensationsniveau
- (11) ISO-hastighed
- (12) Billedkvalitet\*
- \* Billeder, der er optaget med ændring af størrelse, beskæring eller hvor der anvendes rødøje-korrektion, er mærket med []. Beskårne billeder er mærket med [].

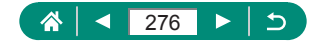

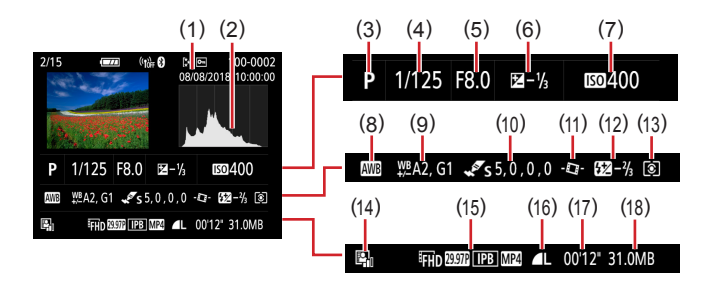

- (1) Optagelsesdato/tid
- (2) Histogram
- (3) Optagelsesmetode
- (4) Lukkertid
- (5) Blænde
- (6) Eksponeringskompensationsniveau
- (7) ISO-hastighed
- (8) Hvidbalance
- (9) Hvidbalancekorrektion

- (10) Detaljer for stilindstillinger
- (11) Autovaterpas
- (12) Flasheksponeringskompensation
- (13) Målingsmetode
- (14) Auto belysningsoptimering
- (15) Størrelse for filmoptagelse
- (16) Billedkvalitet\*
- (17) Filmoptagelsestid
- (18) Filstørrelse
- \* Billeder, der er optaget med ændring af størrelse, beskæring eller hvor der anvendes rødøje-korrektion, er mærket med []. Beskårne billeder er mærket med [].

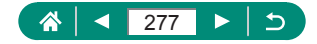

# Forholdsregler for trådløse funktioner

- Før der eksporteres varer eller teknologier, som findes i kameraet, som reguleres af udenlandske lovpligtige bestemmelser om udveksling og samhandel (hvilket også omfatter at tage dem med ud af Japan eller at vise dem til indbyggere uden for Japan), kan det være nødvendigt at indhente eksporttilladelse eller tilladelse til servicetransaktioner fra den japanske regering.
- Da dette produkt omfatter amerikansk krypterede elementer, er det underlagt de amerikanske eksportregler og kan ikke eksporteres til eller bringes ind i et land under den amerikanske handelsembargo.
- Sørg for at notere de indstillinger for Wi-Fi ned, du bruger. De trådløse indstillinger, som er gemt i dette produkt, kan blive ændret eller slettet, hvis produktet bruges forkert eller på grund af radiobølger eller statisk elektricitet, skade eller fejl. Bemærk, at Canon fraskriver sig ansvaret for direkte eller indirekte skade eller tabt indtjening som følge af, at indhold forringes eller forsvinder.
- Ved overførsel af ejerskab, bortskaffelse af produktet eller hvis produktet indsendes til reparation, skal du gendanne standardindstillingerne for trådløs ved at slette de indstillinger, du har angivet.
- Canon vil ikke yde kompensation for skade som følge af tab eller tyveri af produktet.

Canon fraskriver sig ansvaret for skade eller tab som følge af uautoriseret adgang til eller brug af målenheder, der er registreret på dette produkt, i tilfælde af at produktet mistes eller bliver stjålet.

 Sørg for at anvende produktet som beskrevet i denne vejledning.
 Sørg for at bruge den trådløse funktion til dette produkt inden for de retningslinjer, som er anført i denne vejledning. Canon accepterer intet ansvar ved skade eller tab, hvis funktionen og produktet anvendes anderledes end beskrevet i denne vejledning.

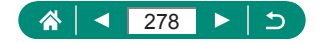

# 🗣 Sikkerhedsregler

Da Wi-Fi anvender radiobølger til at transmittere signaler, er der behov for strengere sikkerhedsregler, end når der bruges et LAN-kabel. Vær opmærksom på følgende, når du bruger Wi-Fi.

Brug kun netværk, som du har tilladelse til at bruge. Dette produkt søger efter Wi-Fi-netværk i nærheden og viser resultaterne på skærmen. Der kan blive vist netværk, som du ikke har tilladelse til at bruge (ukendte netværk). Forsøg på at oprette forbindelse til eller forsøg på at bruge disse netværk vil muligvis blive opfattet som uautoriseret adgang. Sørg for kun at bruge netværk, som du har godkendelse til at bruge, og forsøg ikke at oprette forbindelse til andre ukendte netværk.

Hvis sikkerhedsindstillingerne endnu ikke er korrekt justeret, kan følgende problemer opstå.

- Overvågning af transmission
   Ondsindede tredjeparter kan overvåge Wi-Fi-transmissioner og forsøge at tilegne sig de data, du sender.
- Uautoriseret netværksadgang Ondsindede tredjeparter kan få uautoriseret adgang til det netværk, som du bruger, for at stjæle, ændre eller ødelægge oplysninger. Desuden kan du blive offer for andre typer uautoriseret adgang såsom efterligning (hvor nogen antager en identitet for at få adgang til uautoriserede oplysninger) eller springbrætsangreb (hvor nogen uautoriseret opretter adgang til dit netværk som springbræt for at dække deres spor, når de infiltrerer andre systemer).

Disse problemer kan forhindres via grundig sikring af dit Wi-Fi-netværk. Brug kun Wi-Fi-funktionen på dette kamera, hvis du har en god forståelse af Wi-Fi-sikkerhed, og afvej risici over for bekvemmelighed, når du justerer sikkerhedsindstillingerne.

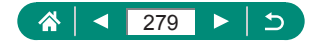

# Tredjepartsoftware

#### AES-128 Library

Copyright (c) 1998-2008, Brian Gladman, Worcester, UK. All rights reserved.

#### LICENSE TERMS

The redistribution and use of this software (with or without changes) is allowed without the payment of fees or royalties provided that:

- source code distributions include the above copyright notice, this list of conditions and the following disclaimer;
- binary distributions include the above copyright notice, this list of conditions and the following disclaimer in their documentation;
- 3. the name of the copyright holder is not used to endorse products built using this software without specific written permission.

#### DISCLAIMER

This software is provided 'as is' with no explicit or implied warranties in respect of its properties, including, but not limited to, correctness and/or fitness for purpose.

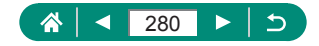

 CMSIS Core header files Copyright (C) 2009-2015 ARM Limited. All rights reserved.

Redistribution and use in source and binary forms, with or without modification, are permitted provided that the following conditions are met:

- Redistributions of source code must retain the above copyright notice, this list of conditions and the following disclaimer.
- Redistributions in binary form must reproduce the above copyright notice, this list of conditions and the following disclaimer in the documentation and/or other materials provided with the distribution.
- Neither the name of ARM nor the names of its contributors may be used to endorse or promote products derived from this software without specific prior written permission.

THIS SOFTWARE IS PROVIDED BY THE COPYRIGHT HOLDERS AND CONTRIBUTORS "AS IS" AND ANY EXPRESS OR IMPLIED WARRANTIES, INCLUDING, BUT NOT LIMITED TO, THE IMPLIED WARRANTIES OF MERCHANTABILITY AND FITNESS FOR A PARTICULAR PURPOSE ARE DISCLAIMED. IN NO EVENT SHALL COPYRIGHT HOLDERS AND CONTRIBUTORS BE LIABLE FOR ANY DIRECT, INDIRECT, INCIDENTAL, SPECIAL, EXEMPLARY, OR CONSEQUENTIAL DAMAGES (INCLUDING, BUT NOT LIMITED TO, PROCUREMENT OF SUBSTITUTE GOODS OR SERVICES; LOSS OF USE, DATA, OR PROFITS; OR BUSINESS INTERRUPTION) HOWEVER CAUSED AND ON ANY THEORY OF LIABILITY, WHETHER IN CONTRACT, STRICT LIABILITY, OR TORT (INCLUDING NEGLIGENCE OR OTHERWISE) ARISING IN ANY WAY OUT OF THE USE OF THIS SOFTWARE, EVEN IF ADVISED OF THE POSSIBILITY OF SUCH DAMAGE.

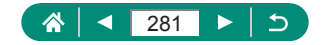

 KSDK Peripheral Drivers, Flash / NVM, KSDK H/W Abstraction Layer (HAL)

(c) Copyright 2010-2015 Freescale Semiconductor, Inc. ALL RIGHTS RESERVED.

Redistribution and use in source and binary forms, with or without modification, are permitted provided that the following conditions are met:

- \* Redistributions of source code must retain the above copyright notice, this list of conditions and the following disclaimer.
- \* Redistributions in binary form must reproduce the above copyright notice, this list of conditions and the following disclaimer in the documentation and/or other materials provided with the distribution.
- \* Neither the name of the <organization> nor the names of its contributors may be used to endorse or promote products derived from this software without specific prior written permission.

THIS SOFTWARE IS PROVIDED BY THE COPYRIGHT HOLDERS AND CONTRIBUTORS "AS IS" AND ANY EXPRESS OR IMPLIED WARRANTIES, INCLUDING, BUT NOT LIMITED TO, THE IMPLIED WARRANTIES OF MERCHANTABILITY AND FITNESS FOR A PARTICULAR PURPOSE ARE DISCLAIMED. IN NO EVENT SHALL <COPYRIGHT HOLDER> BE LIABLE FOR ANY DIRECT, INDIRECT, INCIDENTAL, SPECIAL, EXEMPLARY, OR CONSEQUENTIAL DAMAGES (INCLUDING, BUT NOT LIMITED TO, PROCUREMENT OF SUBSTITUTE GOODS OR SERVICES; LOSS OF USE, DATA, OR PROFITS; OR BUSINESS INTERRUPTION) HOWEVER CAUSED AND ON ANY THEORY OF LIABILITY, WHETHER IN CONTRACT, STRICT LIABILITY, OR TORT (INCLUDING NEGLIGENCE OR OTHERWISE) ARISING IN ANY WAY OUT OF THE USE OF THIS SOFTWARE, EVEN IF ADVISED OF THE POSSIBILITY OF SUCH DAMAGE.

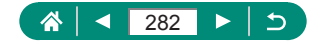

# Personlige oplysninger og forholdsregler om sikkerhed

Hvis der gemmes personlige oplysninger og/eller Wi-Fi-sikkerhedsindstillinger, f.eks. adgangskoder osv. på kameraet, skal du være klar over, at sådanne oplysninger og indstillinger stadig kan findes på kameraet. Når kameraet overføres til en anden person, skal bortskaffes eller indsendes til reparation, skal du sørge for at træffe følgende forholdsregler for at forhindre lækage af sådanne oplysninger og indstillinger.

 Slet registrerede Wi-Fi-sikkerhedsoplysninger ved at vælge [Ryd indstillinger] i Indstil. for Wi-Fi.

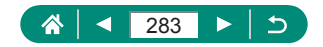

# Varemærker og licenser

- Microsoft og Windows er varemærker eller registrerede varemærker tilhørende Microsoft Corporation i USA og/eller andre lande.
- Macintosh og Mac OS er varemærker tilhørende Apple Inc., som er registreret i USA og andre lande.
- App Store, iPhone og iPad er varemærker tilhørende Apple Inc.
- SDXC-logoet er et varemærke tilhørende SD-3C, LLC.
- HDMI, HDMI-logoet og High-Definition Multimedia Interface er varemærker eller registrerede varemærker tilhørende HDMI Licensing, LLC.
- Wi-Fi<sup>®</sup>, Wi-Fi Alliance<sup>®</sup>, WPA<sup>™</sup>, WPA2<sup>™</sup> og Wi-Fi Protected Setup<sup>™</sup> er varemærker eller registrerede varemærker tilhørende Wi-Fi Alliance.
- Bluetooth®-ordmærket og -logoer er registrerede varemærker, der ejes af Bluetooth SIG, Inc., og enhver anvendelse af sådanne mærker af Canon Inc. er under licens. Andre varemærker og handelsnavne tilhører deres respektive ejere.
- Alle andre varemærker tilhører deres respektive ejere.
- Denne enhed indeholder exFAT-teknologi, som er givet i licens af Microsoft.
- This product is licensed under AT&T patents for the MPEG-4 standard and may be used for encoding MPEG-4 compliant video and/or decoding MPEG-4 compliant video that was encoded only (1) for a personal and non-commercial purpose or (2) by a video provider licensed under the AT&T patents to provide MPEG-4 compliant video. No license is granted or implied for any other use for MPEG-4 standard. \* Bemærkning vist på engelsk som krævet.

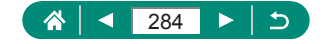

# Ansvarsfraskrivelse

- Uautoriseret reproduktion af denne vejledning er forbudt.
- Alle målinger er baseret på Canons teststandarder.
- Oplysningerne samt produktspecifikationer og udseende kan blive ændret uden varsel.
- Illustrationer og skærmbilleder i denne vejledning kan se lidt anderledes ud end på selve kameraet.
- Uanset ovenstående punkter påtager Canon sig intet ansvar for noget tab, der opstår i forbindelse med brug af dette produkt.

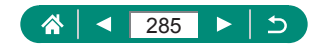

# Indeks

### Tal

1-punkts AF 107

### Α

AE-lås 72.242 AEB-optagelse 96, 248 AF-hiælpelvs 111 AF-lås 82 AF-målinger 107.250 AF-metode 107, 250 AF-punktzoom 80, 245 Afsendelse af billeder 174, 262 Afsendelse af billeder til en smartphone 158, 165, 260, 261 Afsendelse af billeder til webtienester 174, 262 Ansigt + Tracking 107, 250 Art Bold-effekt (optagelsesmetode) 62 Auto belysningsoptimering 99, 249 Autometode (optagelsesmetode) 52 Autometode (optagemetode) 234 Autovaterpas 113 Av (optagelsesmetode) 69, 241

#### В

Batterioplader 219, 268 Batteripakke Eco-tilstand 189 Energisparer 190, 265 Opladning 23, 230 Bedømmelse 148, 259 Beskvt billeder 136, 257 Beskyttelse 136, 257 Beskæring 145, 258 Billeder Beskyttelse 136, 257 Sletning 139, 257 Visningsperiode 85 Billedformat 84 Billedkvalitet 83, 245 Billedstabilisering 112, 251 Biptone 195 Bluetooth 156, 181, 260 Blød fokuserina (optagelsesmetode) 62 Brugerdefinerede funktioner 207, 265 Brugerdefineret WB 104, 249

### С

C1/C2 (optagelsesmetode) 209, 266 Camera Connect 156, 260 CANON iMAGE GATEWAY 174, 262

#### D

Dato/Tid/Zone Indstillinger 27, 231 Ændring 192 Diasvisning 149, 259 Digital tele-konverter 114, 251 Digital zoom 71, 242 DPOF 141, 258 Dæmpeled 118

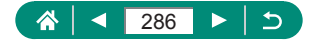

#### Е

ECO-tilstand 189 Eksponering AE-lås 72, 242 FE-lås 87, 246 Kompensation 95, 248 Ekstern mikrofon 225, 269 Energisparer 190, 265

#### F

Farve (hvidbalance) 103, 249 Farvetemperatur 249 FF-lås 87 246 Feilfinding 270 Feilmeddelelser 270 Film Opret album 152, 259 Optagelsesstørrelse 116, 252 Rediaerina 132.256 Film med manuel eksponering (optagelsesmetode) 65, 240 Filnummerering 185, 264 Fiskeøie-effekt (optagelsesmetode) 62 Flash Flash fra 86 Flasheksponeringskompensation 88 Flashtiming 90, 247 Langsom synk. 86 Metode 86. 246 Flash fra 86 Flasheksponeringskompensation 88 Fokuserina AF-lås 82 AF-målinger 107, 250 MF-peaking 81, 245 Servo AF 106, 250

Fokusområde Makro 79, 245 Manuel fokus 80, 245 Forstørret visning 129, 255 Fotobogopsætning 143, 258 Fyrværkeri (optagelsesmetode) 59 Fyrværkeri (optagemetode) 239

#### G

Geotagging af billeder 166, 261

#### Н

HDMI-kabel 221, 268 Hjælp til indramning Lås 77, 244 Søg 73, 243 Hjælpelinjer 200, 265 Hukommelseskort 24, 231 Hvidbalance (farve) 103, 249 Hybrid Auto (optagelsesmetode) 54 Hybrid Auto (optagemetode) 236 Håndholdt nattescene (optagelsesmetode) 59 Håndholdt nattescene (optagemetode) 239

#### I

Ikoner 274, 276 Indikator 37, 111 ISO-følsomhed 98, 248

#### J

Jump-visning 151 Jævne hudtoner (optagelsesmetode) 58 Jævne hudtoner (optagemetode) 238

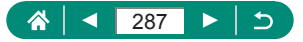

### Κ

Kamera Nulstilling 210, 266 Komprimering 83, 245 Kontinuerlig optagelse 92, 247 Kornet S/H (optagelsesmetode) 62 Kreative filtre (optagelsestilstand) 61

#### L

Lagring af billeder på en computer 226 Legetøjskameraeffekt (optagelsesmetode) 63

#### Μ

M (optagelsesmetode) 70, 241 Mad (optagelsesmetode) 58, 238 Makro (fokusområde) 79, 245 Manuel fokus (fokusområde) 80, 245 Menu Grundlæggende betjening 40 Tabel 43 MF (Manuel fokusering) 80, 245 MF-peaking 81, 245 Min menu 214, 267 Miniatureeffekt (optagelsesmetode) 63, 64 Miniaturemodeleffekt i film 121, 253 Movie Servo AF 119, 252 Målemetode 100

#### Ν

Nulstilling 210, 266

#### 0

Opladning 23, 230 Optagelse Optagelsesoplysninger 274 Oversigtsvisning 131

#### Ρ

P (optagelsesmetode) 67, 240 Panoramaoptagelse (optagelsesmetode) 55, 237 PictBridge 167, 220, 227 Pixelantal (billedstørrelse) 83, 245 Portræt (optagelsesmetode) 58 Print 141, 167, 227, 258, 262 Program-AE 67, 240

#### Q

Quick Control-skærm 42 Grundlæggende betjening 39, 232

### R

RAW 83, 245 Redigering Beskæring 145, 258 Rødøje-korrektion 144, 258 Ændring af størrelse på billeder 147, 258 Rem 22 Rotering 138 Rødøje-korrektion 144, 258

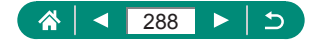
### S

Selvportræt (optagelsesmetode) 58,60 Selvportræt (optagemetode) 238 Selvudløser 93. 247 Servo AF 106, 250 Skærm Ikoner 274, 276 Sprog på skærmen 27, 193, 231 Sletning 139, 257 Software Automatisk afsendelse af billeder til en computer 171, 262 Sport (optagelsesmetode) 56, 238 Spot AF 107 Sprog på skærmen Indstillinger 27, 231 Ændring 193 Stik 221, 226, 227 Stilindstillinger 105 Strøm 219, 268 Søgning 150, 259

## Т

Tilbehør 219, 268 Timelapse-film (optagelsesmetode) 124, 254 Tracking AF 108, 251 Trådløse funktioner 155, 260, 278 Tv (optagelsesmetode) 68 Tv (optagemetode) 241 Tv-visning 221, 268

#### v

Vandfarveeffekt (optagelsesmetode) 63 Videosnapshot 122, 253 Videosystem 194 Vindfilter 118 Visning 32, 128, 255 Billedsøgning 150, 259 Diasvisning 149, 259 Filmresumeer 130, 255 Forstørret visning 129, 255 Jump-visning 151 Oversigtsvisning 131 Tv-visning 221, 268 Visning af enkeltbilleder 128

## W

Wi-Fi-funktioner 155, 260

# Ζ

Zoom 30, 52, 71, 242

### Æ

Ændring af størrelse på billeder 147, 258 Ændring eller sletning af tilslutningsoplysninger 182

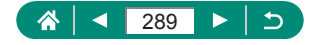